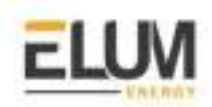

# Device Connection & Configuration Instructions

ePowerControl & ePowerLog products

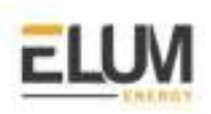

# Index

| Index                                                                                | 2                         |
|--------------------------------------------------------------------------------------|---------------------------|
| ABB<br>ABB TRIO-20.0/27.6<br>ABB TRIO-50.0/60.0<br>ABB PVS-100/120-TL<br>ABB A43/A44 | <b>5</b><br>5<br>11<br>14 |
| Advantech                                                                            | <b>16</b>                 |
| ADAM-6015                                                                            | 16                        |
| ADAM-6060                                                                            | 21                        |
| Carlo Gavazzi                                                                        | <b>25</b>                 |
| Carlo Gavazzi DWB03CM4810A                                                           | 25                        |
| Carlo Gavazzi WM20                                                                   | 28                        |
| Carlo Gavazzi EM340                                                                  | 30                        |
| Caterpillar                                                                          | <b>32</b>                 |
| Caterpillar EMCP 4.2 / 4.3 / 4.4 (RS485)                                             | 32                        |
| Caterpillar EMCP 4.3 / 4.4 (Ethernet)                                                | 35                        |
| ComAp                                                                                | <b>37</b>                 |
| InteliLite AMF 20/25                                                                 | 37                        |
| Deepsea                                                                              | <b>40</b>                 |
| Deepsea 73XX                                                                         | 40                        |
| Deepsea DSE 8610 MKII                                                                | 41                        |
| Delta                                                                                | 43                        |
| Delta RPI MxA series (RTU Sunspec)                                                   | 43                        |
| Delta RPI-H3 / RPI-H5                                                                | 47                        |
| Eaton System Controller                                                              | <b>50</b>                 |
| SC 200                                                                               | 50                        |
| eGauge                                                                               | <b>52</b>                 |
| eGauge EG4xxx                                                                        | 52                        |
| Fronius                                                                              | <b>55</b>                 |
| Fronius Datamanager 2.0                                                              | 55                        |
| GoodWe                                                                               | <b>56</b>                 |
| DT serie                                                                             | 56                        |
| MT serie                                                                             | 58                        |

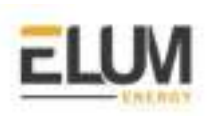

| Huawei                                               | <b>60</b>  |
|------------------------------------------------------|------------|
| Huawei Smartlogger 1000/2000                         | 60         |
| Ingenieurburo Mencke & Tegtmeyer                     | <b>63</b>  |
| Si-RS485TC-T-Tm-MB, Ta-ext-RS485-MB, Tm-ext-RS485-MB | 63         |
| Ingeteam                                             | <b>68</b>  |
| INGECON® SUN 1Play TL M                              | 68         |
| Kaco                                                 | <b>71</b>  |
| Kaco Powador TL3                                     | 71         |
| KEHUA                                                | <b>74</b>  |
| KF-BCS-A                                             | 74         |
| Kipp & Zonen                                         | <b>77</b>  |
| SMP 10                                               | 77         |
| Moxa                                                 | <b>80</b>  |
| MGate MB3170 and MB3270                              | 80         |
| Renogy                                               | <b>84</b>  |
| Renogy Rover series                                  | 84         |
| Schneider Electric                                   | <b>87</b>  |
| PM5320 Schneider power meter                         | 88         |
| Schneider Conext CL36                                | 94         |
| Schneider PM2200 series                              | 97         |
| KohlerSdmo                                           | <b>99</b>  |
| APM403 - TCP                                         | 100        |
| APM403 - RTU                                         | 103        |
| Polier Power meter                                   | <b>107</b> |
| MTR5LMOD Polier power meter                          | 108        |
| Janitza Power meter                                  | <b>112</b> |
| UMG 96RM Janitza power meter                         | 113        |
| ItMikro                                              | <b>116</b> |
| DPM 680 iTMikro power meter                          | 118        |
| Growatt                                              | <b>121</b> |
| MAX 50-100K inverters                                | 122        |
| Cummins                                              | <b>127</b> |
| Power Command 3.3 genset controller                  | 129        |

CONFIDENTIAL

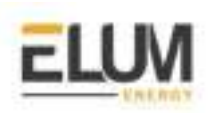

|                                                       | 132               |
|-------------------------------------------------------|-------------------|
| CSI_3P(25-50)K Inverters                              | 133               |
| X3-60KTL mega inverters                               | 138               |
| SMA                                                   | <b>142</b>        |
| SMA Data Manager M                                    | 143               |
| SMA Sunny Tripower                                    | 145               |
| SMA Sunny Tripower + SMA RS485 piggy back + SMA RS485 | 148               |
| data module                                           | 148               |
| SMA Sunny Island                                      | 150               |
| Socomec                                               | <b>151</b>        |
| Socomec Diris B-30 RS                                 | 151               |
| COUNTIS E43                                           | 153               |
| SolarEdge                                             | <b>157</b>        |
| SolarEdge inverters                                   | 157               |
| Studer                                                | <b>159</b>        |
| Xcom 485i                                             | 159               |
| Sungrow SG110CX                                       | <b>162</b><br>162 |
| Victron                                               | <b>16</b> 4       |
| Victron Color Control                                 | 164               |
| Victron Venus GX                                      | 166               |
| Wes Module                                            | <b>169</b>        |
| Module I/O                                            | 169               |

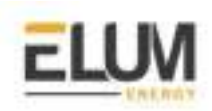

# ABB

# ABB TRIO-20.0/27.6

#### Installation steps

- Configuration
- Wiring to Elum Explorer

#### Configuration

- 1. Enter your password (default password is 0000) and press enter
- 2. Go to Address and set the address (Modbus ID) of the hardware
- 3. Go back to the settings menu
- 4. Go to the PMU RS485 menu
- 5. Set the protocol to "Modbus RTU"
- 6. Set the Baud Rate according to your Communication Architecture Plan

#### Connect the ABB TRIO-20.0/27.6 to Elum Explorer

Connect the RS485 port of the inverter to the Serial Port 1 or 2 of the Elum Explorer.

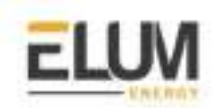

## ABB TRIO-50.0/60.0

#### Overview

The TRIO-TM-50.0/60.0 is a series of three-phase string inverters for large decentralized photovoltaic systems for both commercial and utility applications. The TRIO-50.0/60.0 inverters communicate with Elum Explorer over Modbus communication protocol via an RS485 physical interface.

#### **RS485** interface description

Cables connecting the RS485 line may use two different types of connection:

- Connection of the conductors using the terminal connectors (+T/R, -T/R, RTN e SH)
- Connection of conductors with RJ45 connectors

The SH connection must be used for connecting the shielding boot(s) of the cable(s).

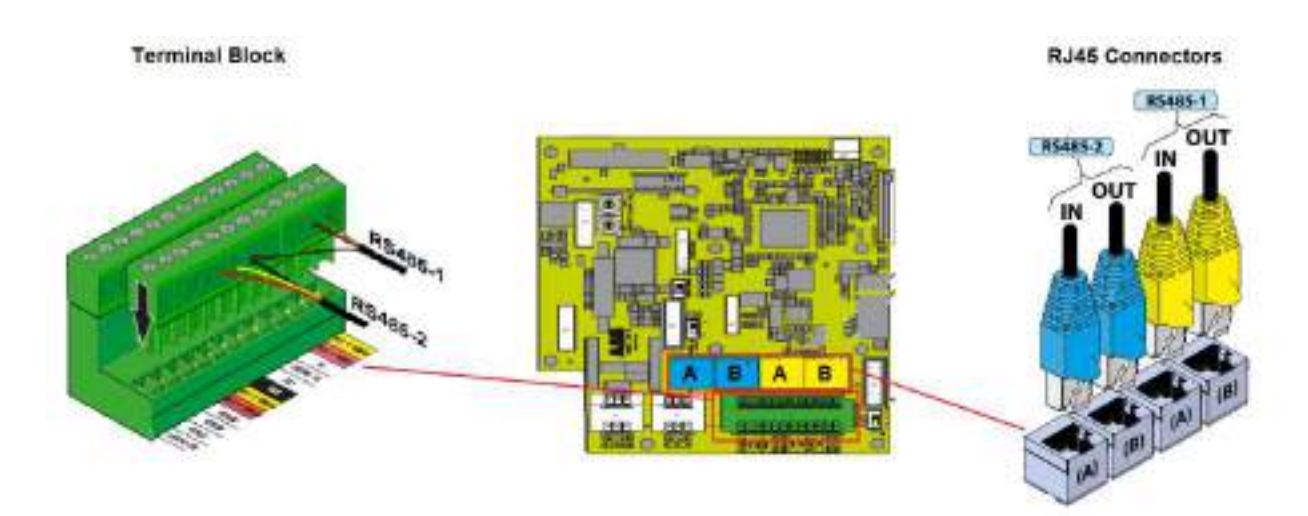

The two RJ45 connectors (A) and (B) available for the RS485 communication, are equivalent to each other and can be used interchangeably for the arrival or for the output of the line in realizing the daisy chain connection of the inverters.

Both RS485 lines can be used to:

- Connect the inverter to monitoring devices
- Carry out configuration operations using the "Aurora Manager LITE" configuration software
- Send power management commands

The two lines only differ in terms of the firmware upgrade (locally or remotely through the ABB monitoring devices) which must be carried out by connecting to the RS485 (1) port.

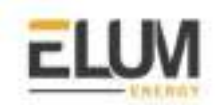

For RJ45 connectors, the crimping diagram is the following:

| Pin N°        | Function       |
|---------------|----------------|
| 3             | +T/R or D+     |
| 5             | +T/R or D+     |
| 7             | RTN or GND COM |
| 1, 2, 4, 6, 8 | not used       |

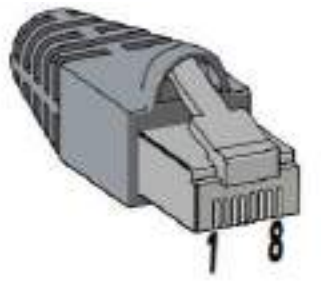

#### Installation steps

- Downloading the software "Aurora Manager LITE"
- Connecting the inverter to computer
- Connecting the Inverter to Aurora Manager LITE
- Getting INSTALLER level access
- Changing the protocol to Modbus
- Wiring inverters to the Elum Explorer

#### Downloading the software "Aurora Manager LITE"

The inverter has two RS485 communication lines with the communication protocol which can be set in "Aurora" (proprietary communication protocol) or ModBus (public communication protocol). The default configuration of the protocol for both communication ports is "Aurora" which can be changed through the advanced "Aurora Manager LITE" configuration software.

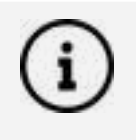

Any configuration of the inverter must be carried out through Aurora Manager LITE software. The software and its manual are available at ABB Library <a href="https://library.abb.com/fr">https://library.abb.com/fr</a>

#### Wiring the inverter to computer

In order to use the software, a connection must be established between the PC and the inverter (by means of an RS485 communication line) using a **PVI-USB-RS485\_232 signal converter.** In all cases, the use of ABB products is recommended to avoid problems of incompatibility with the inverter.

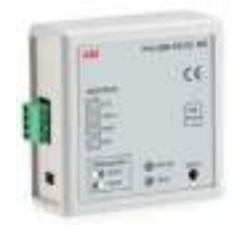

The connection of the RS485 serial line to the converter PVI-USB-RS232\_485 is made on the terminal board with 4 poles:

- Terminal D- must be connected to the terminal -T/R or D- coming from the inverter
- Terminal D+ must be connected to terminal +T/R or D+ coming from the inverter.

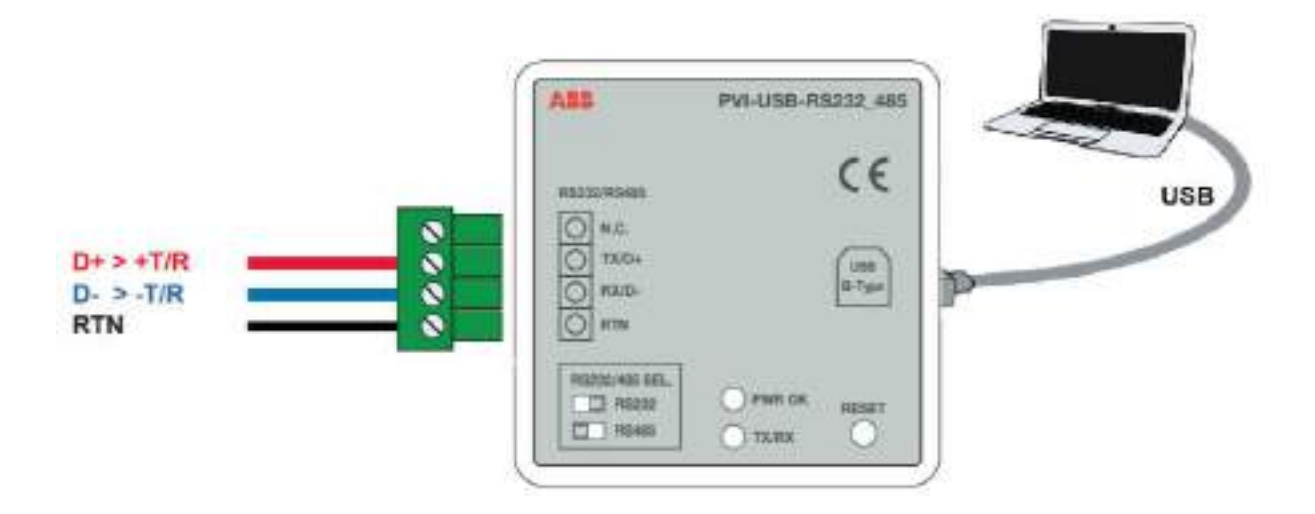

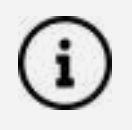

Your computer may not recognize your PVI-USB-RS232\_RS485 converter, in this case, it is necessary to install a USB driver in your computer. The driver can be found on the provider's website.

#### Connecting the Inverter to Aurora Manager LITE

To Check the COM port associated with the signal converter, the steps are as follows:

- 1. From START, go to the "Control panel"
- 2. Select "Device management"
- 3. Select "Ports (COM and LPT)"
- 4. Check "Communication port (COM)"

Next to the port selected is the name of the COM indicated (in the example COM4) that must be selected in the Aurora Manager Software communication settings.

- 1. On your laptop, open the Aurora Manager LITE software
- 2. Apply the communication configuration settings
- **3.** Scan for connected devices (using the refresh button)

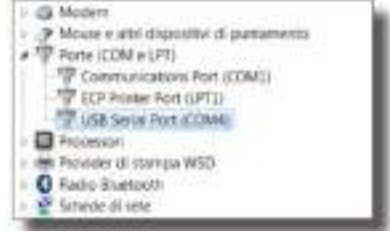

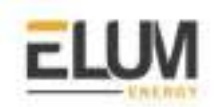

#### Getting INSTALLER level access

The INSTALLER level offers the option of applying advanced settings for the inverter. Access to this section of the software is password protected as it permits the modification of sensitive parameters such as those relating to the standard for connection to the grid in force in the country of installation.

The advanced configuration of the inverter is available by logging in on the menu "**Configuration** > **Setup Area access**".

| ser data             |                                        |
|----------------------|----------------------------------------|
|                      | E-mail address ( max 100 characters )  |
|                      | User name (max 50 characters )         |
|                      | User sumame (max 50 characters )       |
|                      | User data of birth ( DOMMYYYY furnat ) |
| ter pausword (short) |                                        |
|                      | Panaword (short )                      |

To obtain the password, register at **https://registration.abbsolarinverters.com/** where, on entering your personal data, you will receive an email with the login details. Once the personal data has been entered, press ENTER.

| 🥑 Setup area unlocked |                                        |
|-----------------------|----------------------------------------|
| Liner data            |                                        |
| -                     | E-mail address (max 100 characters )   |
| -                     | User name (max 50 characters )         |
| -                     | User sumarie (max 50 characters )      |
| -                     | User date of bith ( DDMM11111 format ) |

Aurora Manager LITE will now allow you to carry out the advanced configuration of the inverter.

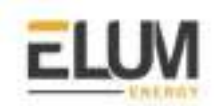

#### Changing the protocol to Modbus

Once the Setup area is unlocked, navigate to the "Serial Links" tab.

|            | Frehecol     | East-P | ide:       | Party |        | Set |      |
|------------|--------------|--------|------------|-------|--------|-----|------|
| (II) REHIT | Autom, Dates |        | - No. 1620 | -     | . 1910 | 1.  |      |
| (1)(90982) | Hama Sir Lan |        | Aux, 14201 |       | Are .  |     | 10 A |

Set the communication protocol to Modbus and the baud rate to 9600.

#### Wiring to Elum Explorer

Connect the wires as shown in the following table:

| Elum Explorer Serial Port Terminal Block | Inverter RS485 |
|------------------------------------------|----------------|
| Pin                                      | Pin            |
| 3                                        | +T/R or D+     |
| 4                                        | -T/R or D-     |
| 5                                        | RTN or GND COM |

The cable which must be used to create the serial communication line RS485 must have the following characteristics:

| Section              | Max. Length | Characteristic impedance | Specific capacity                   |
|----------------------|-------------|--------------------------|-------------------------------------|
| Min. AWG24 / 0.25mm2 | 1000 m      | 120Ω                     | Included between<br>50 and 100pF/mt |

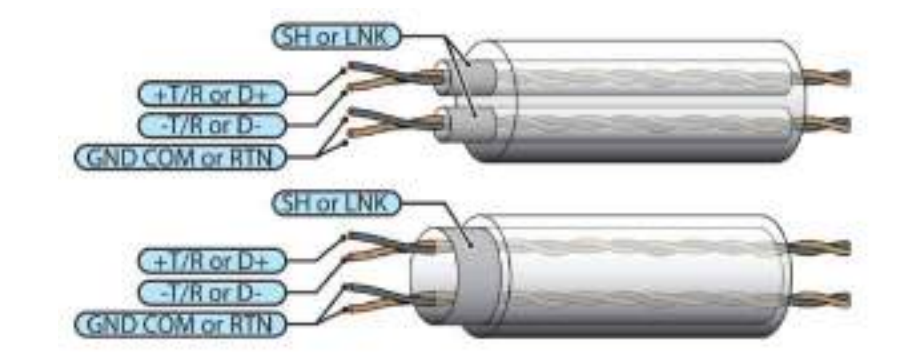

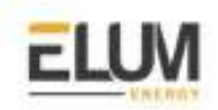

## ABB PVS-100/120-TL

#### Overview

ABB PVS is a series of three-phase string inverters. **PVS100** and **PVS120** inverters can communicate with Elum Explorer using **SUNSPEC Modbus** communication protocol via their RS485 interface.

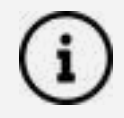

Modbus/RTU SUNSPEC-compliant Modbus protocol is only supported by the RS485 interface.

#### Installation steps

- Wiring to Elum explorer
- Accessing to the Web User Interface
- Setting the RS485 parameters

#### Wiring to Elum Explorer

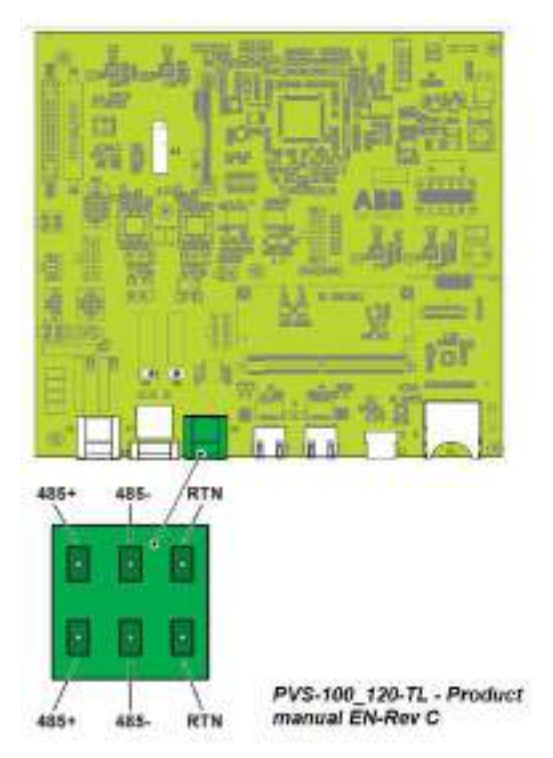

Connection of the R485 communication line conductors is made using the terminal block connectors (485+, 485- and RTN).

The RS485 port can be used in two modes:

- **Slave mode :** enables daisy chain connection of the inverters over the serial line

- **Master mode:** can be used for connecting supported accessories (like weather station, meter...):

In order to communicate with Elum Explorer, the RS485 should be set to Slave mode. By default the RS485 port is set as Slave mode. In case the port was set as "Master mode" it must be configured to use the RS485 as a serial communication line (refer to the last section).

Connect the wires as shown in the following table:

| Elum Explorer Serial Port Terminal Block | Inverter RS485 Terminal Block |
|------------------------------------------|-------------------------------|
| Pin                                      | Pin                           |
| 3                                        | RS485+                        |
| 4                                        | RS485-                        |
| 5                                        | RTN                           |

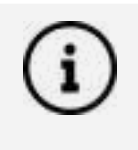

If the inverter is at the end of the daisy chain, the termination switch S5 can be used as a 120 ohms termination resistor

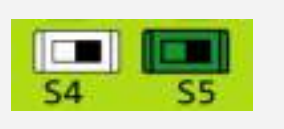

For long-distance connections, the connection on the terminal connector is preferable using a shielded twisted pair cable with a characteristic impedance of Z0=120 Ohm like the one shown on the following figure:

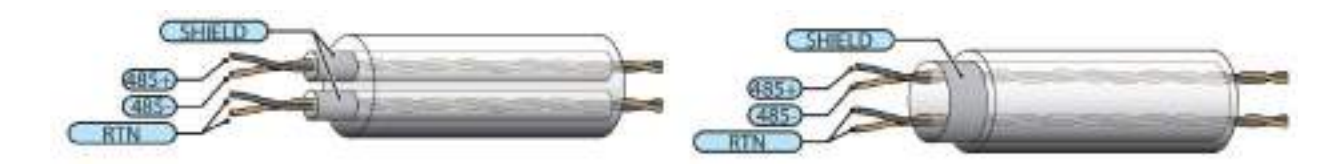

#### Accessing the web user interface

The inverter is equipped with an advanced integrated Web User Interface and user interface that allows full access to all configuration and commissioning parameters from any electronic device equipped with wireless connection (laptop, tablet, and smartphone). To Access the web user interface, the procedure is the following:

- Enable the wireless connection on the device which is being used for the board setup (tablet, smartphone or PC) and connect it to the Access Point created by the inverter system: ABB-XX-XX-XX-XX-XX
- 2. When required digit the **PRODUCT KEY** (printed on the "Communication Identification label" and applied during the commissioning phase to the plant documentation) as an **access point password**.

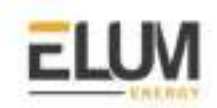

- **3.** Open an internet browser (recommended browser: Chrome versions from v.55, Firefox versions from v.50) and enter the pre-set IP address **192.168.117.1** to access the login page.
- 4. Set the Administrator account user and password and use them to log in

#### Setting the RS485 parameters

The Web User Interface is divided into six main sections, available on the left sidebar, Navigate to the network section.

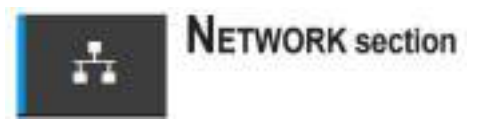

In the RS485 sub-menu set the communication settings as follows:

- **RS485 Node Address:** should be unique in the modbus serial network (can be set from 1 to 247)
- **RS485 Baud Rate:** 9600 baud
- **RS485 Parity Mode:** No Parity
- **RS485 Protocol Type:** Modbus Sunspec Server (slave mode).

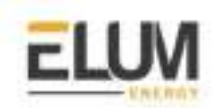

### ABB A43/A44

#### Overview

The A4x is a series of power metering solutions intended for commercial and industrial applications. The A43 and A44 meters can communicate with Elum Explorer using modbus RTU communication protocol via their RS485 interface.

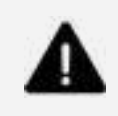

The RS485 interface is optional in ABB A4x meters, make sure that the right product is ordered. An ABB A4x equipped with an RS485 interface should have the number "2" written in the sixth digit of its order code **"A4x xx2-xxx"** 

#### Installation steps

- Wiring to Elum explorer
- Setting RS485 parameters

#### Wiring to Elum Explorer

The RS485 location and description is shown in the following figure:

| PIN | Pin signal |
|-----|------------|
| 37  | А          |
| 36  | В          |
| 35  | С          |

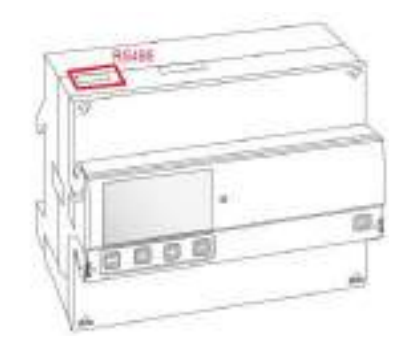

Connect the meter to Elum Explorer as shown in the following table:

| Elum Explorer Serial Port Terminal Block | A4x MeterTerminal block |
|------------------------------------------|-------------------------|
| Pin                                      | Pin                     |
| 3                                        | В                       |
| 4                                        | А                       |
| 5                                        | С                       |

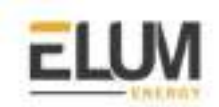

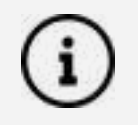

The cable used is a unshielded or shielded twisted pair cable with wire area of 0.35-1.5 mm2. If a shielded cable is used the shield should be connected to the ground at one end. The maximum length of the bus is 700 m.

#### Setting RS485 parameters

To set the RS-485 communication using the local display, perform the following steps:

- 1. Choose the Settings icon in the main menu, and press
- 2. Choose a communication interface
- 3. Choose Modbus
- 4. Press 🔄 once to get to the next menu. The display will show the baud rate. Set the **baud rate** to **9600** baud
- 5. Press 🖃 once to get to the next menu. The display will show the address. Set the **address** to a value that is **unique** in your RS485 serial network (Range: 1-247)
- Press I once to get to the next menu. The display will show the Parity.
   Set the **Parity** to **no**

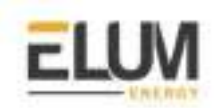

# Advantech

## ADAM-6015

#### Overview

ADAM-6000 series data acquisition and control (DA&C) modules provide I/O, data acquisition and networking capabilities. Elum Explorer could communicate with ADAM 6000 modules over Modbus TCP protocol via an Ethernet interface.

The ADAM-6015 is a 16-bit, 7-ch RTD (Resistance Temperature Detectors) input module with programmable input ranges on all channels. It accepts various RTD inputs (PT100, PT1000, Balco 500, and Ni), and data are transmitted to the host computer in engineering units (°C).

#### Installation steps

- Setting modbus parameters through Adam/Apax .NET Utility
- Configuring the input channels
- Sharing the Modbus Addressing
- Wiring to Elum Explorer

#### Setting modbus parameters

Adam/Apax .NET Utility is an application provided by Advantech for the configuration and operation of ADAM modules. It allows the user to configure communication parameters in order to make them compatible with Elum explorer.

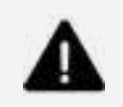

Before installing Adam/Apax .NET Utility, you will need to install .NET Framework 2.0v or later.

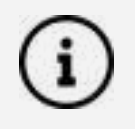

Adam/Apax .NET Utility can be found on the CD provided with your ADAM module, and it is also available for download at http://www.advantech.com (click on Download Area under Service & Support for the latest version).

The procedure for accessing modbus communication parameters is the following:

- 1. Connect the module to your computer
- 2. Select the Ethernet category on the Module Tree Display Area and click the Search Modules icon so on the Toolbar.

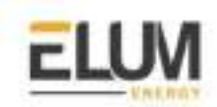

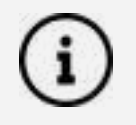

If you have any connection issues, try disabling the network firewall for Adam/Apax .NET Utility on your computer

3. Select your device on the Tree Display under Ethernet

Adam/Apax .NET Utility will then search for all ADAM-6000 modules on the Ethernet network. If this is the first time you have connected the module, its IP will be 10.0.0.1 by default and it will appear under Others in the Module Tree Display Area.

You need to change the IP address of the ADAM-6000 module so that it is the same subnet as the Explorer. Enter the correct IP address, subnet address, and default gateway on the Status Display Area and then click Apply Change. A dialog box will appear asking you to enter the password.

| Scal<br>Scal<br>Scal<br>Scarch Device<br>Add Devices in Conus | File | Tools Setup Help                        |
|---------------------------------------------------------------|------|-----------------------------------------|
| Search Device                                                 | 5 61 | < <sup>™</sup> 7 % ► Ø                  |
| Search Device                                                 | 10   | ad                                      |
| Search Device                                                 | H H  | herset                                  |
| Add Devices to Group                                          | 9    | Search Device                           |
| Take statements state                                         |      | Add Devices to Group                    |
|                                                               | E A  | AM4500 5518Geneo                        |
| ADAM4500 S510Genes                                            |      | A TO A TO A TO A TO A TO A TO A TO A TO |

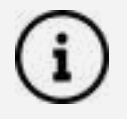

The **default password** of ADAM-6000 modules is "00000000" (without quotation marks). Note that you can change the password later.

#### 4. go to the **Network tab**

| thC Abln=             | 00-00-C9-IE-IE-60 |           | Anals                                          |
|-----------------------|-------------------|-----------|------------------------------------------------|
| P Address:            | 00.0.0.1          |           |                                                |
| Novi Address          | 255 255 255 0     |           | IF Mode                                        |
| Default Galeway       | 10.0010           |           |                                                |
| Ront Mile (Turseorri) | 720               | second(0) | Note: The Not Idle' will effect TCP connection |

- 5. Change the IP mode from DHCP to Static
- 6. Set the Network Settings according to your architecture Plan

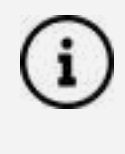

Each device should have a unique IP address.

Each device must be in **the same sub-network** as the Elum Explorer. The sub-network **cannot be 192.168.4.XX**, which is reserved for configuration over LAN port n°2 of the Explorer.

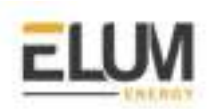

7. ADAM-6000 modules can be configured to periodically transmit data to up to eight hosts. Assign Elum Explorer as a **host** by checking one of the available hosts and entering the explorer's IP Address in the **Stream Tab.** 

| Information   Network   RS-48<br>Borts to receive data | SAMDI Speson | Ferryord   Firr | nware   Feer to<br>  Adam-5000/ | Peer/Event   Access Control  <br>TCP Event Trigger |
|--------------------------------------------------------|--------------|-----------------|---------------------------------|----------------------------------------------------|
| PF O. HOUSE                                            | Apply        | Seating late    | rval. (50ms - 1                 | l0 hours)                                          |
| [ <sup>−</sup> 1. 255 255 255 255                      | Apply        | Hours:          | p                               | (0-10)                                             |
| □ 2. 255 255 255 255                                   | Apply        | Minuter         | 0                               | (0-39)                                             |

#### **Configuring the input channels**

After completing the general and network configuration of the ADAM-6015 module, the next step is to configure the Input channels. By clicking on the IP address of the ADAM-6015 module, you will see two items below the IP address and once the correct password is entered, a list of individual channels (for individual channel configuration) will appear below the module number.

When clicking on the module number, the analog input value and configuration settings for all channels will be shown in the Status Display Area as follows.

| d Exage                                                                                                    |                                                    |                                                                                              | -Integration T                                                                                                    | Die                                                 | Cellintion |
|----------------------------------------------------------------------------------------------------|----------------------------------------------------|----------------------------------------------------------------------------------------------|----------------------------------------------------------------------------------------------------|-----------------------------------------------------|------------|
| meri ip                                                                                                    |                                                    | Apply                                                                                        | Auto                                                                                                    | <ul> <li>Apply</li> </ul>                           | 416        |
| - 1233                                                                                                    | 1                                                  |                                                                                              | Burent<br>Value  0]                                                                                                    | Siste •                                             | Apply      |
| nel svetna   /                                                                                                    | ta<br>Arraige or<br>  Chaori                       | ttag   Holber Pers                                                                           | nat   Mollow Mollow Mollow M                                                                                                    | (w)                                                 |            |
| eel evitaine   /                                                                                                    | ta<br>Avraige or<br>I Chaori                       | ting   Holber Pres<br>I   Yake                                                               | nat   Holber Ofeno   Kolber O<br>Dreciptos                                                                                                    | 60)<br>                                             |            |
| eel witze   i<br>Evolue                                                                                                    | a<br>Artaiga ar<br>Cheana<br>I                     | ttag   Molber Crea<br>1 Valor<br>1 0000 V                                                    | nati   Hollins déné)   Kolins de<br>Drecipios<br>Baole : nº 10 V                                                                                                    | (m)<br><br>                                         |            |
| Enoble                                                                                                    | Chart                                              | ntag   Molton Pres<br>1 Valor<br>5 000 V<br>1 000 V                                          | nati   Modine déno)   Modine de<br>Descaption<br>Ecolo: st-10 V<br>Rodoi: st-10 V                                                                                                    | 60  <br>                                            |            |
| Evolution                                                                                                    | Arrange of<br>Character<br>I<br>2<br>3             | ting   Molless Green<br>Visite<br>D 000 V<br>D 000 V<br>D 000 V                              | nati   Moltres déné)   Moltres de<br>Dremptes<br>Esoble: nº 10 V<br>Esoble: nº 10 V<br>Esoble: nº 10 V                                                                                                  | (a)<br>D00<br>D01                                   |            |
| Evolution of a state of a state o                                                                                                    | Chiare                                             | ting   Molless Green<br>Vide<br>D 000 V<br>D 000 V<br>-0.001 V                               | nutt   Moltres Ofen)   Moltres O<br>Dresspices<br>Eachier +1 20 V<br>Ricebler +1 20 V<br>Rockier +1 20 V<br>Rockier +1 20 V<br>Rockier +1 27 V                                                          | feφ]<br><br><br><br>                                |            |
| Evolution of setting   1<br>Evolution   1<br>Evolution   1<br>Evolu | Character<br>Character<br>1<br>2<br>3<br>4<br>5    | Hug   Holles Gree<br>Vale<br>D 000 V<br>D 000 V<br>D 000 V<br>d 0001 V<br>0.000 V            | nutt   Moltres Ofen)   Moltres O<br>Description<br>Eachier at 20 V<br>Ricebler at 20 V<br>Ricebler at 20 V<br>Ricebler at 20 V<br>Ricebler at 20 V<br>Ricebler at 20 V<br>Ricebler at 20 V              | (a)<br>D00<br>D01                                   |            |
| Eastle                                                                                                    | Arringe of<br>Change<br>I<br>2<br>3<br>4<br>5<br>5 | Hug   Molles Gree<br>Scott V<br>Dest V<br>Dest V<br>d D001 V<br>d D001 V<br>D000 V<br>D000 V | nutt   Moltres Ofen)   Moltres O<br>Description<br>Eachier at 20 V<br>Eachier at 20 V<br>Eachier at 20 V<br>Eachier at 20 V<br>Eachier at 20 V<br>Eachier at 20 V<br>Eachier at 20 V<br>Eachier at 20 V | (a)<br><b>D</b> (0)<br><b>D</b> (1)<br><b>D</b> (1) |            |

ADAM 6050 Series User Minusi

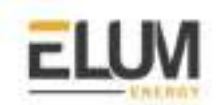

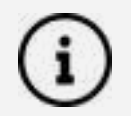

The four main parts of interest in the Status Display Area will be the Input Range, Integration Time, Calibration, and Channel Information panels.

#### Input Range

This panel allows you to set a different range for each channel. To do this, select the channel number from the Channel box, select the range from the Range box, and then click Apply to accept the changes.

#### Integration Time

To remove noise from the power supply, ADAM-6000 series analog input modules feature a built-in filter (50 and 60 Hz). For this setting, select the filter you wish to apply from the Integration Time box. Then, click Apply to accept the changes.

#### Calibration

Before you can adjust the calibration settings, you will need to enable the calibration function. To do this, click Allow Calibration under the Setup menu.

#### **Channel Information**

This panel contains five tabs for viewing and configuring the analog input value of all channels: the Channel setting tab, the Average setting tab, the Modbus (Present) tab, the Modbus (Max) tab, and the Modbus (Min) tab.

For further information about the configurations to apply in the Status Display Area, please refer to **ADAM-6000 Series User Manual**.

#### Sharing the Modbus Addressing

The Modbus (Present) Tab under the channel information shows the current analog input values decimal, hex, and engineering units for all related Modbus addresses. This Table should be shared with Elum Energy Engineers in order to develop the communication drivers.

|    | <b>Mirm</b> | Type | Changed . | Angles] | Volim(Brod) | Volte (Eral | Description       |
|----|-------------|------|-----------|---------|-------------|-------------|-------------------|
| ۱. | 10001       | AL   | a         | *****   | *****       |             | Datable : +!- 1 T |
|    | 40002       | AL   | 1         | 327968  | 30000       | 0.080 9     | Enable sil-10 Y   |
|    | 4000.7      | AT   | 3         | 20768   | 3000        | 0.000 V     | Radde et 10 V     |
|    | 40004       | AL   | 3         | 32768   | 0000        | 0.000 7     | Enable == 10 V    |
|    | 40005       | AL   | 4         | 12/67   | 7388        | -0.0001 A   | Epublic ++.5T     |
|    | 40000       | AI.  | 5         | 12768   | 3000        | 0.000 V     | Enable +1 10 V    |
|    | 40007       | AI.  | 6         | 12768   | 0000        | 0.000 V     | Evelor ++ 10.7    |
|    | 40000       | AT . | 7         | 32768   | 0000        | 0.000.1     | Enable : += 10 T  |
|    | 40009       | AL   | 670       | *****   |             | *****       | Average disabled  |

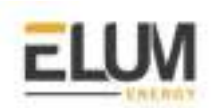

#### Wiring to Elum Explorer

Connect the RJ45 port of the module to the **LAN port n°1** of Elum Explorer directly, via a router or using a switch.

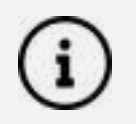

**LAN port n°2** of the Explorer cannot be used for monitoring and control purposes, it can only be used to connect your computer and access Elum Configuration.

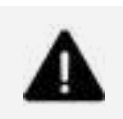

The total Ethernet cable should not exceed 300 m.

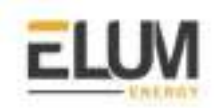

## ADAM-6060

#### Overview

ADAM-6000 series data acquisition and control (DA&C) modules provide I/O, data acquisition and networking capabilities. Elum Explorer could communicate with ADAM 6000 modules over Modbus TCP protocol via an Ethernet interface.

The ADAM-6060 is a high-density digital I/O module with a 10/100BASE-T interface. Bonding with an Ethernet port and web page, the module provides 6 digital inputs and 6 relay outputs.

#### Installation steps

- Setting modbus parameters through Adam/Apax .NET Utility
- Configuring Pulse output
- Wiring to Elum Explorer

#### Setting modbus parameters

Adam/Apax .NET Utility is an application provided by Advantech for the configuration and operation of ADAM modules. It allows the user to configure communication parameters in order to make them compatible with Elum explorer.

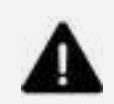

Before installing Adam/Apax .NET Utility, you will need to install .NET Framework 2.0v or later.

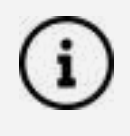

Adam/Apax .NET Utility can be found on the CD provided with your ADAM module, and it is also available for download at http://www.advantech.com (click on Download Area under Service & Support for the latest version).

The procedure for accessing modbus communication parameters is the following:

- 1. Connect the module to your computer
- 2. Select the Ethernet category on the Module Tree Display Area and click the Search Modules icon so on the Toolbar.

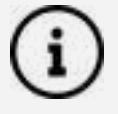

If you have any connection issues, try disabling the network firewall for Adam/Apax .NET Utility on your computer and verify your Ethernet port settings.

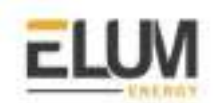

3. Select your device on the Tree Display under Ethernet

Adam/Apax .NET Utility will then search for all ADAM-6000 modules on the Ethernet network. If this is the first time you have connected the module, its IP will be 10.0.0.1 by default and it will appear under Others in the Module Tree Display Area.

You need to change the IP address of the ADAM-6000 module so that it is the same subnet as the Explorer. Enter the correct IP address, subnet address, and default gateway on the Status Display Area and then click Apply Change. A dialog box will appear asking you to enter the password.

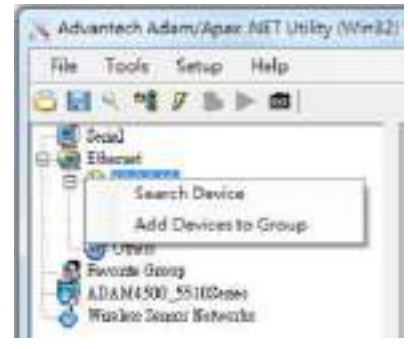

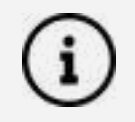

The **default password** of ADAM-6060 modules is "00000000" (without quotation marks). Note that you can change the password later.

4. go to the Network tab

| AC Ablass         | 0.00-09-15-15-60 |           | and a                                            |
|-------------------|------------------|-----------|--------------------------------------------------|
| IP Address:       | 30.0.0.1         |           |                                                  |
| Felowt Address    | 255-255-235-0    |           | Di Mode                                          |
| Default Galeway   | 10.0.0.10        |           |                                                  |
| Hort Me (Turseri) | 720              | secoad(0) | Note: The Host file' will effect TCP connection. |

- 5. Change the IP mode from DHCP to **Static**
- 6. Set the **Network Settings** according to your architecture Plan

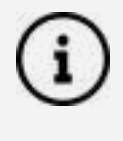

Each device should have a **unique IP address.** Each device must be in **the same sub-network** as the Elum Explorer. The sub-network **cannot be 192.168.4.XX**, which is reserved for configuration over LAN port n°2 of the Explorer.

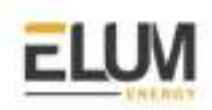

 ADAM-6000 modules can be configured to periodically transmit data to up to eight hosts. Assign Elum Explorer as a **host** by checking one of the available hosts and entering the explorer's IP Address in the **Stream Tab**

| Information   Network   RS-48<br>Both to receive data | 5/WDI Dreon | Ferryard   Fire | Adam-5000       | Peer/Event   Access Control  <br>TCP Event Tragger |
|-------------------------------------------------------|-------------|-----------------|-----------------|----------------------------------------------------|
| P a Manue                                             | Apply       | Seating late    | rval: (50ms – 1 | (0 hours)                                          |
| [                                                     | Apply       | Hours:          | þ               | (0-10)                                             |
| □ 2. 255 255 255 255                                  | Apply       | Minute:         | 6               | (0-39)                                             |

#### **Configuring the digital Inputs/Outputs**

After setting the network configuration, you will need to configure the output and the input channels to be in pulse mode. When you click on the IP address of the ADAM-6060 module, you will see two items below the IP address. When you click on the plus and minus control beside the module number, you will be prompted to enter the password for the selected module.

Once you have entered the correct password, a list of individual channels (for individual channel configuration) will appear below the module number.

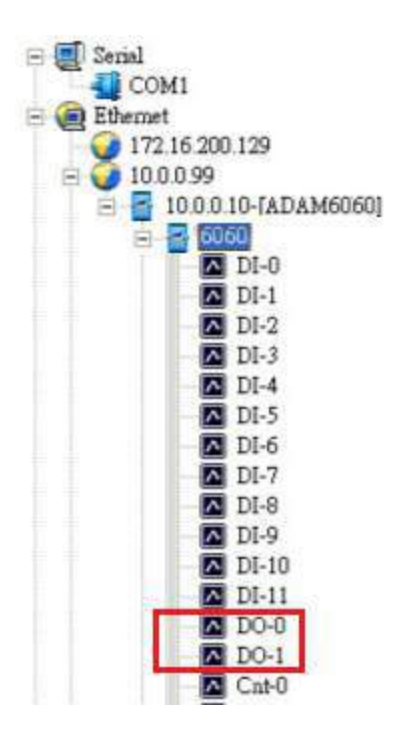

If you choose a digital output channel from the list of individual channel configuration items, the Status Display Area will appear as shown in the figure below:

CONFIDENTIAL

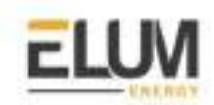

| O mode: | Pulse output      | • | Apply to all | Apply mode   |
|---------|-------------------|---|--------------|--------------|
| etting: |                   |   |              | Apply change |
|         | Low signal width  | 0 | 0.1 ms       | Apply to all |
|         | High signal width | 0 | 0.1 ms       |              |
|         | Output frequency  |   | Hz           |              |
|         | Duty cycle        | - | \$           |              |

#### Wiring to Elum Explorer

Connect the RJ45 port of the communication module to the **LAN port** *n*°1 of Elum Explorer directly, via a router or using a switch.

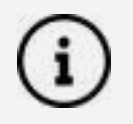

**LAN port n°2** of the Explorer cannot be used for monitoring and control purposes, it can only be used to connect your computer and access to Elum Configuration.

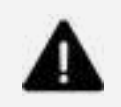

The total Ethernet cable should not exceed 300 m.

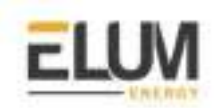

# Carlo Gavazzi

# Carlo Gavazzi DWB03CM4810A

#### Overview

DWB03 is an active power monitoring relay for 3-phase balanced systems. It can be used as a genset reverse power protection relay. Indeed when, following the instructions below, the relay will automatically disconnect the PV or the genset when some reverse power is coming from PV installation to the genset.

#### Installation steps

- Plan the installation location of the DWB03
- Configure the DWB03
- Configure the DWB03 (1/2) knobs
- Configure the DWB03 (2/2) DIP switches
- Wire the CT in reverse position
- Test the DWB03 integration
- Wire the CT in the correct position

#### Plan the installation location of the DWB03

The DWB03 relay must be installed in following the instructions listed below:

- 1. The CT must be monitoring the genset current. In the correct CT position, the current should be measured as positive when coming from the genset.
- 2. The relay must be connected to the PV switch, so as to disconnect the PV system when there is some reverse power to the gensets. If such a setup is not possible due to the distance between the PV switch and the relay, the relay must be connected to the genset switch, so as to disconnect the genset when there is some reverse power to the gensets.

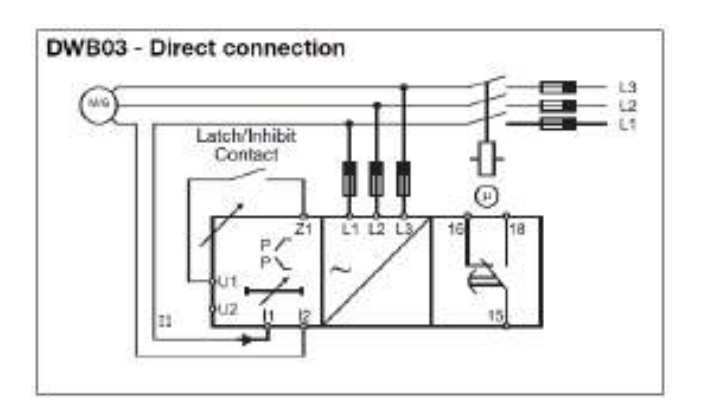

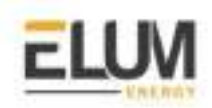

#### Configure the DWB03 (1/2) - knobs

Apply the following settings by using a screwdriver:

Upper power limit: 100% Lower limit: 0% Delay on the absolute scale: 0.1 s Delay power ON: 1 s

í

#### Center knobs:

Setting of upper and lower level from -100 to 100% of nominal power.

*Lower left knob:* Setting of delay on the absolute scale: 0.1 to 30 s.

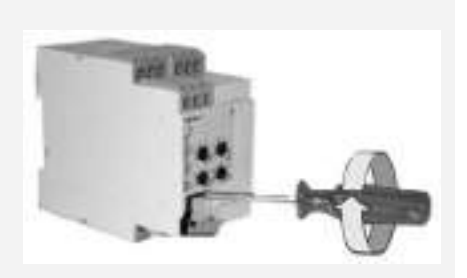

*Lower right knob:* Setting of power ON delay on the absolute scale: 1 to 30 s.

#### Configure the DWB03 (2/2) - DIP switches

Apply the following settings:

Switch 1: ON Switch 2: ON Switch 3: OFF Switch 4: ON Switch 5 and 6: According to your installation setup

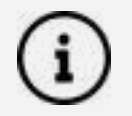

Switch 1: Input current range (terminals I1, I2 or 10, 11) ON: 10A OFF: 5A/MI

Switch 2: Relay status ON: Relay de-energized in normal condition OFF: Relay energized in normal condition

Switch 3: Working mode ON: Contact input for start/stop functions OFF: Contact input for latch/inhibit functions

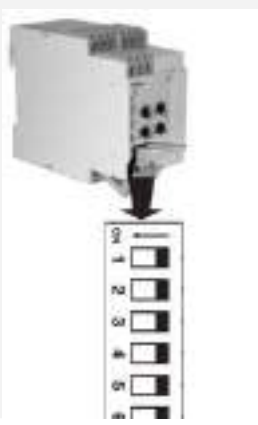

CONFIDENTIAL

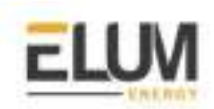

#### Switch 4: Working mode

ON: Contact input for start/stop functions OFF: Contact input for latch/inhibit functions

#### Switch 5 and 6: Measuring range

| M48 | 380 VAC | 400 VAC | 415 VAC | 480 VAC<br>DWB03 only |
|-----|---------|---------|---------|-----------------------|
| SW6 | ON      | OFF     | ON      | OFF                   |
| SW5 | ON      | ON      | OFF     | OFF                   |

#### Wire the DWB03

Wire the DWB03 according to the following wiring diagram:

Point of connection n°15 should be connected to a power source and point of connection n°18 to the PV switch (or genset switch if not possible). So that when the relay detects a reverse power, point of connection n°15 is short-circuited with n°18 giving voltage to the main switch which opens and disconnects PV (or genset if not possible).

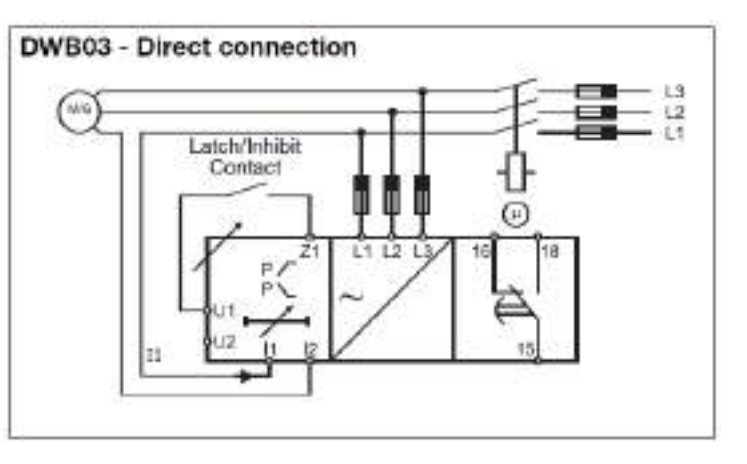

#### Wire the CT in reverse position

Wire the CT in reverse position, so that the current is measured as **negative** when supplied by the gensets.

#### Test the DWB03 integration

Turn on the genset, the genset must be automatically disconnected. If not, please review your wiring and configuration. If the test is successful, your DWB03 protection relay has been correctly wired and configured.

#### Wire the CT in the correct position

Wire the CT in the correct position so that the current is measured as **positive** when supplied by the gensets.

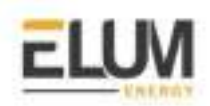

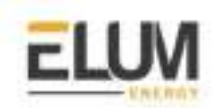

## Carlo Gavazzi WM20

#### Overview

The WM20 is a modular power analyzer for single-, two- and three-phase systems. The power analyzer communicates with Elum Explorer using the Modbus RTU protocol. In order to establish communication, an optional RS485/RS232 communication module coded **M C 485232** is required.

#### Installation steps

- Plugging-in the M C 485232 modbus communication module
- Configuration of the M C 485232
- Wiring to Elum Explorer

#### Plugging-in the M C 485232 modbus communication module

The M C 485232 is an accessory module for WM analyzer family connected to the main unit that transmits system data remotely using modbus protocol via two interfaces, RS485 and RS232.

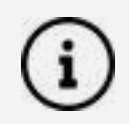

Only the RS485 port is used to communicate with Elum Explorer

The RS485 port specifications are shown in the following table:

| RS485 port               |                                                                                                    |   |
|--------------------------|----------------------------------------------------------------------------------------------------|---|
| Protocols                | Modbus RTU                                                                                            |   |
| Devices on the same bus  | Max 160 (1/5 unit load)                                                                               |   |
| Communication type       | Multidrop, bidirectional                                                                              | - |
| Connection type          | 2 wires, maximum distance 1000 m                                                                      |   |
| Configuration parameters | Modbus address (from 1 to 247)<br>Baud rate (9,6/ 19,2/ 38,4/ 115,2 kbps)<br>Parity (None/ Odd/ Even) |   |
| Configuration mode       | Via keypad or UCS software                                                                            | - |

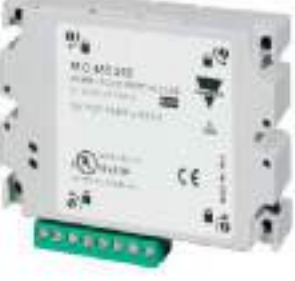

2404/2018 WARDS DD ShiG menuer

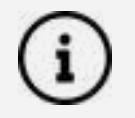

For plugging instructions, please refer to the sheet provided with the module.

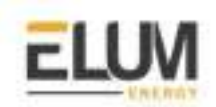

#### Configuration of the M C 485232

A configuration of the module is required, it can be performed using the local display. Configuration of the accessory modules and settings of the main unit parameters can be performed before or after installation, but only when the icon **f** is displayed. Parameters for the accessory modules can only be set when the modules are connected to the main unit. The configuration procedure using the local display is the following:

1. The module must be first enabled via the **settings** menu by navigating to **modules** -> **MC485232**.

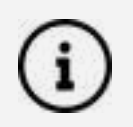

If the word "Auto" is indicated, that indicates the module is automatically recognized by the system.

- 2. Back at the **settings** on the main page, navigate to **RS485232** and set the parameters as follows:
  - Address: Unique in the RS485 serial network (can be set from 1 to 247)
  - BaudRate: 9600 baud
  - Parity: None

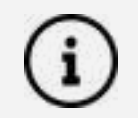

The module configuration could be also performed using a computer via the UCS configuration software.

#### Wiring to Elum Explorer

The wiring of M C 485232 to Elum Explorer should be done as shown:

| Elum Explorer Serial<br>Port Terminal Block | M C 485232 Terminal<br>block |
|---------------------------------------------|------------------------------|
| Pin                                         | pin                          |
| 3                                           | 1                            |
| 4                                           | 2                            |
| 5                                           | 4                            |

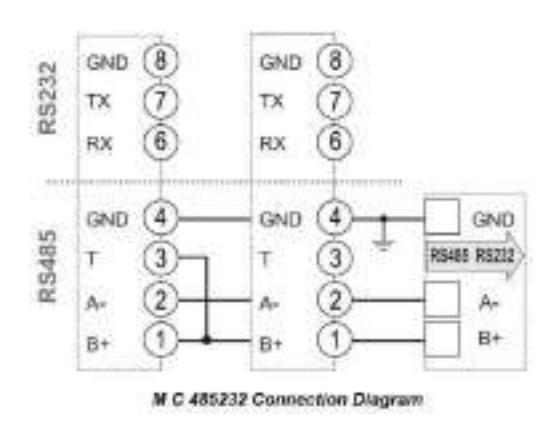

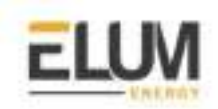

# Carlo Gavazzi EM340

#### Overview

Carlo Gavazzi's EM340 is a compact 3-phase metering solution. It can communicate with Elum Explorer over modbus RTU via an RS485 interface.

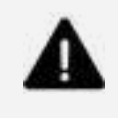

The RS485 interface is optional in EM340 meters, make sure that the right product is ordered. An EM340 equipped with an RS485 interface should have "S1" written in the order code "**EM340 DIN x x S1 x x**"

#### Installation steps

- Wiring to Elum Explorer
- Setting modbus parameters

#### Wiring to Elum Explorer

The RS485 location and description are shown in the following figure:

| Pin number | Pin signal  |
|------------|-------------|
| 7          | Termination |
| 8          | В+          |
| 9          | A-          |
| 10         | GND         |

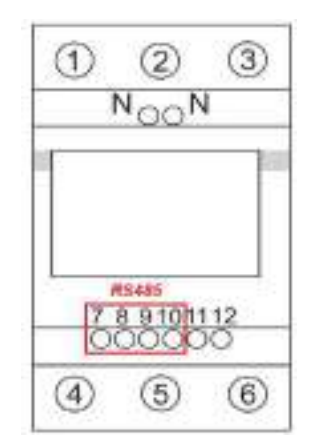

Connect the meter to Elum Explorer as shown in the following table:

| Elum Explorer Serial Port Terminal Block | EM340 Terminal block |
|------------------------------------------|----------------------|
| Pin                                      | pin                  |
| 3                                        | 8                    |
| 4                                        | 9                    |
| 5                                        | 10                   |

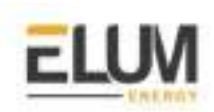

Additional instruments with RS485 are connected in parallel. The serial output must only be terminated if the meter is the last network device. The termination is done by connecting terminals A- and T as shown in the following figure:

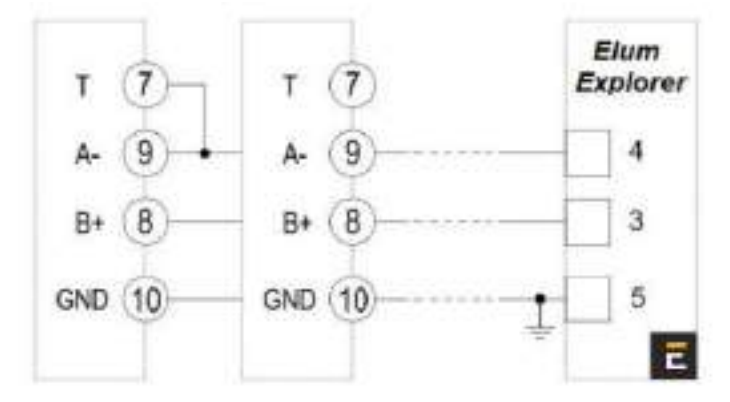

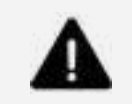

For connections longer than 1000 m use a signal repeater.

#### Setting modbus parameters

Navigate through the meters pages using the buttons under the front display as shown here:

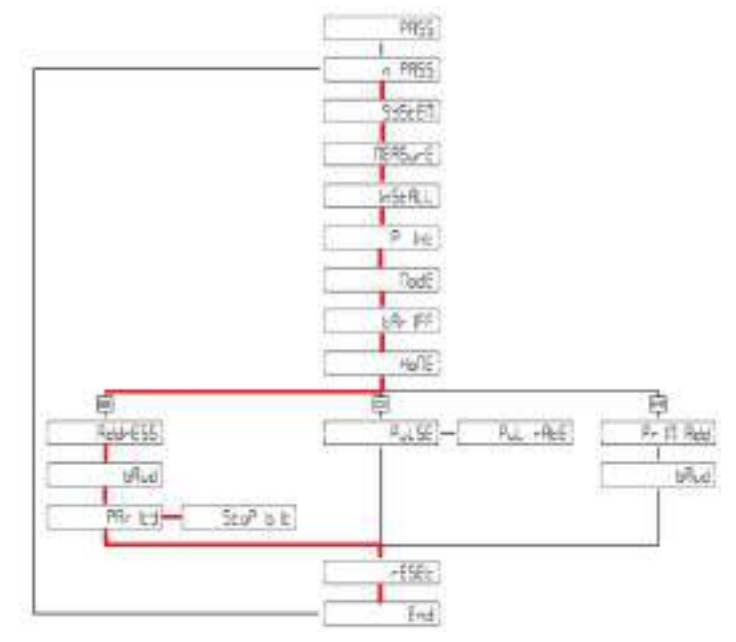

Set modbus parameters as follows:

- Address: Unique in the RS485 serial network (can be set from 1 to 247)
- BaudRate: 9600 baud
- Parity: None
- STOP bit: 1

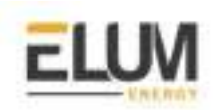

# Caterpillar

# Caterpillar EMCP 4.2 / 4.3 / 4.4 (RS485)

#### Overview

The EMCP 4 is an advanced series of generator set control panels that monitor and control all aspects of a generator set. They can communicate with Elum Explorer over Modbus TCP, Modbus RTU or both, depending on the product level. In order to know the supported communication protocol on your EMCP 4 controller, please refer to the table below:

| EMCP Level | RS485        | TCP/IP |
|------------|--------------|--------|
| 4.1        | X            | X      |
| 4.2        |              | X      |
| 4.3        |              |        |
| 4.4        | $\checkmark$ |        |

#### Installation steps

- Wiring to Elum Explorer
- Enabling the Control functionality
- Configuring the data link

#### Wiring to Elum Explorer

The RS-485 data link of EMCP 4 controllers uses optically isolated half-duplex communications. It requires two twisted conductors (Rx/Tx+ and Rx/Tx-) and one reference or common conductor (REF). It is recommended to use a third conductor for the reference, instead of the shield. Therefore the RS-485 SCADA Data Link requires three conductors, plus a shield. The EMCP 4.2 uses different pins than EMCP 4.3 and 4.4. Please refer to the following table:

| Pin<br>Name | Description                                         | EMCP 4.2<br>Pins | EMCP 4.3 and 4.4 Pins |
|-------------|-----------------------------------------------------|------------------|-----------------------|
| MB-         | RS485 differential inverting line (Rx/Tx-) (A)      | 3                | 90                    |
| MB-REF      | RS485 reference signal                              | 4                | 101                   |
| MB+         | RS485 differentials non-inverting line (Rx/Tx+) (B) |                  | 100                   |

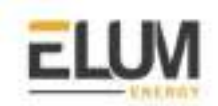

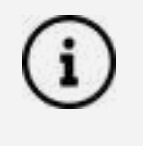

Proper implementation of Modbus on EMCP 4 requires 3 conductors, plus a shield. Using a 2-wire unshielded cable is not recommended; however, if needed for low-noise environments and short distances, connect MB+ and MB- only. In cases where noise is present on the shield, improved performance may be achieved by not using the shield as a Reference.

Connect the cable wires as shown in the following table:

| Elum Explorer Serial Port Terminal Block | EMCP RS485 Terminal Block |  |
|------------------------------------------|---------------------------|--|
| Pin                                      | Pin                       |  |
| 3                                        | 5                         |  |
| 4                                        | 3                         |  |
| 5                                        | 4                         |  |

#### **Enabling the Control functionality**

In order to enable the Control functionality, SCADA Remote Control must be enabled by following the next steps:

- 1. At **MAIN MENU**, scroll **DOWN** to **CONFIGURE** Press the **OK KEY**
- 2. Scroll **DOWN** to **ALL SETPOINTS** Press the **OK KEY**
- 3. Scroll **DOWN** to **AUTO START/STOP**

#### Configuring the RS485 data link

Before devices will communicate, there are some software configuration steps on the EMCP 4. The configuration parameters are accessible on the EMCP 4 via the following menu options:

1. At **MAIN MENU**, scroll **DOWN** to **CONFIGURE** Press the **OK KEY** 

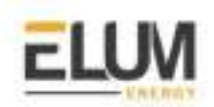

- 2. Scroll **DOWN** to **ALL SETPOINTS** Press the **OK KEY**
- 3. Scroll **DOWN** to **NETWORK** Press the **OK KEY**
- 4. Scroll **DOWN** to **RS485 SCADA** Press the **OK KEY**
- 5. Use the key **DOWN** to browse the parameters and press the **OK KEY** to edit the current **PARAMETER** and press it again to save it.

The parameters to set are the following:

- Modbus address : To be set according to the communication scheme shared by Elum
- Baud rate : 9600
- Parity : None

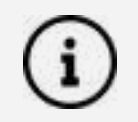

This configuration could be also performed using the controller's configuration software CAT ET. For more information, please refer to the device's manual.

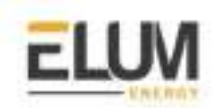

# Caterpillar EMCP 4.3 / 4.4 (Ethernet)

#### Overview

The EMCP 4 is an advanced series of generator set control panels that monitors and controls all aspects of a generator set.

EMCP 4.3 and 4.4 can communicate with Elum Explorer over Modbus TCP and Modbus RTU, this section is dedicated to TCP communication. In case you need to communicate these devices over RTU, please refer to the previous section.

#### Installation steps

- Wiring to Elum Explorer
- Enabling the Control functionality
- Configuring the data link

#### Wiring to Elum Explorer

The TCP/IP SCADA Data Link uses an Ethernet network. It requires a minimum of Category-5 (Cat5) cable, but Category-5e or Category-6 are also permitted. It uses four-wire communications. It requires two twisted pairs of conductors (Rx+ and Rx-, Tx+ and Tx-). Connect the EMCP to one of the two LAN ports Elum Explorer according following table:

| Pin<br>Number | Pin Name | Description                                               | Elum Explorer LAN<br>port PIN |
|---------------|----------|-----------------------------------------------------------|-------------------------------|
| 87            | ETH1-3   | Ethernet differential non-inverting transmit line (Tx+)   | 1                             |
| 88            | ETH1-1   | Ethernet differential non-inverting receive<br>line (Rx+) | 3                             |
| 97            | ETH1-2   | Ethernet differential inverting receive line<br>(Rx-)     | 6                             |
| 98            | ETH1-4   | Ethernet differential inverting transmit line<br>(Tx-)    | 2                             |

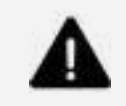

The total length of the Ethernet cable must not exceed 300 m
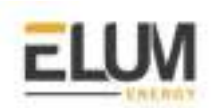

#### Enabling the Control functionality

In order to enable the Control functionality, SCADA Remote Control must be enabled by following the next steps:

- 1. At **MAIN MENU**, scroll **DOWN** to **CONFIGURE** Press the **OK KEY**
- 2. Scroll **DOWN** to **ALL SETPOINTS** Press the **OK KEY**
- 3. Scroll **DOWN** to **AUTO START/STOP**

#### Configuring the TCP/IP data link

In order to Enable the Control functionality, SCADA Remote Control must be enabled via the display under MAIN MENU/CONFIGURE/ALL SETPOINTS/AUTO START/STOP. The EMCP 4 TCP/IP setpoints are accessible via the following menu options:

- 1. At **MAIN MENU**, scroll **DOWN** to **CONFIGURE** Press the **OK KEY**
- 2. Scroll **DOWN** to **ALL SETPOINTS** Press the **OK KEY**
- 3. Scroll **DOWN** to **NETWORK** Press the **OK KEY**
- 4. Scroll **DOWN** to **TCP/IP SCADA** Press the **OK KEY**
- 5. Use the key **DOWN** to browse the parameters and press the **OK KEY** to edit the current **PARAMETER** and press it again to save it.

Set the IP Address, Network Mask and Default Gateway according to the communication scheme shared by Elum.

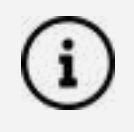

This configuration could be also performed using the controller's configuration software Cat ET. For more information, please refer to the device's manual.

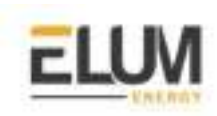

## ComAp

## InteliLite AMF 20/25

#### Overview

ComAp InteliLite-NT AMF 20/25 is an AMF controller for single-generating sets operating in standby mode. IL-NT AMF25 features extended support for electronic engines and extension modules. InteliLite AMF 20/25 controllers communicate with Elum Explorer over Modbus RTU via a dedicated communication plug-in module.

#### Installation steps

- Plugging-in CM-RS232-485 Modbus communication module
- Configuration of CM-RS232-485 Modbus communication module
- CM-RS232-485 Firmware upgrade
- Wiring the inverters to Elum Explorer

#### Plugging-in CM-RS232-485 Modbus communication module

CM-RS232-485 is an optional plug-in card to enable InteliLite the RS232 and RS485 communication. This is required for a computer or MODBUS connection. The CM-RS232-485 is a dual port module with RS232 and RS485 interfaces at independent COM channels. The RS232 is connected to COM1 and RS485 to COM2.

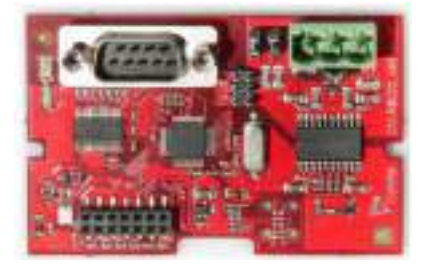

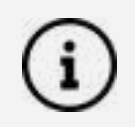

To wire the controller with Elum Explorer, please use COM2.

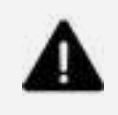

#### IMPORTANT

Any manipulation with plug-in modules shall be done with a disconnected power supply to the controller.

The RS485 internal wiring is as follows:

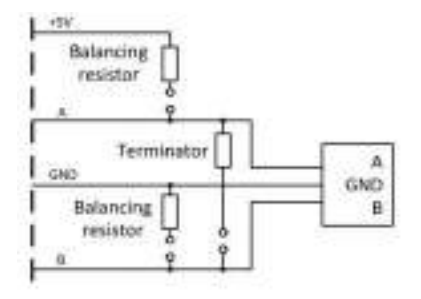

CONFIDENTIAL

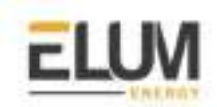

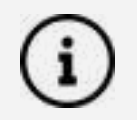

Balancing resistors shall be both closed at only one device in the whole RS485 network.

The module is plugged into the slot located on the rear side of the controller, the procedure is the following:

- 1. Remove the back cover. To do this, press four holders which are located in the corners.
- 2. Insert the plug-in module under holders marked by symbol 1. Then insert the plug-in module undernholders marked by symbol 2.
- 3. After locking the plug-in module into holders, place back the back cover.
- 4. Finally insert the small cover for the connectors. Small covers are unique for each plug-in module.

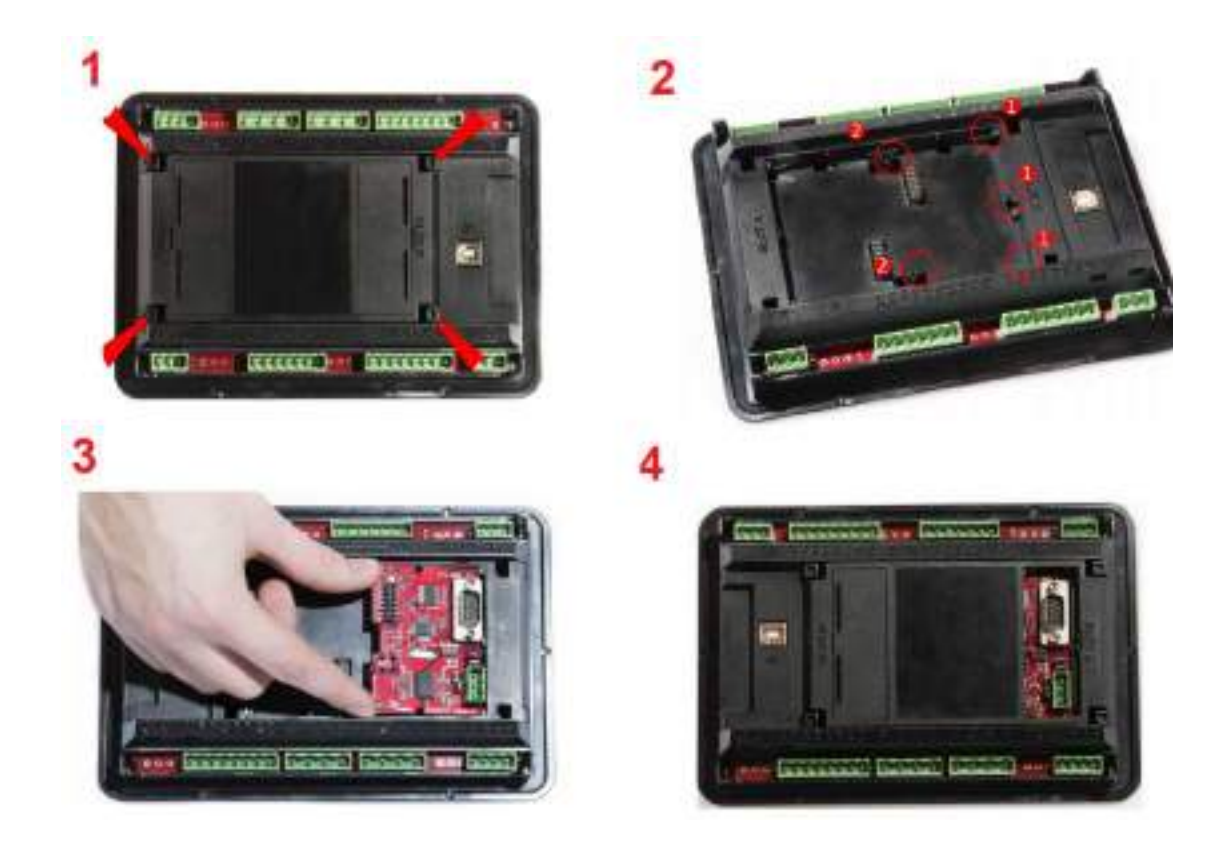

#### Configuration of CM-RS232-485 Modbus communication module

A configuration of the module using InteliConfig is required, the procedure is as follows:

- 1. Open the InteliConfig software in your computer
- 2. Click connect controller

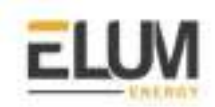

- 3. Connect the controller to the computer using the usb port at the back of the device
- 4. Refresh the Detected Controllers
- 5. Select the device and click open
- 6. Navigate to Controller **configuration > modules**
- 7. Add the corresponding module and click **OK and restart**

#### CM-RS232-485 Firmware upgrade

A firmware upgrade might be needed to use the new modbus module, the steps are as follows:

- 1. Download the newest FW of module from ComAp website (in form of PSI file or installation package)
- 2. Install package to the computer or open PSI to install it into LiteEdit Plug the module into the controller and power the controller on.
- 3. Open a connection with the controller via LiteEdit
- 4. Go to the menu Tools -> Firmware upgrade, select the Plug-in modules tab and select the appropriate firmware you want to program into the module (in LiteEdit).
- 5. Press the OK button to start the firmware.

#### Wiring to Elum Explorer

Connect the wires as shown in the following table:

| Elum Explorer Serial Port Terminal Block | CM-RS232-485 COM2 |
|------------------------------------------|-------------------|
| Pin                                      | Pin               |
| 3                                        | A                 |
| 4                                        | В                 |
| 5                                        | GND               |

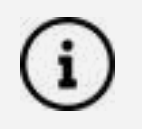

For additional information about the wiring to Elum explorer, please refer to the Instruction And Use Manual

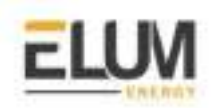

Deepsea

## Connect & Config Guide

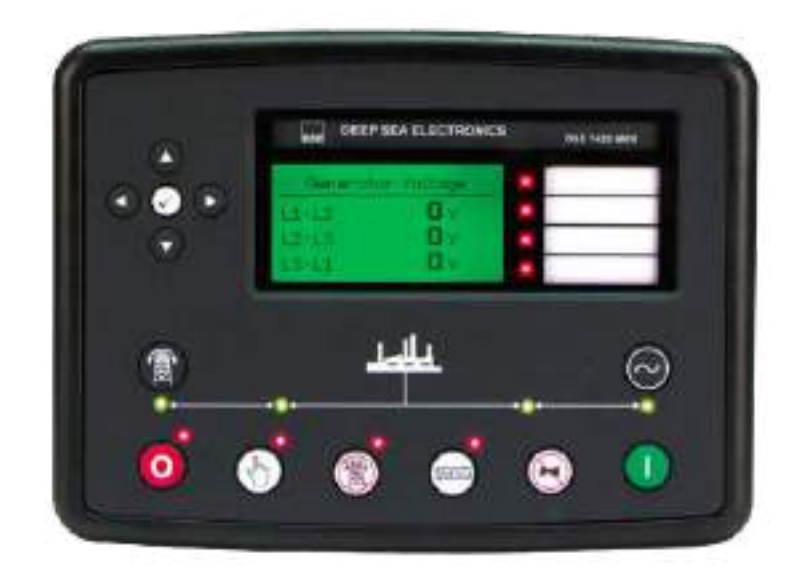

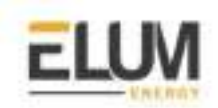

### **DSE7300** genset controller

#### Overview

The DSE7310 is an Auto Start Control Module and the DSE7320 is an Auto Mains (Utility) Failure Control Module suitable for a wide variety of single, diesel or gas, gen-set applications.

The communication protocol embedded is Modbus RTU using half duplex 2 wires connection.

#### Installation steps

- RS485 | Modbus RTU
  - Communication wiring
  - Modbus setting

Modbus RTU : Communication wiring :

#### DSE7300 RS485 pinout :

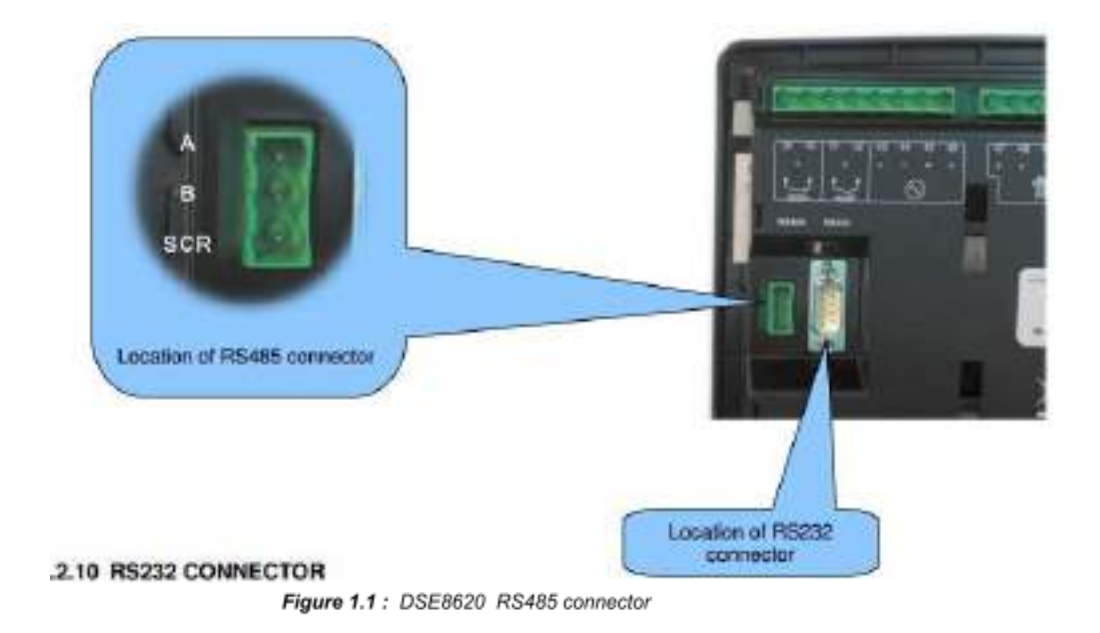

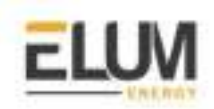

#### Pin mapping to Elum Controller

Remove the terminal block connector from the Elum serial port and connect the wires as shown in the following table:

| DSE7300 Terminal Block | Elum Explorer Serial Port Terminal Block |
|------------------------|------------------------------------------|
| Pin                    | Pin                                      |
| RS485 B                | 3 - Data +                               |
| RS485 A                | 4 - Data -                               |
| SCR                    | 5 - GND                                  |

#### Table 1.2

#### Connect multiple genset controllers in the Daisy Chain:

When connecting multiple genset controllers, the following procedure should be followed:

- 1. Connect the RS485 differential positive and negative signal of the explorer to terminal RS485 B and RS485 A of the first equipment.
- 2. Connect terminal RS485 A and RS485 B of the first inverter in the daisy chain, to terminal RS485 A and RS485 B of other equipment.
- 3. Repeat step 2 for all equipment on the same daisy chain.
- 4. Terminate the daisy chain on both ends using 120 ohms termination resistors.

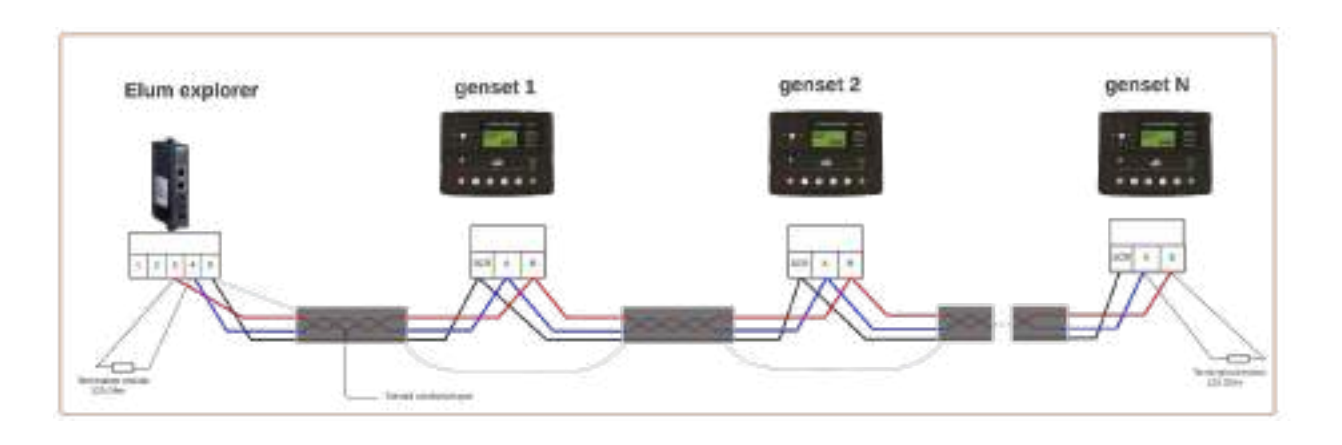

Figure 1.2 : Connect multiple genset controllers in a daisy chain

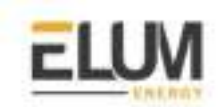

#### Genset controller parameters:

| parameter            | Values (default)                |
|----------------------|---------------------------------|
| Modbus slave address | From 10 to 247 <b>(10)</b>      |
| Modbus Mode          | RTU RS485                       |
| Baud rate            | 4800, 9600 19200 <b>(19200)</b> |
| parity               | Even, odd none <b>(none)</b>    |

#### Table 2.1 : Modbus Parameters

To set the Modbus RTU parameters we have either to use the DSE HMI or use the DSE Configuration Suite PC Software.

- ✤ Access to the DSE Configuration Suite Software
- Navigate to the Serial Port Configuration menu
- Configure the Slave ID, Baud Rate and Port Usage according to your Communication Architecture Plan.

| Baud Rate 19200 -<br>Port Usage RS485                                                                                                    |   |
|----------------------------------------------------------------------------------------------------|---|
| Port Usage RS485                                                                                                    | - |
| A CARACTER AND A CARACTER AND A |   |
| Alarm number                                                                                                    |   |
|                                                                                                    |   |

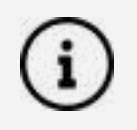

For the configuration of ePowerControl, please check the ePowerControl <u>user</u> <u>manual</u> **page 40**.

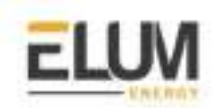

## Deepsea DSE 8610 MKII

#### Overview

DSE 8610 MKII modules can operate as a Modbus RTU slave device. The factory settings are for the module to communicate at 115200 baud, Modbus slave address 10. DSE 8610 MKII modules can also operate as a Modbus TCP slave device.

If you want to change those parameters according to your Communication Architecture Plan you can do it from the DSE Configuration Suite Software.

#### Installation steps

- Configure the Deepsea DSE 8610 MKII
- Connect the Deepsea DSE 8610 MKII to Elum Explorer

#### Configure the Deepsea DSE 8610 MKII

- RS485 | Modbus RTU:
- 1. Access to the DSE Configuration Suite Software
- 2. Navigate to the Serial Port Configuration menu
- 3. Configure the Slave ID, Baud Rate and Port Usage according to your Communication Architecture Plan

| RS485 Port               |          |
|--------------------------|----------|
| Basio                    |          |
| Slave ID<br>Baud Rate    | 115200 = |
| Advanced                 |          |
| Master mactivity timeout | 59       |
| Modbus                   |          |
| Inter-frame delay        | 0 ms     |

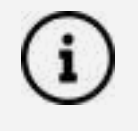

'Master inactivity timeout' should be set to at least twice the value of the longest "Response timeout" you set up on any device from Elum Configuration. If "Response timeout" remained by default on Elum Configuration, set it to 10s.

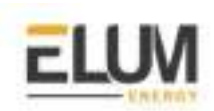

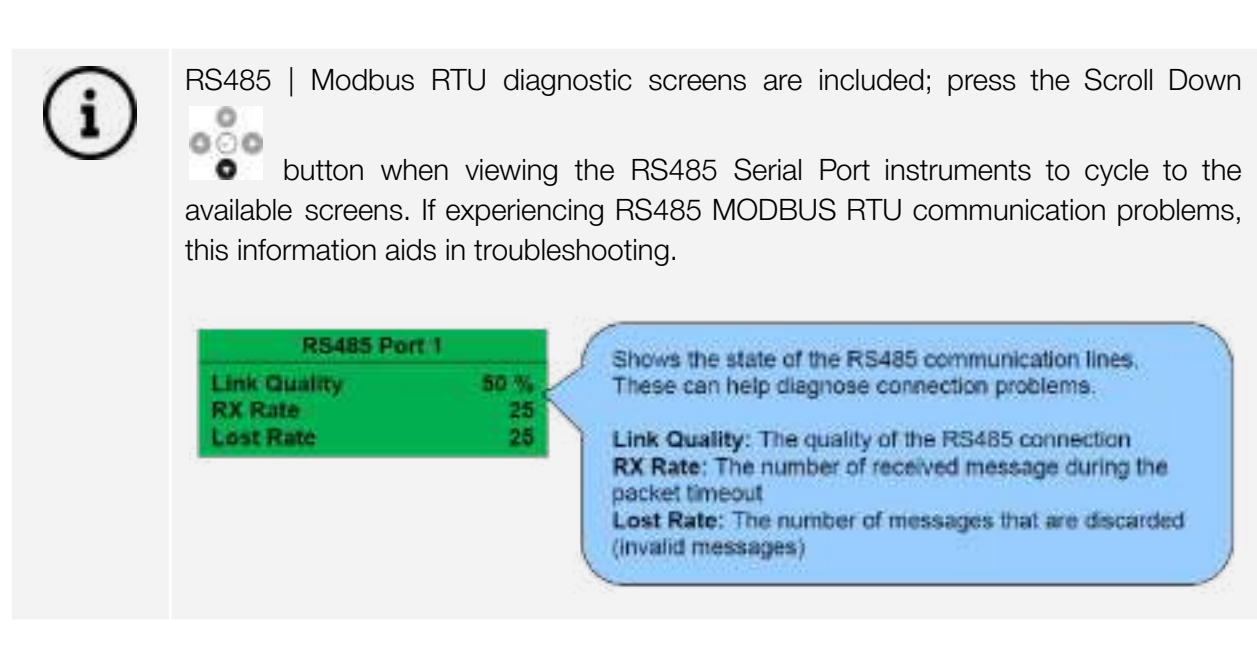

- Ethernet | Modbus TCP:
- 1. Access to the DSE Configuration Suite Software
- 2. Whilst in the Communication section, press the Scroll Down button to access more information about the network settings.

0

- 3. Configure the IP Address, Subnet mask and TCP port according to your Communication Architecture Plan
- 4. Reboot the DSE 8610 MKII module

#### Connect the Deepsea DSE 8610 MKII to Elum Explorer

- RS485 | Modbus RTU: Connect the RS485 port of the genset controller to the Serial Port 1 or 2 of the Elum Explorer.
- Ethernet | Modbus TCP: Connect the Ethernet port of the genset controller to the LAN 1 Ethernet port of the Elum Explorer.

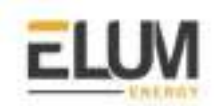

### DSE74xx MKII genset controller

#### Overview

The DSE74xx MKII is an Auto Mains (Utility) Failure Control Module suitable for paralleling single gensets (diesel or gas) with the mains (utility) supply. Designed to synchronize a single genset with a single mains (utility) supply, the DSE86xx will automatically control the changeover from mains (utility) to generator supply or run the generator in synchronization with the mains (utility) to provide no-break, peak lopping and peak shaving power solutions.

#### Installation steps

- RS485 | Modbus RTU
  - Communication wiring
  - Modbus setting
- Ethernet | Modbus TCP

#### Modbus RTU : Communication wiring :

#### DSE74xx MKII RS485 pinout :

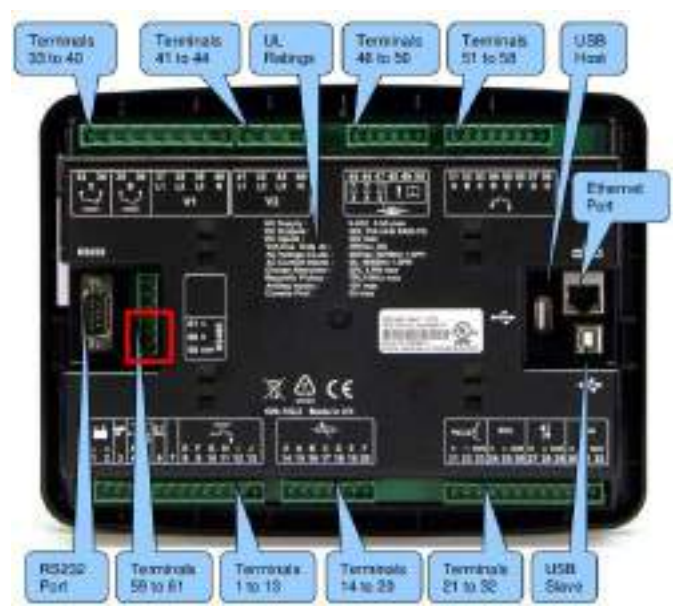

Figure 1.1 : DSE8620 RS485 connector

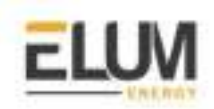

#### Pin mapping to Elum Controller

Remove the terminal block connector from the Elum serial port and connect the wires as shown in the following table:

| DSE74xx MKII Terminal Block | Elum Explorer Serial Port Terminal Block |
|-----------------------------|------------------------------------------|
| Pin                         | Pin                                      |
| 60 - RS485 B                | 3 - Data +                               |
| 61 - RS485 A                | 4 - Data -                               |
| 59 - SCR                    | 5 - GND                                  |

#### Table 1.2

#### Connect multiple genset controllers in the Daisy Chain:

When connecting multiple genset controllers, the following procedure should be followed:

- 1. Connect the RS485 differential positive and negative signal of the explorer to terminal RS485 B and RS485 A of the first equipment.
- 2. Connect terminal RS485 A and RS485 B of the first inverter in the daisy chain, to terminal RS485 A and RS485 B of other equipment.
- 3. Repeat step 2 for all equipment on the same daisy chain.
- 4. Terminate the daisy chain on both ends using 120 ohms termination resistors.

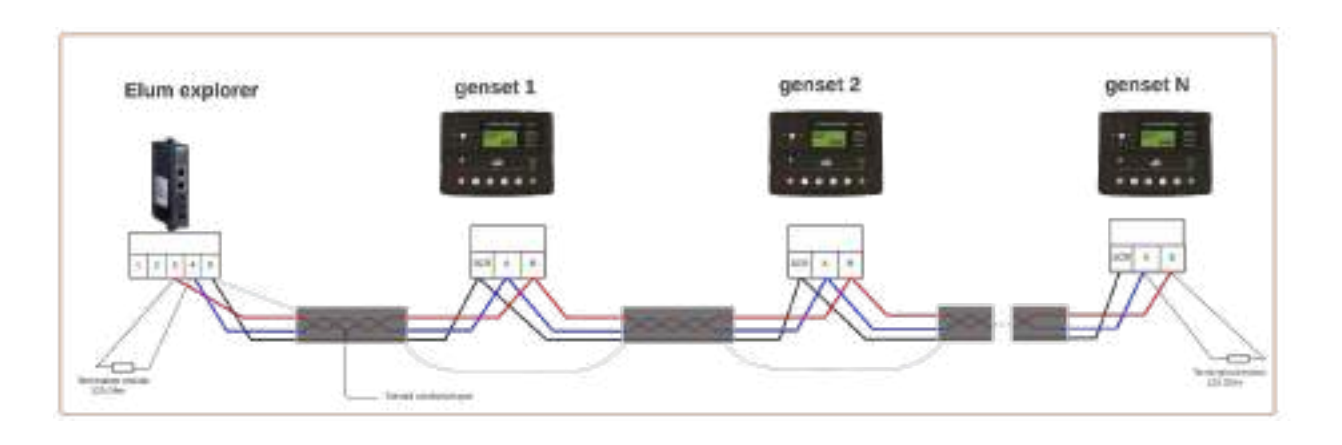

Figure 1.2 : Connect multiple genset controllers in a daisy chain

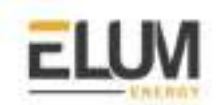

#### Genset controller parameters:

| parameter            | Values (default)             |
|----------------------|------------------------------|
| Modbus slave address | From 10 to 247(10)           |
| Modbus Mode          | RTU RS485                    |
| Baud rate            | 4800, 9600 19200 (115200)    |
| parity               | Even, odd none <b>(none)</b> |

#### Table 2.1 : Modbus Parameters

To set the Modbus RTU parameters we have either to use the DSE HMI or use the DSE Configuration Suite PC Software.

- Access to the DSE Configuration Suite Software
- Navigate to the Serial Port Configuration menu
- Configure the Slave ID, Baud Rate and Port Usage according to your Communication Architecture Plan.

| RS485 Port                |                    |
|---------------------------|--------------------|
| Basic                     |                    |
| Slave ID<br>Ravi Sate     | 10                 |
| Port Usage                | R5485 PLC Marter = |
| Advanced                  |                    |
| Master inactivity timeout | 54                 |
| Modbus                    |                    |
| Inter-frame delay         | 0 ms 🗍             |
| Stop Bite                 | 1 -                |
| Parity checking           | No Parity =        |

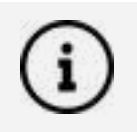

For the configuration of ePowerControl, please check the ePowerControl <u>user</u> <u>manual</u> **page 40**.

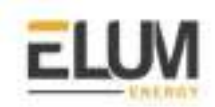

#### Modbus TCP :

- Ethernet connection :

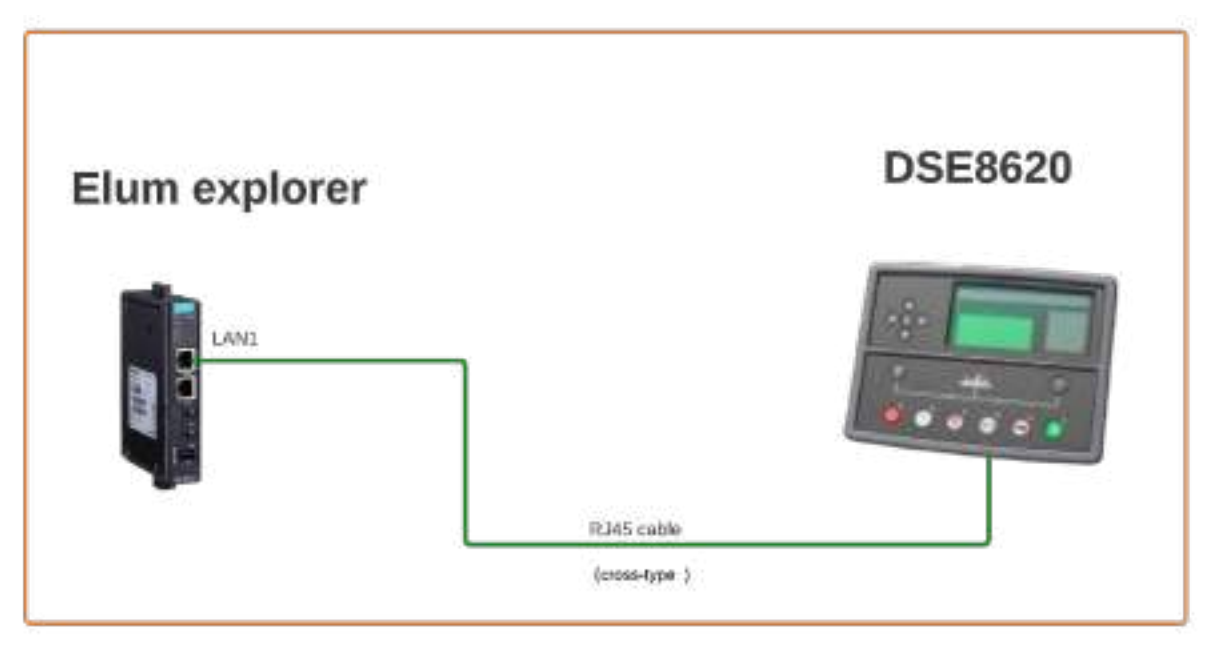

A crossover Ethernet cable (two pairs crossed, two pairs uncrossed) is required to establish a direct connection between the DSE8620 and the Elum controller.

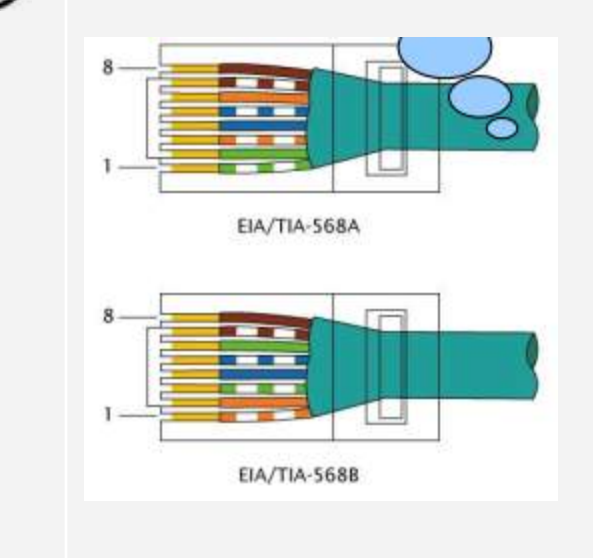

#### - Modbus TCP setting :

Whilst in the 'ABOUT' section, press the Scroll Down button to access more information about the network settings.

Network settings can be configured using DSE Configuration Suite Software. The module must be rebooted for the changes to take effect.

CONFIDENTIAL

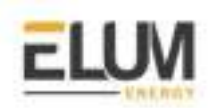

| Network       |
|---------------|
| IP Address    |
| 192.168.50.76 |
| DHCP Disabled |

Press the Scroll Down

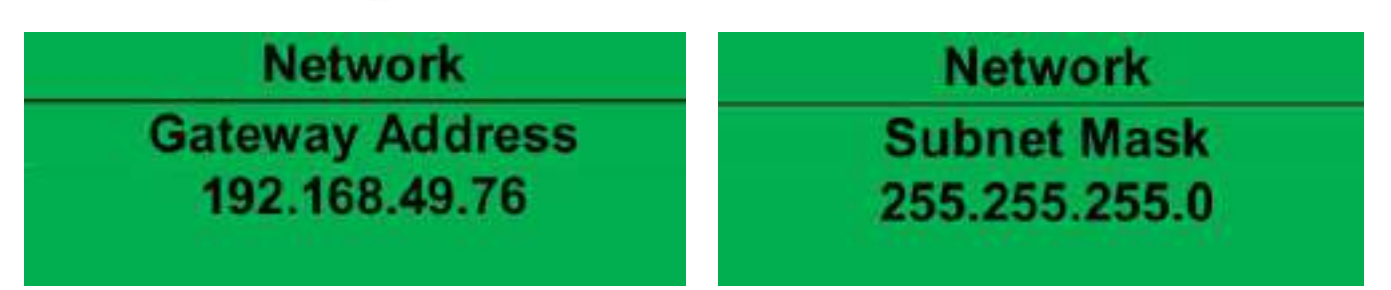

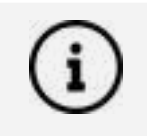

The Elum controller should have the same IP address range.

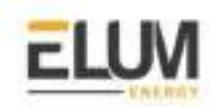

### **DSE86xx** genset controller

#### Overview

The DSE86xx is an Auto Mains (Utility) Failure Control Module suitable for paralleling single gensets (diesel or gas) with the mains (utility) supply. Designed to synchronize a single genset with a single mains (utility) supply, the DSE86xx will automatically control the changeover from mains (utility) to generator supply or run the generator in synchronization with the mains (utility) to provide no-break, peak lopping and peak shaving power solutions.

The communication protocol embedded is Modbus RTU using half duplex 2 wires connection.

#### Installation steps

- RS485 | Modbus RTU
  - Communication wiring
  - Modbus setting
- Ethernet | Modbus TCP

#### Modbus RTU : Communication wiring :

DSE86xx RS485 pinout :

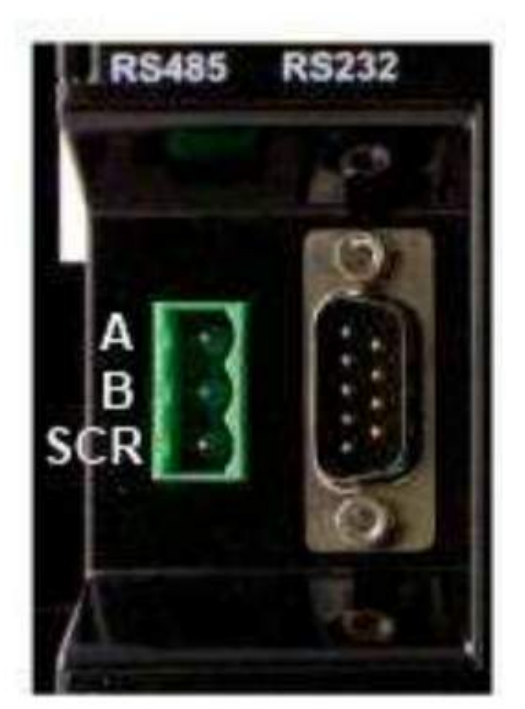

Figure 1.1 : DSE8620 RS485 connector

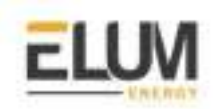

#### Pin mapping to Elum Controller

Remove the terminal block connector from the Elum serial port and connect the wires as shown in the following table:

| DSE86xx Terminal Block | Elum Explorer Serial Port Terminal Block |
|------------------------|------------------------------------------|
| Pin                    | Pin                                      |
| RS485 B                | 3 - Data +                               |
| RS485 A                | 4 - Data -                               |
| SCR                    | 5 - GND                                  |

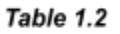

#### Connect multiple genset controllers in the Daisy Chain:

When connecting multiple genset controllers, the following procedure should be followed:

- 1. Connect the RS485 differential positive and negative signal of the explorer to terminal RS485 B and RS485 A of the first equipment.
- 2. Connect terminal RS485 A and RS485 B of the first inverter in the daisy chain, to terminal RS485 A and RS485 B of other equipment.
- 3. Repeat step 2 for all equipment on the same daisy chain.
- 4. Terminate the daisy chain on both ends using 120 ohms termination resistors.

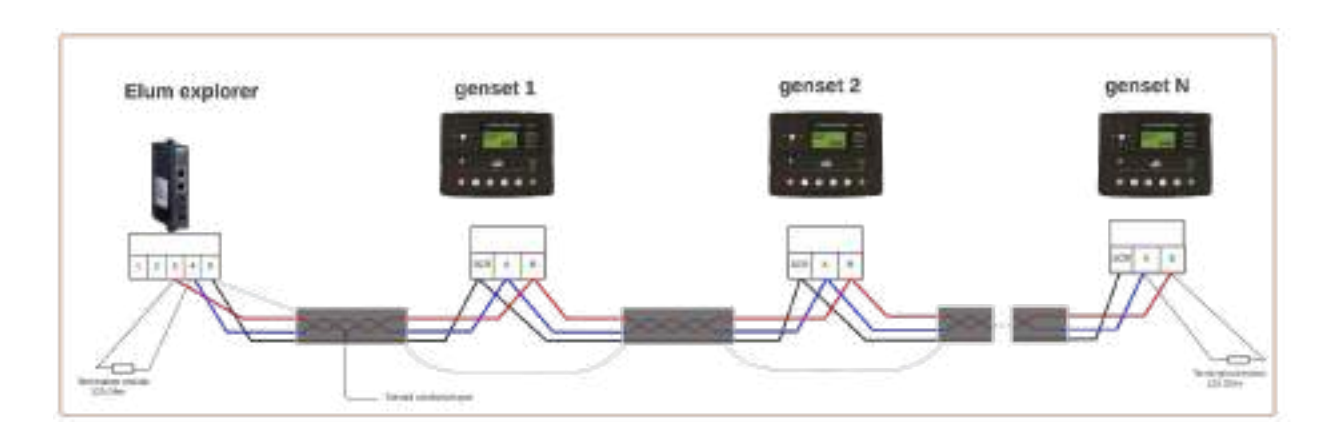

Figure 1.2 : Connect multiple genset controllers in a daisy chain

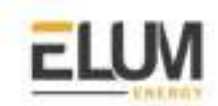

#### Genset controller parameters:

| parameter            | Values (default)             |
|----------------------|------------------------------|
| Modbus slave address | From 10 to 247(1)            |
| Modbus Mode          | RTU RS485                    |
| Baud rate            | 4800, 9600 19200 (19200)     |
| parity               | Even, odd none <b>(none)</b> |

#### Table 2.1 : Modbus Parameters

To set the Modbus RTU parameters we have either to use the DSE HMI or use the DSE Configuration Suite PC Software.

- Access to the DSE Configuration Suite Software
- Navigate to the Serial Port Configuration menu
- Configure the Slave ID, Baud Rate and Port Usage according to your Communication Architecture Plan.

| Baud Rate 19200 -<br>Port Usage RS485                                                                                                    |   |
|----------------------------------------------------------------------------------------------------|---|
| Port Usage RS485                                                                                                    | - |
| A CARACTER AND A CARACTER AND A |   |
| Alarm number                                                                                                    |   |
|                                                                                                    |   |

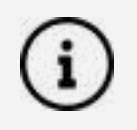

For the configuration of ePowerControl, please check the ePowerControl <u>user</u> <u>manual</u> **page 40**.

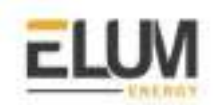

#### Modbus TCP :

- Ethernet connection :

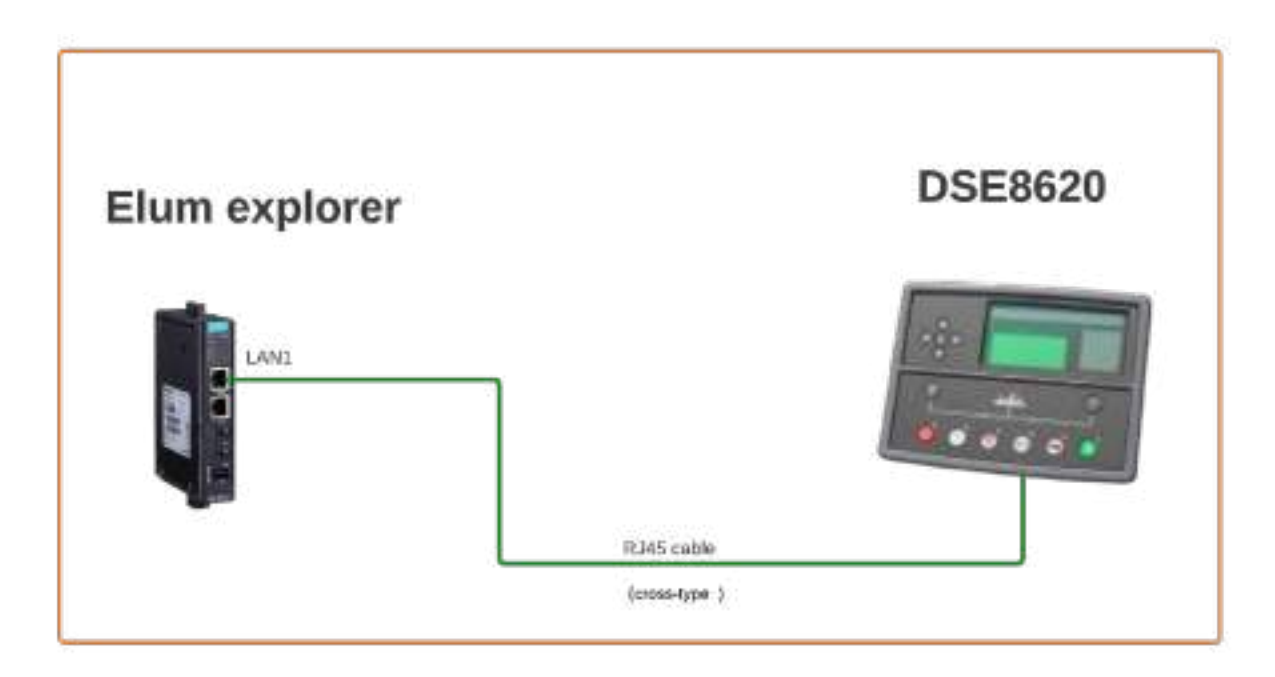

A crossover Ethernet cable (two pairs crossed, two pairs uncrossed) is required to establish a direct connection between the DSE8620 and the Elum controller.

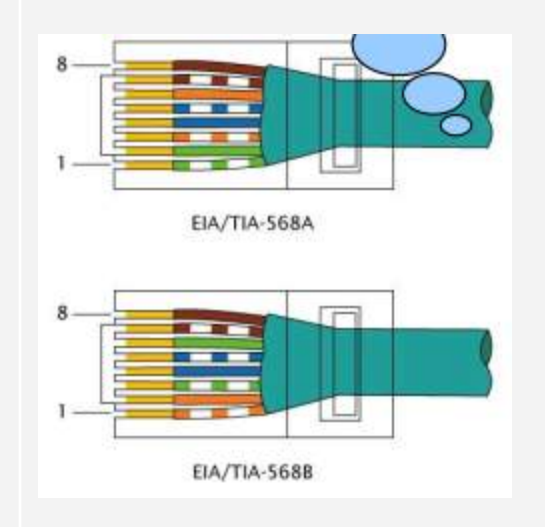

i

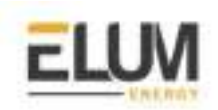

#### - Modbus TCP setting :

Whilst in the 'ABOUT' section, press the Scroll Down of button to access more information about the network settings.

Network settings can be configured using DSE Configuration Suite Software. The module must be rebooted for the changes to take effect.

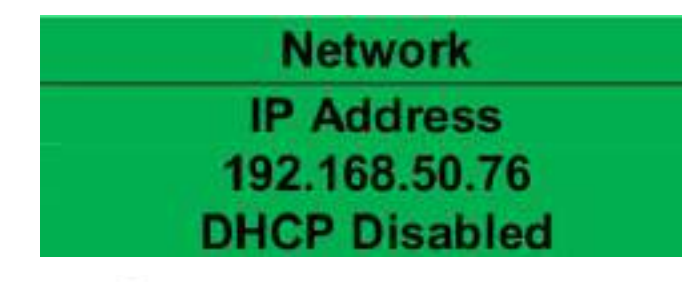

Press the Scroll Down o button to access more information about the network settings.

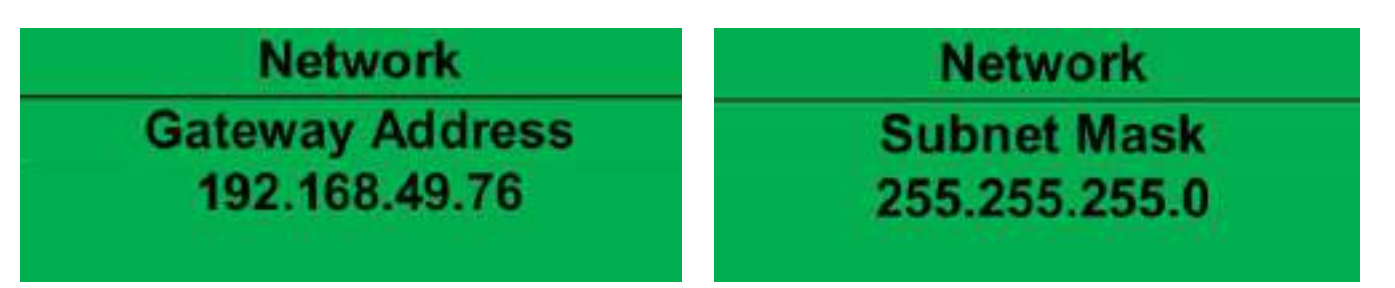

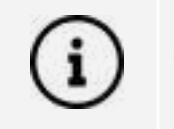

The Elum controller should have the same IP address range.

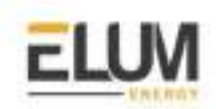

## Delta

## Delta RPI MxA series (RTU Sunspec)

#### Overview

**Delta RPI MxA** is a series of 3-phase solar inverters for commercial applications. All delta RPI MxA inverters can communicate with Elum Explorer using Sunspec modbus protocol communication protocol via their RS485 interface. The communication procedures in this section are only dedicated to the following models:

- Delta RPI M15A
- Delta RPI M20A
- Delta RPI M30A
- Delta RPI M50A

#### Installation steps

- Identification of communication pins
- Wiring to Elum Explorer
- Setting modbus slave address
- Setting the communication protocol to Sunspec

#### Identification of communication pins

The connections for RS485, the dry contacts and the external power off (EPO) are all located on the communications card. These installation tasks can therefore be combined. The communication card components are shown below:

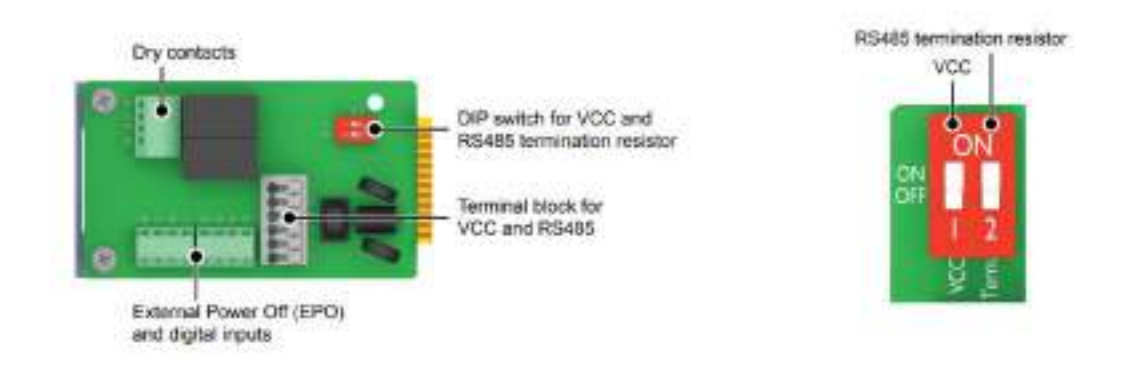

The RS485 connector is used to connect the inverters of the PV plant to a monitoring system. For connecting RS485, Pins 3 to 6 are used. For connecting RS485, terminals 3/4 or 5/6 are used. It

CONFIDENTIAL

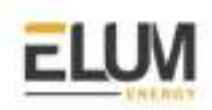

does not matter which pair of terminals you use. The second pair is only when connecting multiple inverters via RS485.

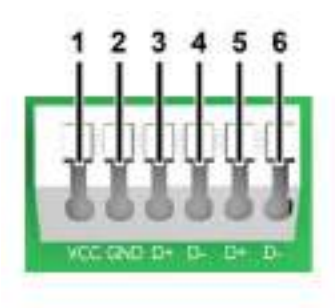

| Pin | Designation        |
|-----|--------------------|
| 1   | VCC (+12 V; 0.5 A) |
| 2   | GND                |
| 3   | D+ (DATA+)         |
| 4   | D- (DATA-)         |
| 5   | D+ (DATA+)         |
| 6   | D- (DATA-)         |

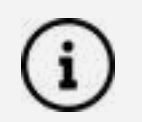

Do not switch on VCC, unless you want to use it, e.g. for an external relais.

#### Wiring to Elum Explorer

- 1. Open the inverter according to the inverter's instructions.
- 2. Pull the free wires through the wire opening in the inverter.
- 3. Connect the wires as shown in the following diagram:

| Elum Explorer Serial Port Terminal Block | Inverter Terminal Block |
|------------------------------------------|-------------------------|
| Pin                                      | Pin                     |
| 3                                        | 3                       |
| 5                                        | 5                       |
| 4                                        | 4                       |

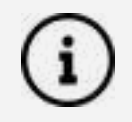

It is recommended to use a shielded twisted-pair cable with solid conductors (CAT 5 or CAT 6, with a Cable diameter of 5 mm and a wire cross-section of 1 mm2

- 4. If no further inverter is connected, terminate the inverter
- 5. Close the inverter if no other inverters are to be connected.
- 6. Insert the terminal block connector into serial port 1 of Elum Explorer.

The RS485 connections on the terminal strip are each double connections so that the wiring can be continued to the next inverter.

When connecting Multiple multiple inverters, the following procedure should be followed:

- 1. Connect the data cable in the free terminals of the first inverter 2 (GND), 3 (Data+) and 4 (Data-).
- Connect the other end of the data cable in the free terminals of the second inverter 2 (GND), 5 (Data+) and 6 (Data-).
- 3. Connect the other inverters to each other in the same way.
- 4. Terminate the last inverter: Set the switch inside the inverter to ON and all other inverters to OFF.

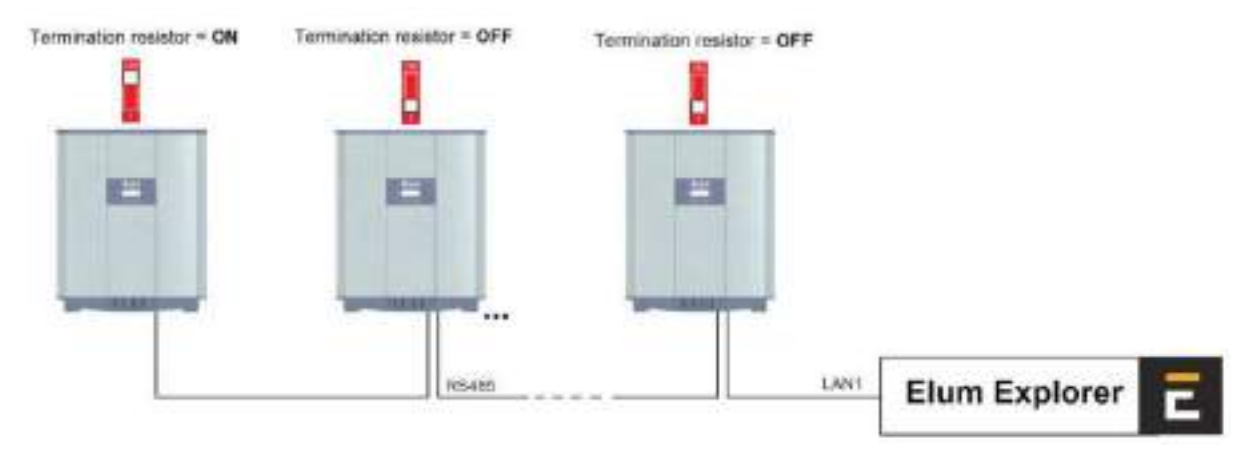

#### Setting the Inverter ID

Different inverter ID must be set for each device in the serial network. For example, the inverter ID is used by Elum Explorer systems to uniquely identify each device.

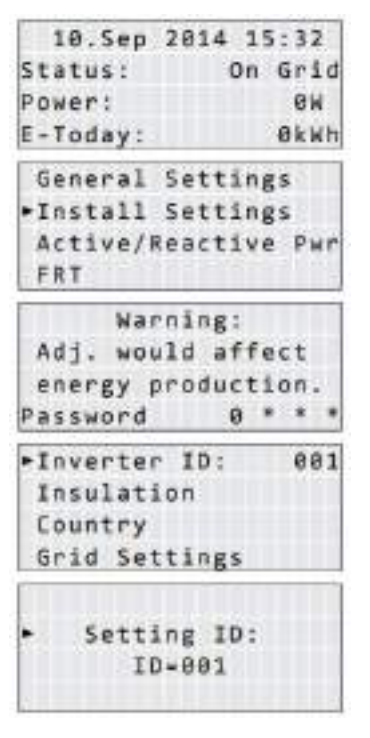

1. If the default information is displayed, press any button to open the main menu. Otherwise, press the **EXIT** button repeatedly until the main menu is displayed

2. Use the **UP** and **DOWN** buttons to select the **Install Settings** entry and then press the **ENT** button.

3. This function is protected with **password 5555**. Use the **UP** and **DOWN** buttons to set the individual numerals, then press the **ENT** button to confirm a number.

4. Use the **UP** and **DOWN** buttons to select the **Inverter ID** entry and then press the **ENT** button. The current inverter ID is displayed after the entry.

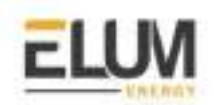

# 5. Use the **UP** and **DOWN** buttons to set the inverter ID and then press the **ENT** button. **Setting the communication protocol to Sunspec**

| >Prot. | Delta/Solivia |
|--------|---------------|
| Prot.  | Sunspec       |
|        |               |
|        | E             |

The inverter's RS485 interface can be configured to enable the inverter to communicate over Sunspec or solivia protocol, in order to communicate with Elum Explorer, the RS485 must be set to Sunspec. Please navigate to the path **Main Menu > General settings > Protocol** and make sure that the selected protocol is **Sunspec**.

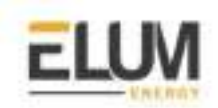

## Delta RPI-H3 / RPI-H5

#### Overview

Delta RPI-H3 and Delta RPI-H5 inverters are single-phase grid-tie solar inverters, they can communicate with Elum Explorer over soliavia communication protocol using an integrated RS485 communication module

#### Installation steps

- Plug in the RS485 communication module
- Set the inverter's ID
- Wire to Elum Explorer

#### Taking off the RS485 communication module

The Communication Module enables the inverter to communicate with Elum Explorer and provides 2 ports of RS-485.

When using this module, the first step is to take off the cover located at the right bottom of the inverter and pull out the RS485 socket as shown in the following Figure.

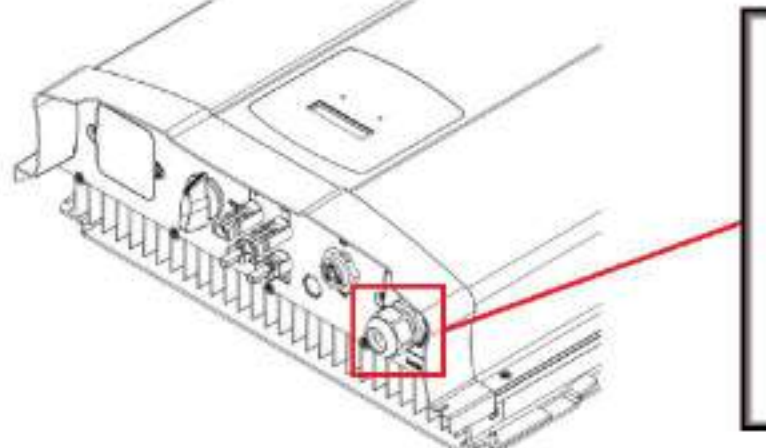

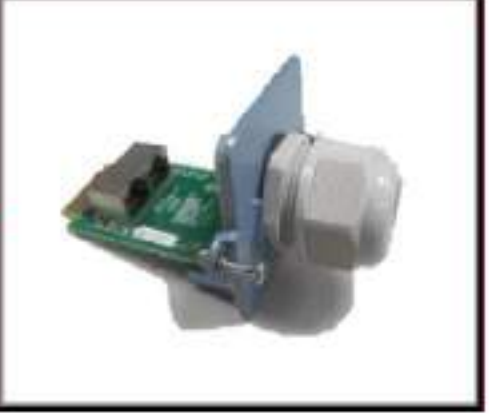

#### Setting the inverter's ID

Multiple devices could be monitored via RS-485 daisy chain connection, but each device needs to have a unique communication ID.

- 1. Turn on DC power and wait for the LCD display to be ok
- 2. Press the "**Select**" button until "**Inverter ID: XX**" is shown in LCD
- 3. Press and hold both buttons ("Enter" first then "Select") until entering the setting ID screen
- Release both buttons and set the ID by pressing the "Select" button, and press "Enter" button if the ID is correct (ID = 1 ~ 254)

The inverter ID setting is illustrated in the following figure:

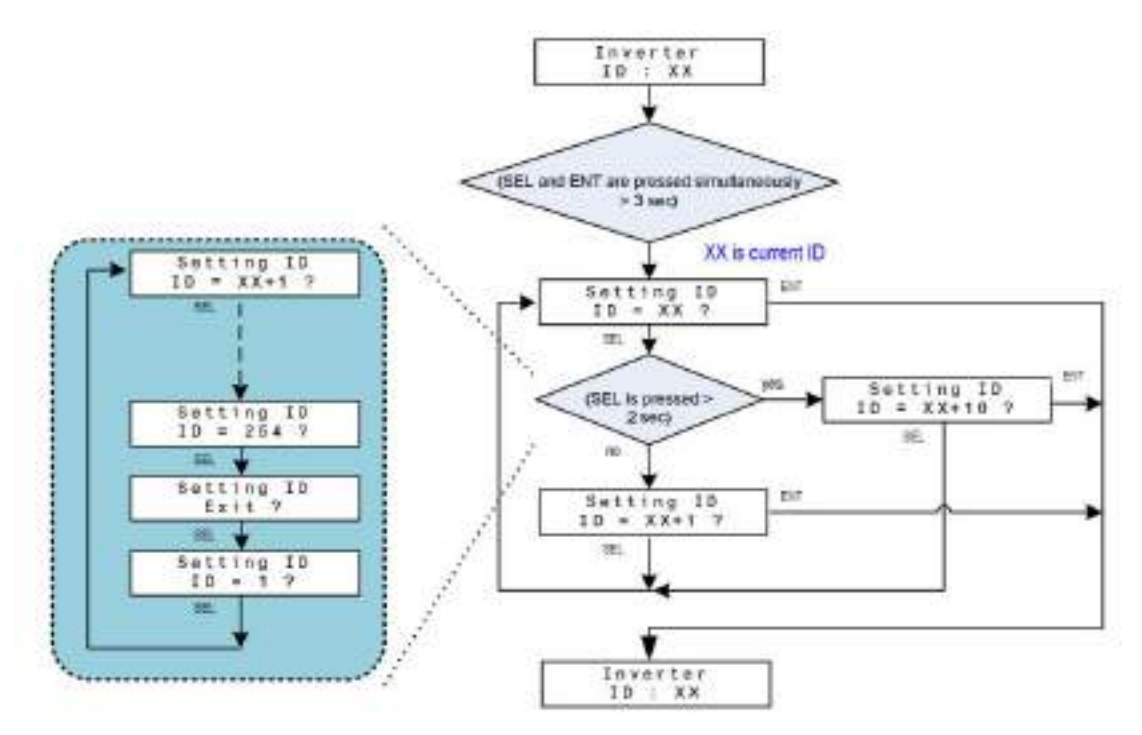

#### Wiring to Elum Explorer

The RS485 pin description is shown in the following table:

| Pin number | Pin signal |
|------------|------------|
| 4          | DATA-      |
| 5          | DATA+      |
| 7          | GND        |

Connect the meter to Elum Explorer as shown in the following table:

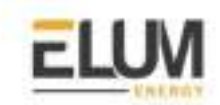

| Elum Explorer Serial Port Terminal Block | Inverter RS485 module |
|------------------------------------------|-----------------------|
| Pin                                      | Pin                   |
| 3                                        | 5                     |
| 4                                        | 4                     |
| 5                                        | 7                     |

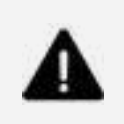

#### Important

It is essential to connect a resistance of 120 Ohms to the 2 ends of your RS485 network.

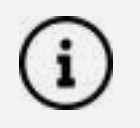

For the RS485 lines, It is suggested to use shielded wires

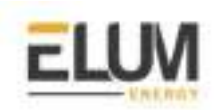

## **Eaton System Controller**

### SC 200

#### Overview

The SC 200 system controller is an advanced control and monitoring device. The system can communicate with Elum Explorer using TCP modbus protocol communication protocol via Ethernet interface.

#### Installation steps

- Device Schema
- Wire to Elum Explorer
- Setting and enabling the Modbus TCP protocol

#### **Device Scheme**

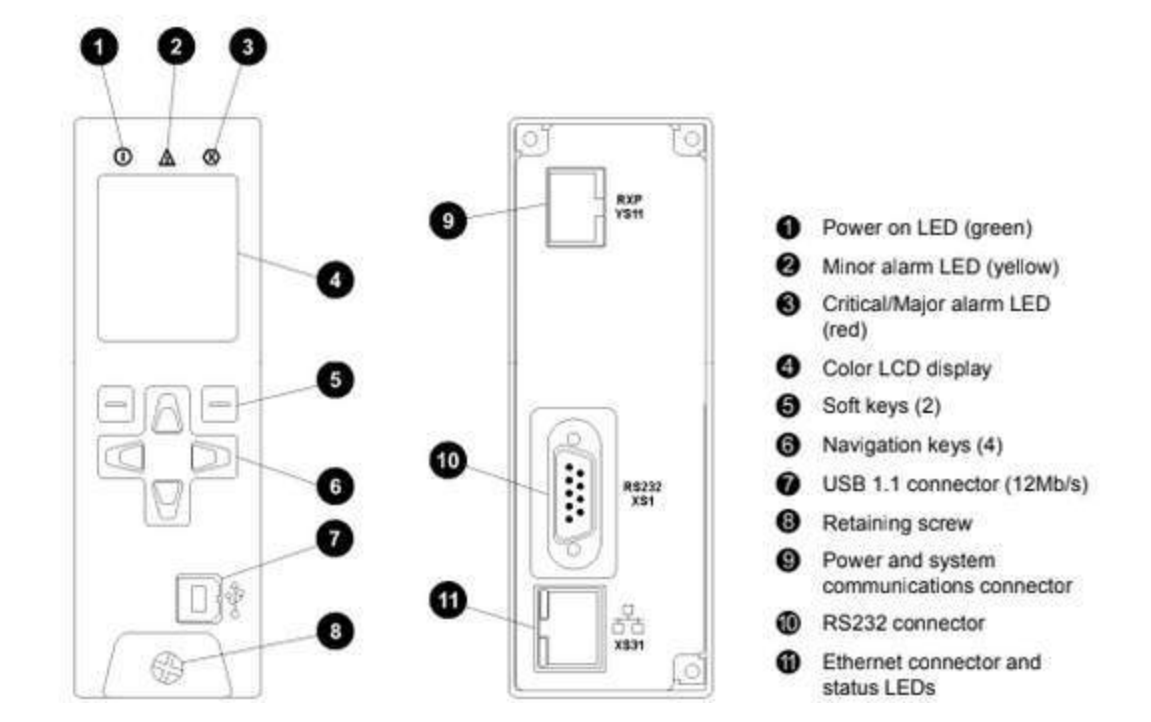

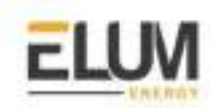

#### Wiring to Elum Explorer

Using an Ethernet cable (RJ45), connect the SC 200 from the Ethernet connector (n° 11, refer to the Device Schema part above) to the LAN 1 on the Elum Explorer. If there are several devices using the RJ45 Ethernet cable, use a switch to multiply the Ethernet connectors.

#### Setting and enabling the Modbus TCP protocol

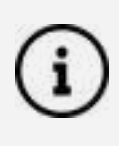

The SC 200 only accepts one Modbus TCP connection at time, on the reserved Modbus TCP port of 502. The network administrator must assign a unique IP address to each SC200 to be connected to the TCP/IP network.

SC 200 Setup:

- 1. Enable the Ethernet Communications:
  - From the Keypad:
    - Go to Settings > Setup.
    - ➤ Enter the IP Address, Subnet Mask and Gateway Address assigned by the network administrator.
    - ➤ If required, set HTTP Access to Enabled for web browser access, or set HTTPS Access to Enabled for secure web access
  - Using DCTools:
    - ➤ Connect using USB
    - → In DCTools go to Configuration > Communications
    - ➤ Under Ethernet, enter the IP Address, Subnet Mask and Gateway Address assigned by the network administrator.
    - ➤ If required, set HTTP Access to Enabled for web browser access, or set HTTPS Access to Enabled for secure web access
- 2. Set the following Modbus TCP parameters:

| Parameter     | Description             | Where to find:                                                                       |
|---------------|-------------------------|--------------------------------------------------------------------------------------|
| Modbus Access | Set to enabled          | SC 200: Settings > Modbus                                                            |
| Address       | Set to 1 for Modbus TCP | DCTools/Web: Configuration ><br>Communications ><br>Remote Access Protocols > Modbus |

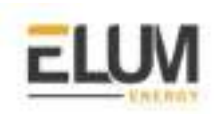

## eGauge

## eGauge EG4xxx

#### Overview

eGauge EG4xxx is used by Elum Energy as a power meter that can measure up to five 3-phases circuits. It can measure and record the total building electrical consumption of individual circuits, these circuits are referred to by Elum as metering points. eGauge devices communicate with Elum Explorer over Modbus TCP communication protocol via an Ethernet-RJ45 interface.

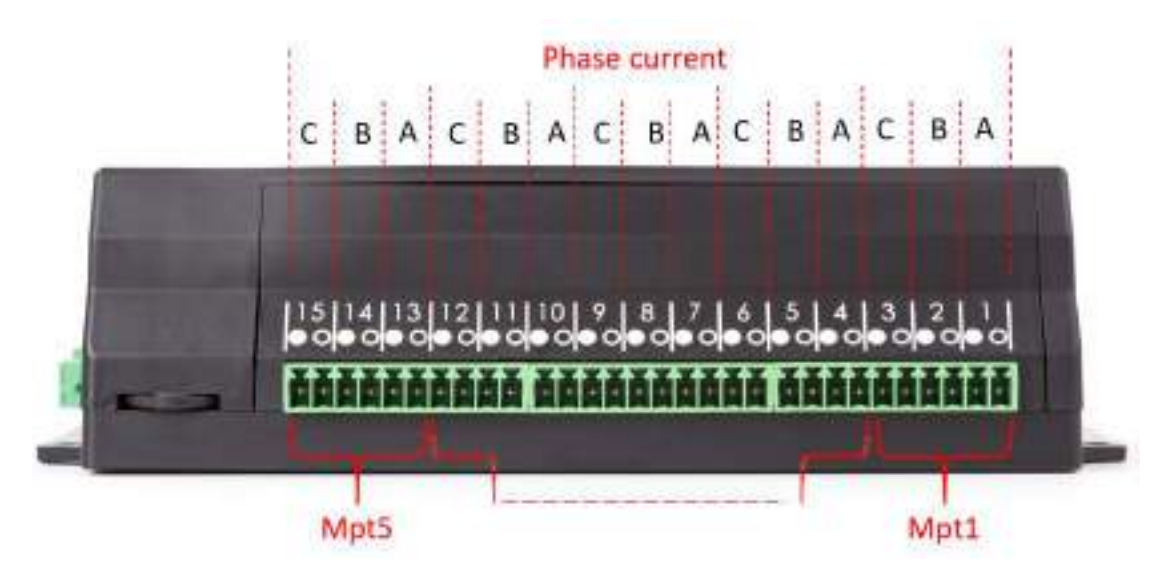

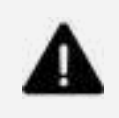

#### Wiring order

Make sure that the wiring order of phases and metering points meet Elum's wiring specifications, as any change will directly cause measurement errors.

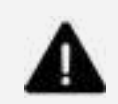

#### Firmware

Make sure that the device's firmware version is 4.0v or greater.

#### Installation steps

- Accessing the eGauge
- Setting Modbus Server parameters
- Configuring a Static IP Address
- Wiring to Elum Explorer

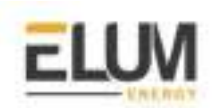

#### Accessing your eGauge

Connect the Ethernet port at the right side of the eGauge to your computer.

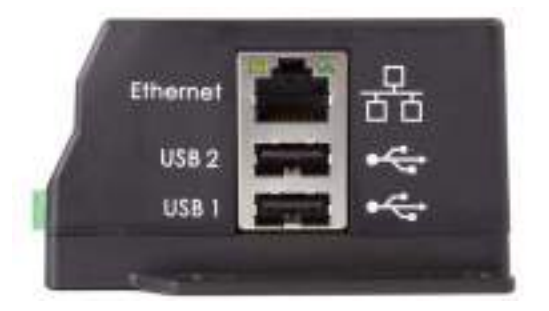

Once connected to the computer, you can access your eGauge with a web browser. To start, enter the following Web address into your web browser:

- Microsoft Windows: *http://devname/*
- All other computers: *http://devname.local/*

Where devname is the name of the device (e.g., eGauge9999). For example, to access device eGauge9999, you would enter the following URL into your browser:

- Microsoft Windows: http://egauge9999/
- All other computers: *http://egauge99999.local/*

You may also use the LCD display to find the local IP address of the eGauge on the network. Use the multi-switch on the main register display to scroll to the last page containing the hostname and IP address of the eGauge. the device will default to using IP address 192.168.1.88, so the device can be accessed as: *http://192.168.1.88/*.

#### **Setting Modbus Server parameters**

Once the device page is working, the modbus parameters should be configured as follows:

1. Navigate to **Settings Settings**→**Modbus Server,** the following settings will show up:

| View Modbus Map                    | Export Modbu | us Map (CSV)                                            |
|------------------------------------|--------------|---------------------------------------------------------|
| Modbus unit ID for this device [2] | 1            |                                                         |
| Enable Modbus TCP server [7]       | 2            |                                                         |
| TGP port to liston on [2]          | 502          |                                                         |
| Enable Modbus RTU server [2]       | 8            |                                                         |
| RTU serial device [2]              |              | 9600 * baud, 8 date bits, 110 * parity, 1 * stop bit(s) |
| Save Reset                         |              | 좀 잘 있었다. 그는 것을 가장 이 것이라.                                |

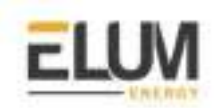

- 2. Set the **unit ID** to a unique value in your communication network
- 3. Enable **Modbus TCP** server
- 4. Set the **TCP port** to 502
- 5. Save the parameters

#### Setting static IP address

The eGauge normally automatically obtains its IP address and associated information through a service called Dynamic Host Configuration Protocol (DHCP). If another device ends up using the same address, or a static IP address is required. The IP address can be set as follows:

1. Navigate to **Settings**→**Network Settings.** The following page should show up:

| Hostromer [2]                              | eGaug       | XXXX  |     |     |
|--------------------------------------------|-------------|-------|-----|-----|
| Disable unencrypted relators services [1]  | 42          |       |     |     |
| Automatically obtain address with DHCP [2] | ю           |       |     |     |
| P autress []]                              | 192         | 168   | 1   | .68 |
| Notmask [2]                                | 255         | 255   | 255 | 0   |
| Notwork [2]                                | 192         | 168   | .(1 | D   |
| Broackiest address (2)                     | 192         | 168   | 18  | 265 |
| Galationary addressa [2]                   | 192.        | 185   | 1   | 1   |
| Name server 1 (2)                          | 8.8.8.8     | 1     |     |     |
| Namo servor 2 [1]                          | 192.16      | 8.1.1 |     |     |
| Name server 3 [1]                          | 192 168 1.1 |       |     |     |
| Name server 4 [2]                          |             |       |     |     |
| Emailele bridging [1]                      |             |       |     |     |
| Save Reset                                 |             |       |     |     |

- 2. Disable the **DHCP** function
- 3. Set the parameters communicated by Elum

#### Wiring to Elum Explorer

Connect the Ethernet port of the eGauge to the LAN1 port of Elum Explorer.

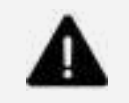

The total length of the cable must not exceed 300 m

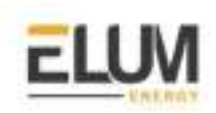

## Fronius

### Fronius Datamanager 2.0

#### Overview

The Fronius Datamanager is the communications center for Fronius inverters in every type of application. Elum Explorer communicates with Fronius inverters through the Datamanager over Ethernet | Modbus TCP.

#### Installation steps

- Configuration
- Wiring to Elum Explorer

#### Configuration

- 1. Connect your computer to the Fronius Datamanager using an ethernet cable
- 2. Switch the white "IP" jumper on the Fronius DataManager to position A :

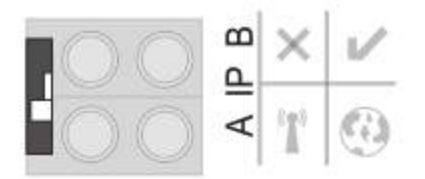

- 3. Open a web browser and enter 169.254.0.180 in the URL bar
- 4. Go to the network configuration menu
- 5. Set the IP address mode to "static" and choose a free IP on your network (report chosen IP, gateway and DNS in the deployment form)
- 6. Go to Modbus menu
- 7. Activate data transfer through Modbus TCP on port 502
- 8. Activate the **inverter control through Modbus**
- 9. Switch back the IP switch to position B

#### **Connection to Elum Explorer**

Connect the Ethernet port of the Datamanager to the LAN 1 Ethernet port of the Elum Explorer.

## GoodWe

### **DT** series

#### Overview

The DT series GoodWe inverters can operate as a Modbus RTU slave device by connecting it through the serial port on the Elum Explorer. You will have to assign the addresses by configuring it through the LCD Screen as shown in this description.

#### Installation steps

- Configuration
- Wiring to Elum Explorer
- Setup on Elum Configuration

Wiring via 2-pin cable with terminal strip plug

#### Wiring to Elum Explorer

1. Connect wires as shown in the diagram:

| Elum Explorer Serial Port Terminal Block | X4 socket RS485-1 inverter |  |  |
|------------------------------------------|----------------------------|--|--|
| Terminal                                 | Terminal                   |  |  |
| 3                                        | 1. RS485 +                 |  |  |
| 4                                        | 2. RS485 -                 |  |  |

- 2. Pass the cable from Elum Explorer to inverter 1 through the cable gland on the underside of the device and connect it to the RS485-Out terminal strip
- 3. Plug the terminal strip plug into the RS485 serial port (1 or 2, depending on which one is available).

#### Connecting the inverters to each other

- 1. Connect the inverter n° 1 via the RS485 terminal strip according to the manufacturer's instructions.
- 2. Connect the inverter n° 2 via the RS485 terminal strip from the inverter n° 1 according to the manufacturer's instructions.

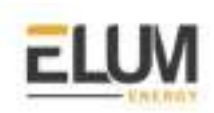

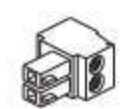

```
2PIN terminal
```

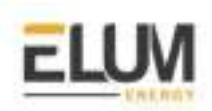

- 3. Connect the other inverters to each other in the same way.
- 4. Insert the terminal block connector into the RS485 serial port (1 or 2, depending on which one is available).
- 5. Connect the last inverter according to the inverter instructions below.

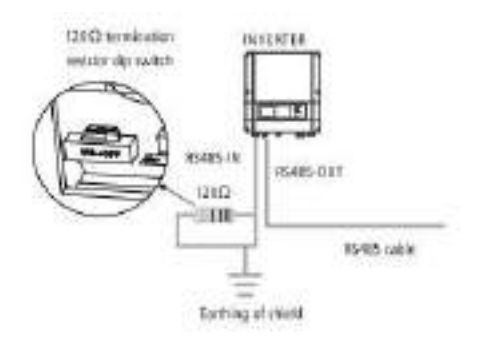

#### Configuration on the Inverters end

To assign the addresses, use the LCD screen to navigate through the menus as shown below.

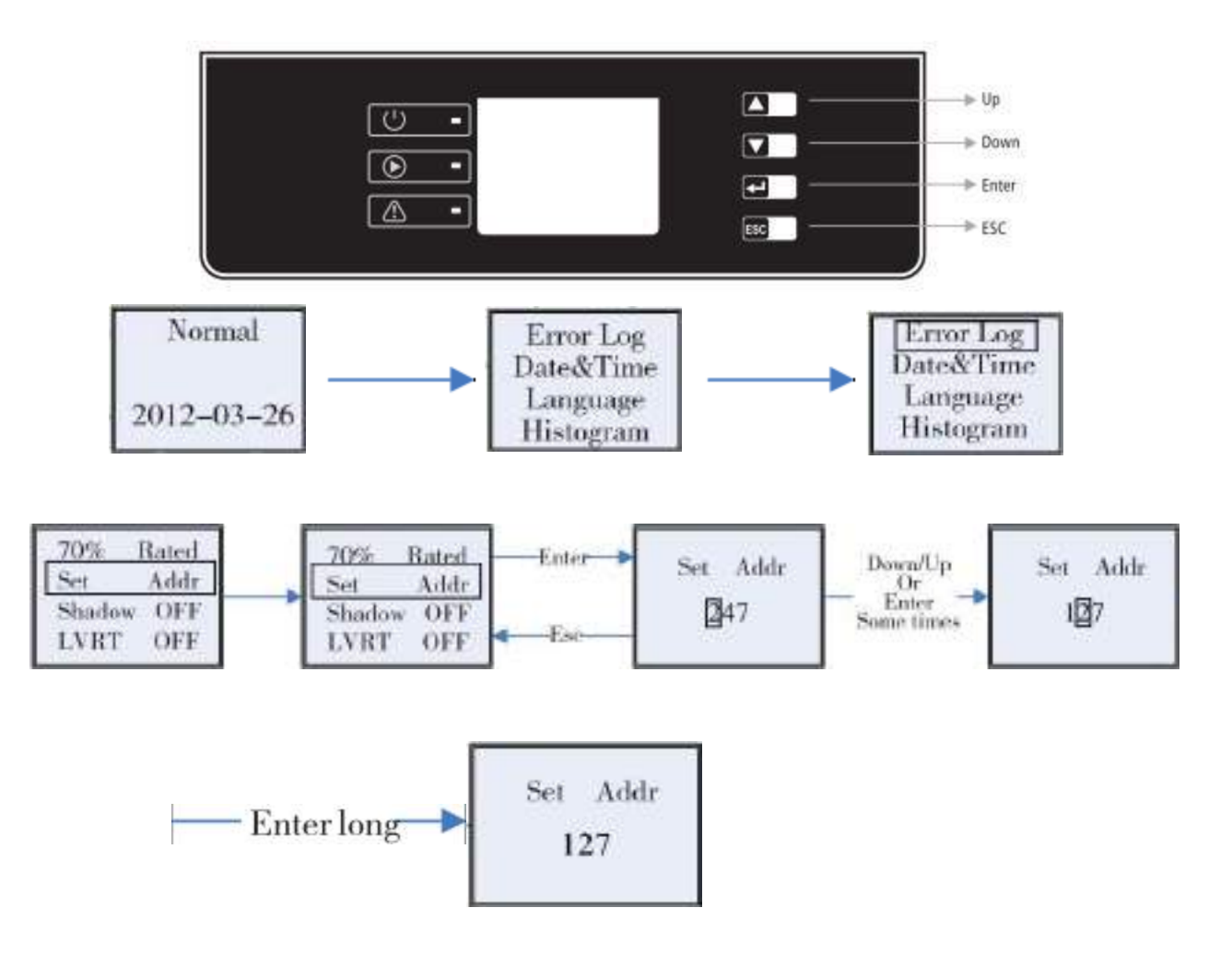

### **MT** series

#### Overview

The MT series GoodWe inverters can operate as a Modbus RTU slave device by connecting it through the serial port on the Elum Explorer. You will have to assign the addresses by configuring it through the LCD Screen as shown in this description.

#### Installation steps:

- Configuration
- Wiring to Elum Explorer
- Setup on Elum Configuration

Wiring via 3-pin cable with terminal strip plug

#### Wiring to Elum Explorer

1. Connect wires as shown in the diagram:

| Elum Explorer Serial Port Terminal Block | X4 socket RS485-1 inverter |
|------------------------------------------|----------------------------|
| Terminal                                 | Terminal                   |
| 3                                        | 1. 485_TX +                |
| 4                                        | 2. 485_TX -                |
| 5                                        | 3. PE (Earth)              |
| С                                        | )r                         |
| 3                                        | 5. 485_TX +                |
| 4                                        | 6. 485_TX -                |
| 5                                        | 4. PE (Earth)              |

- 2. Pass the cable from Elum Explorer to inverter 1 through the cable gland on the underside of the device and connect it with the terminal strip plug.
- 3. Plug the terminal strip plug into the RS485 terminal strip of the inverter.
- 4. Plug the terminal strip plug into the RS485 serial port (1 or 2, depending on which one is available).

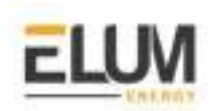

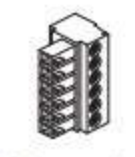

RS485 Communication Terminal \*1
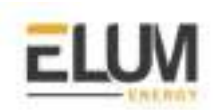

### Connecting the inverters to each other

- 1. Connect the terminal strip plug into the RS485 socket of the inverter n°1.
- 2. Continue wiring via RS485 socket to inverter 2 (according to manufacturer's instruction).
- 3. Connect the other terminal strip plug into the RS 485 socket of inverter n°2.
- 4. Connect the other inverters to each other in the same way.
- 5. Insert the terminal block connector into the RS485 serial port (1 or 2, depending on which one is available) as shown in *« Figure 1 »* and *« Table 2 ».*
- 6. Connect the last inverter according to the inverter instructions.

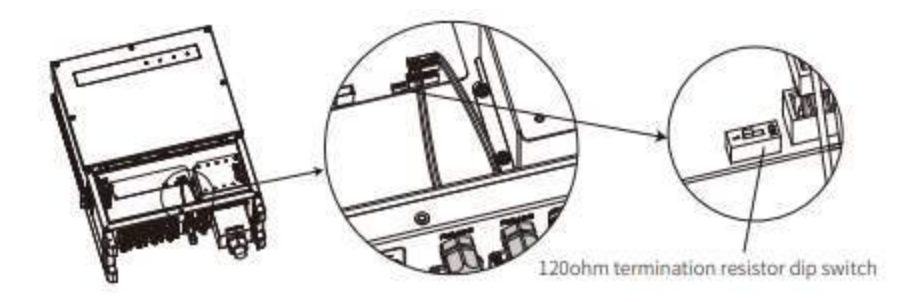

### Configuration on the Inverters end

To assign the addresses, use the LCD screen to navigate through the menus as shown in the DT series part.

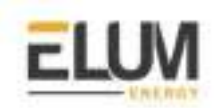

# Huawei

### Huawei Smartlogger 1000/2000

### Overview

The SmartLogger is an integrated device dedicated to monitoring and managing the PV power system. It converges ports, converts protocols, collects and stores data, and centrally monitors and maintains devices in the PV power system. The Smartlogger allows Modbus TCP communication with Elum Explorer. The Smartlogger allows RS485 or PLC communication with Huawei inverters.

An Elum controller connected to the Smartlogger can monitor and control all the inverters connected to this Smartlogger. All the PV inverters will then be monitored and controlled as one single system.

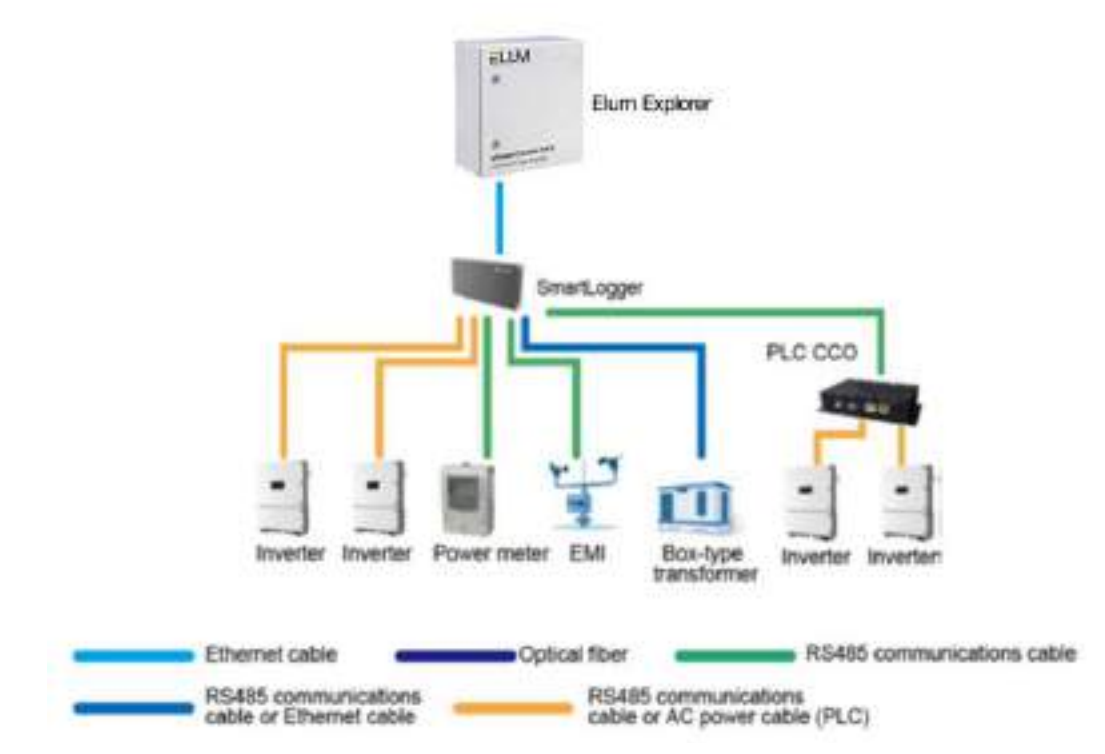

### Installation steps

- Configure the Smartlogger to allow communication with Huawei Inverters
- Connect the Smartlogger to the Huawei inverters
- Configure the Smartlogger to allow Modbus TCP communication with Elum Explorer
- Connect the Smartlogger to Elum Explorer
- Allow remote power control on inverters
- Configure the Smartlogger device on Elum Configuration

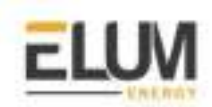

### Configure the Smartlogger to allow communication with Huawei Inverters

Please refer to Huawei instructions.

#### **Connect the Smartlogger to the Huawei inverters**

Please refer to Huawei instructions.

#### Allow remote power control on inverters

- 1. Log in to the inverter SUN2000 App
- 2. Go to Running Parameters -> Power Adjustment -> Remote Power Schedule
- 3. Enable Remote Power Schedule

#### Configure the Smartlogger to allow Modbus TCP communication with Elum Explorer

 Log in to the SmartLogger WebUI. Enter https://XX.XX.XX (XX.XX.XX is the IP address of the SmartLogger) in the address box of the browser, and press Enter. The login page is displayed. You must log in as an Advanced User or Special User.

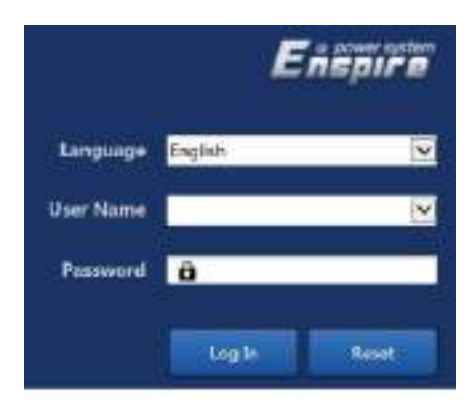

2. Navigate to the Comm. Param. / Settings / Modbus TCP / Settings menu

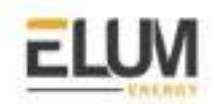

| Eneptre                                                                                                   | Destrament Wood / One View   Montening / Dany (Settings - Settings - Chicago |
|----------------------------------------------------------------------------------------------------|------------------------------------------------------------------------------|
| - Uner Parane                                                                                             | A Michae TCP                                                                 |
| Contro Parate.                                                                                            |                                                                              |
| Western Reneration<br>West Reneration<br>Instally<br>Passer Rietter<br>Nationguesent System<br>Reneration | Modbus TCP                                                                   |

IL03J00008

3. Activate Modbus TCP communicating by configuring the Link setting to : Enable (Unlimited)

| User Param.        | Medbus TCP           | - Longerte |         |     |     |      |
|--------------------|----------------------|------------|---------|-----|-----|------|
| DateoTime          | Link setting         | Enable     | Unlimit | (be | •   |      |
| Plant              | Client 1 IP Address  | 192.       | 168.    | 4.  | 127 |      |
| Revenue            | Client 2 IP Address  | 0.         | 0.      | 0.  | 0   |      |
| Save Period        | Client 3 IP address. | 0.         | 0.      | ٥.  | 0   |      |
| Common Darraum Int | Client 4 IP address  | 0,         | ٥.      | 0,  | σ   |      |
| Contract Parameter | Client 5 IP address  | 0,         | 0,      | 0,  | Ø   |      |
| Ethernet           | * Address mode       | Logical    | addres  | \$  | ٠   |      |
| R5485              | SmartLogger address  | 1          |         |     |     | 0-24 |
| Power Meter        |                      |            |         |     | _   |      |
| NetEco             |                      |            |         |     | ama |      |

Apply the following settings

 Link setting: Enable (Unlimited)
 Address mode: Logical address
 SmartLogger address: 1

### Connect the Smartlogger to Elum Explorer

Connect the Ethernet port of the Smartlogger to LAN 1 Ethernet port of the Elum Explorer.

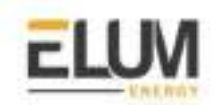

# Ingenieurburo Mencke & Tegtmeyer

## Si-RS485TC-T-Tm-MB, Ta-ext-RS485-MB, Tm-ext-RS485-MB

### Overview

Si-RS485TC-T-Tm-MB, Ta-ext-RS485-MB and Tm-ext-RS485-MB sensors can communicate over RS485 | Modbus RTU. However, all the communication setup must be done prior to the commissioning thanks to the *SiModbusConfigurator0.n* program from your computer. The procedure for the connection and configuration of Si-RS485TC-T-Tm-MB, Ta-ext-RS485-MB and Tm-ext-RS485-MB is the same. In the following sections, the equipment to be configured will be named "sensor".

*SiModbusConfigurator0.n* is a software tool to set the MODBUS parameter and test the communication for sensors with RS485 | Modbus RTU protocol.

### **Required** materials

- Windows computer with a USB port available
- SiModbusConfigurator0.n program installed on your computer (Internet connection is required for the download of SiModbusConfigurator0.n. It can be directly downloaded from the following link <u>https://www.imt-solar.com/fileadmin/docs/de/produkte/Si-MODBUS-Configurator 0.15.zip</u>
  - USB-to-RS485-adapter

### Installation steps

- Software installation
- Sensor configuration
- Connect the sensor to Elum Explorer

### Software installation

For installation of *SiModbusConfigurator0.n* execute the file setup.exe of the *SiModbusConfigurator0.n* and follow the instructions. If the *LabVIEW RunTimeEngine* does not exist, it will be installed on your system.

### Sensor configuration

The PC system must have an RS485 port installed as a serial COM port. Therefore several USB-to-RS485-adapters are available.

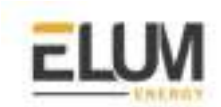

1. Connect the sensor to the RS485-bus and to a power supply (12...28 Vdc).

| Wire Colour   | RS485 Sensor            |
|---------------|-------------------------|
| Orange        | RS485 Data- /B          |
| Brown         | RS485 Data+ /A          |
| Black         | Power supply (negative) |
| Red           | Power supply (positive) |
| Black (thick) | Shield                  |

It is not allowed to drive more than one sensor on the bus during configuration. In case more than one sensor is installed on the bus system, disconnect bus lines or power supply lines of the sensors that do not need to be configured.

í

Recommended hardware:

- Isolated USB-RS485 adapter, VendorlCPCON, Type I-7561
  - Non-Isolated USB-RS485 adapter, Vendor DIGITUS, Type DA-70157

2. Start SiModbusConfigurator0.n

| SetParament Hotelan Annual SetParament Hotelan Annual SetParament SetParament |
|----------------------------------------------------------------------------------------------------|
| Part Scores Partageners Schemen Schemens                                                                                                    |
| And Takes<br>MAX<br>MAX<br>MAX<br>MAX<br>MAX<br>MAX<br>MAX<br>MAX                                                                                                    |

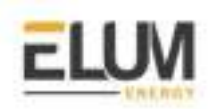

3. Select the COM port the sensor is connected to, and press "Open Port". If the port is opened successfully, the green LED "Port opened" lights on. If the LED stays off make sure that the port exists and no other application does access to the selected port.

| Port        | MODBLS Parameter                                                               | actual MCDBUS Parameter                                                             |
|-------------|--------------------------------------------------------------------------------|-------------------------------------------------------------------------------------|
| identfarti) | MCDBLS Address<br>ft<br>Read Ram<br>(1997 )<br>Uato Poswall<br>(2910 (10 810 ) | NCCORUS Address<br>D<br>Bauel Raite<br>Product<br>Data Promot<br>Product<br>Product |
|             | ad (net)                                                                       | priso 2                                                                             |

The *SiModbusConfigurator0.n* tries automatically to connect to the sensor. Therefore the Si-RS485 has to be in configuration mode. As the sensor stays in configuration mode for 4 seconds after power is on you may have to reset the sensor to establish the connection (switch the power supply of the sensor off and on). If the connection is established the green LED "Sensor connected" lights on and the actual MODBUS parameter is read from the Si-RS485.

| Port              | HCDD.5 Parameter | actual MCDBUS Parameter |
|-------------------|------------------|-------------------------|
| COM5 First coened | MODELIS Address  | HODBLS Address          |
| Simuteral         | 31               | 1                       |
|                   | 0600             | 5000 ·····              |
|                   | Data Pornat      | Date Former             |
|                   | and (most)       | Dariman Di              |

To change the MODBUS parameter (MODBUS address, baud rate and data format) select the required setting in "MODBUS Parameter" and press "Set Parameter".

4. Set the RS485 | Modbus RTU communication parameters according to your Communication Architecture Plan

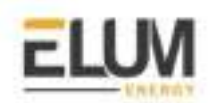

|                       | MCEXIS.IS Parameter | actual MCDIBIS Perversion |
|-----------------------|---------------------|---------------------------|
| COAD T I Provi domant | HOUBLS Address      | NCDELUS Address           |
| invertil.             | 1 Anno 1 Anno       | Terri Date                |
|                       | 12000               | 2003                      |
|                       | Date Pormat         | Data Format               |
|                       | ad(nat)             | Paul (2)(a)               |
| 8                     |                     | A lange moneted           |

If needed, you can change to MODBUS communication by pressing "Switch to MODBUS mode". Si Modbus Configurator 0.n re-opens the COM port with the actual bus parameter of the Si-RS485 and Changes to MODBUS communication.

| for the second second sec | DeteOur | (a)                 |
|----------------------------------------------------------------------------------------------------|---------|---------------------|
| 2                                                                                                    | 147,3   | Total               |
| HOLBUS Paricolet                                                                                                    | 25.6    | Tak                 |
| Read Input Register Oxf 1                                                                                                    | 1.0     | WARD.               |
| Digit Register ra. Register                                                                                                    | 1,0     | marread             |
| 3°                                                                                                    | 54.1    | Toel (from PW132)   |
|                                                                                                    | 15.6    | Tast (from FV(152)  |
|                                                                                                    | 54.1    | Tool (from PW153)   |
|                                                                                                    | 25,6    | Tast (from \$V0153) |
| end _<br>DBLS Tavelu<br>9 + GRCD CODA 2027<br>DBLS Actual                                                                                                    |         |                     |

Select the required MODBUS function and press "Send". *SiModbusConfigurator0.n* sends the MODBUS command to Si-RS485 and reads the response.

By pressing "Switch to Configuration Mode", *SiModbusConfigurator0.n* changes back to configuration mode. For setting the Si-RS485 to configuration mode you have to reset the Si-RS485.

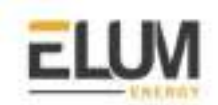

### Connect the sensor to Elum Explorer

- 1. Disconnect the RS485 port of the sensor from your computer.
- 2. Connect the RS485 port of the sensor to the Serial Port 1 or 2 of the Elum Explorer.

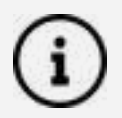

### Troubleshooting

In case you cannot establish a connection to the sensor, please check:

- Is the sensor connected to a power supply (12...28 DC)?
- Is the sensor connected to the RS485 port or RS485 converter correct (data+ and data-not mismatched)?
- Are the hardware drivers of your RS485 converter installed correctly? The RS485 port must appear as a COM port on your operating system.
- Did you select the correct COM port?
- Is the sensor set to configuration mode (switch OFF and ON again during software is waiting for connection)?
- Do you use one of the recommended RS485 adapters? If not, make sure that your RS485 adapter works properly with Si-RS485 sensors

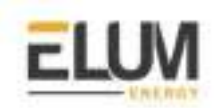

# Ingeteam

## **INGECON® SUN 1Play TL M**

### Overview

The TL M Series of the INGECON SUN 1Play inverters is a series of solar string inverters ranging from 2.6 to 6KW. It is possible for the Ingeteam inverters to communicate with Elum Explorer over the Modbus RTU protocol via an optional RS485 interface.

In order to connect the inverter to Elum Explorer via RS485, one of the following accessories is needed:

| Code    | Description                        |
|---------|------------------------------------|
| AAX7051 | RS-485 kit for horizontal assembly |
| AAX7052 | RS-485 kit for vertical assembly   |

Supported models:

- INGECON® SUN 1Play 2.5TL M
- INGECON® SUN 1Play 3TL M
- INGECON® SUN 1Play 3.3TL M
- INGECON® SUN 1Play 3.68TL M
- INGECON® SUN 1Play 4.6TL M
- INGECON® SUN 1Play 5TL M
- INGECON® SUN 1Play 6TL M

### Installation steps

- Installing the RS485 interface in the inverter
- Wiring to Elum Explorer
- Allocating the communication address

### Installing the RS485 interface in the inverter

Install the RS485 interface in the inverter in accordance with the interface card installation instructions sheet.

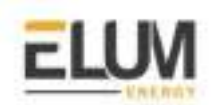

### Wiring to Elum Explorer

The communication cards are wired to the RS485 network as follows:

### AAX7051 (Horizontal assembly)

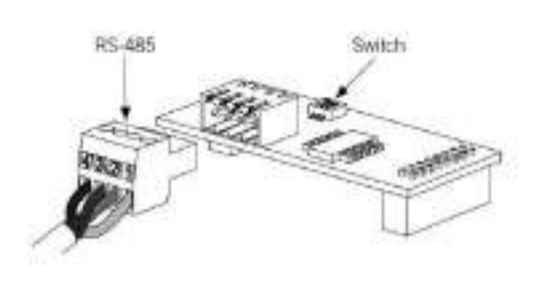

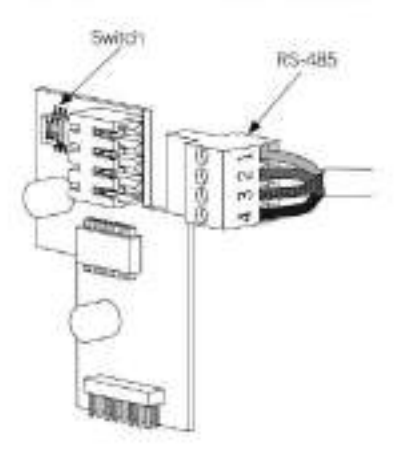

AAX7052 (Vertical assembly)

The RS485 interface pinout table is the following:

| Pin Number | Pin Signal        |
|------------|-------------------|
| 1          | RS-485 B (+)      |
| 2          | RS-485 A (-)      |
| 3          | Protection shield |
| 4          | GND               |

Connect the meter to Elum Explorer as shown in the following table:

| Elum Explorer Serial Port Terminal Block | SUN 1Play TL M Connector |
|------------------------------------------|--------------------------|
| Pin                                      | pin                      |
| 3                                        | 1                        |
| 4                                        | 2                        |
| 5                                        | 4                        |

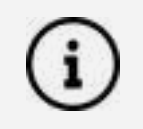

If the inverter is at the end of the daisy chain, the switch in the communication card can be used as a termination resistor

CONFIDENTIAL

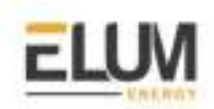

### Allocating the communication address

The Modbus ID is the inverter's identification number within the communications bus. In order to access and edit the modbus address, navigate through the main menu as shown below:

| Daily power graph | ~ | — Start screen - | $\sim$                                       | Energy graph for the last 24<br>days          |
|-------------------|---|------------------|----------------------------------------------|-----------------------------------------------|
|                   |   | Main menu        |                                              |                                               |
|                   |   | M                | onitoring<br>ents                            |                                               |
|                   |   | Se               | ttings                                       |                                               |
|                   |   |                  | Date &     Date &     Langua     Modbu     O | time<br>ges<br>s ID<br>COMM 1 ID<br>COMM 2 ID |
|                   |   |                  | — Partial<br>— Contras                       | deletion<br>st                                |
|                   |   |                  | — Power :<br>— Test far                      | settings<br>15                                |
|                   |   |                  | - Auxiliar                                   | y relay closure                               |
|                   |   | L In             | verter data                                  |                                               |

Set the communication address COMM 2 to a unique value in your RS485 network.

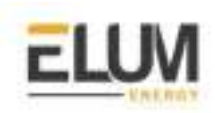

# Kaco

## Kaco Powador TL3

### Overview

The Kaco powador series are three-phase string inverters for photovoltaic systems for both commercial and utility applications. The Powador series inverters communicate with Elum Explorer over Modbus TCP communication protocol via an RJ45 physical interface.

### Installation steps

- Wiring to Elum Explorer
- Enable TCP Modbus communication

### Wiring to Elum Explorer

An RJ45 wire is needed to connect both ends.

Connect the LAN ethernet wire on the LAN 1 port (or on the switch) of the Elum Explorer to the Ethernet port on the inverter housing door as shown in the following image.

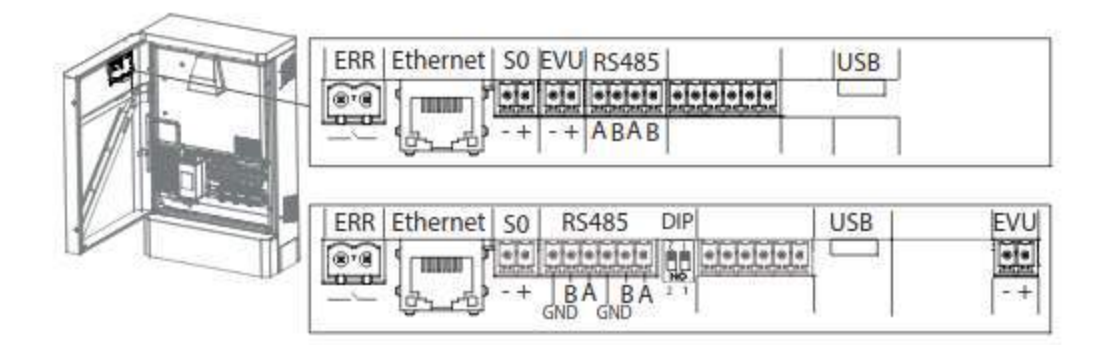

### **Enable TCP Modbus Communication**

In order to activate the Modbus TCP communication protocol, you will need to navigate through the LCD screen as shown :

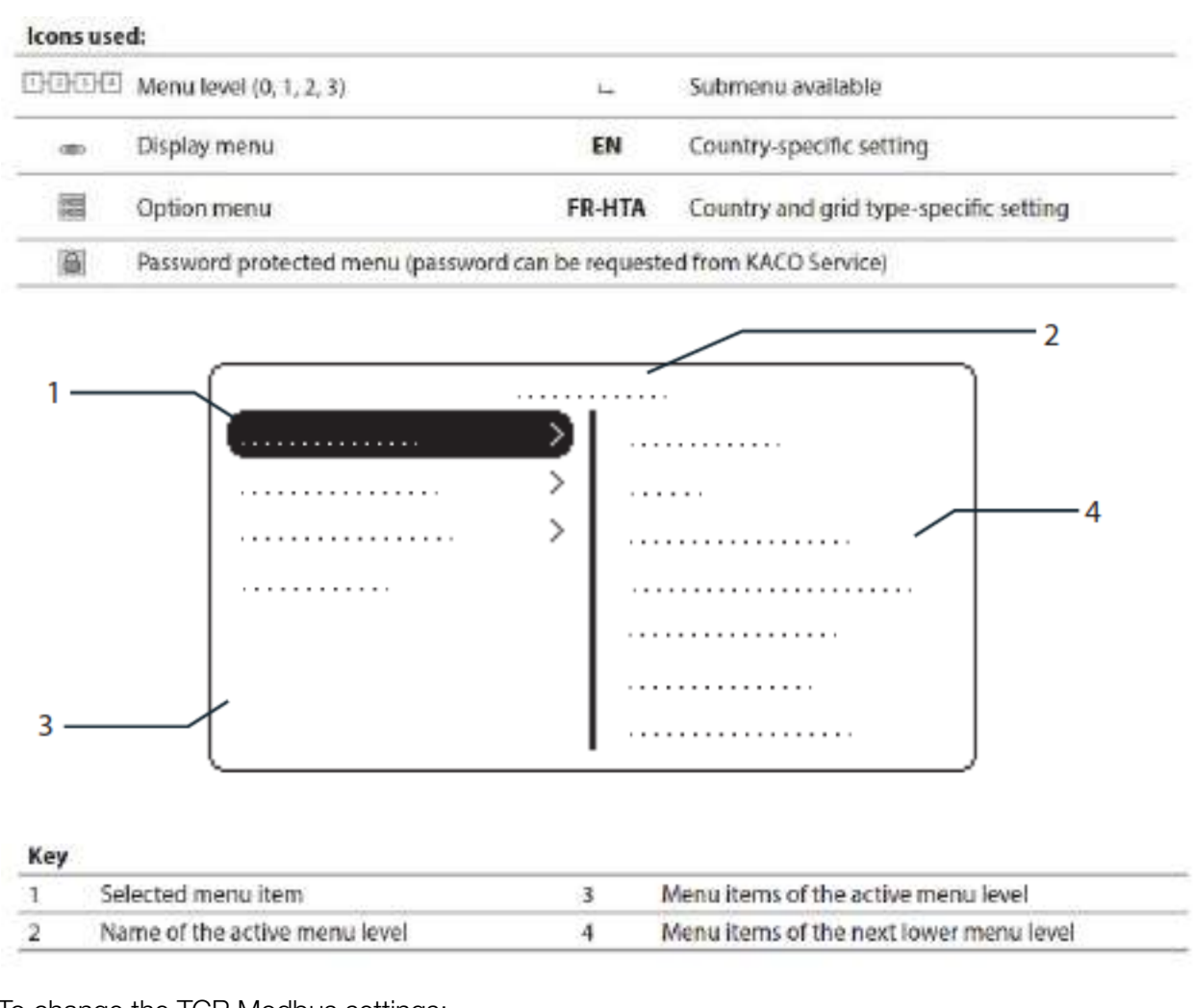

To change the TCP Modbus settings:

| 1234 | "Settings"<br>menu | ¢      | Open the menu: Press the right arrow button or the Enter button. |
|------|--------------------|--------|------------------------------------------------------------------|
| 1234 | Network            | ¢<br>L | Open the menu: Press the right arrow button or the Enter button. |

Once in the Network menu:

- How to enable the TCP Modbus Communication protocol:

| 1234 | Modbus TCP | 3<br>4 | Open the menu: Press the right arrow button or the<br>Enter button |  |
|------|------------|--------|--------------------------------------------------------------------|--|
|------|------------|--------|--------------------------------------------------------------------|--|

- How to change the IP address of the device and enable DHCP :

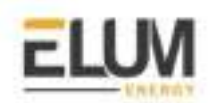

| DHCP             | <ul> <li>On: Activate DHCP. Once the DHCP server becomes available, the IP address, subnet mask, gateway and DNS server are automatically applied and the aforementioned menu items are hidden.</li> <li>Off: DHCP deactivated, make settings manually.</li> </ul> |
|------------------|----------------------------------------------------------------------------------------------------|
|                  | NOTE: The "IP address", "Subnet masks", "Gateway" and<br>"DNS server" menu options are only displayed with the<br>DHCP deactivated.                                                                                                    |
| 1 3 4 IP address | Allocate a unique IPv4 address in the network.                                                                                                    |

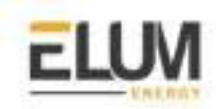

# **KEHUA**

## **KF-BCS-A**

### Overview

The Kehua France BCS-A series energy-storage converter is designed to convert energy between storage systems and the electricity distribution grid in both directions. The BCS-A can communicate with Elum Devices over Modbus RTU using one of the device's RS485 communication interfaces.

### Installation steps

- Wiring to Elum Explorer
- Accessing the device as an administrator
- Setting communication parameters

### Wiring to Elum Explorer

The RS485 communication interface used to interface with Elum Explorer is located at the external wiring terminal bar of the energy-storage converter as shown in the following figure.

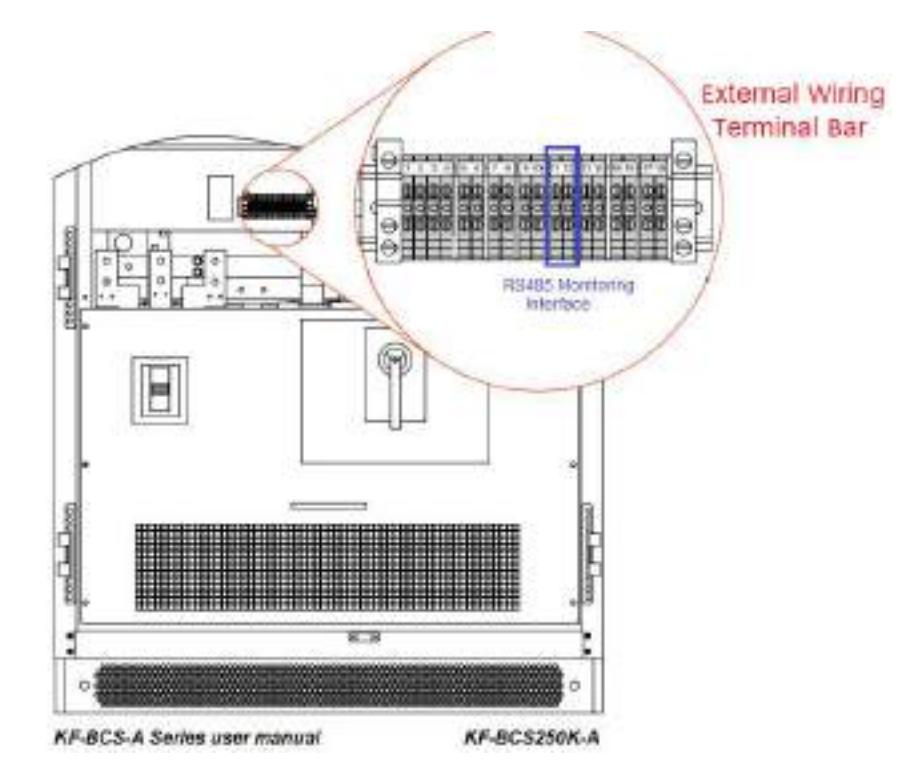

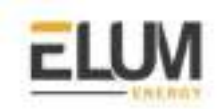

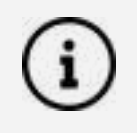

The location of the External Wiring Terminal Bar shown in the image above refers to KF-BCS250K-A. The exact location may differ depending on the exact device reference.

Pins 11 and 12 are used for communication as mapped in the table below.

| Pin number | Pin signal    |
|------------|---------------|
| 11         | RS485 A or D- |
| 12         | RS485 B or D+ |

The BCS should be wired to Elum Explorer with reference to the following table:

| Elum Explorer Serial Port Terminal Block | External wiring terminal block |
|------------------------------------------|--------------------------------|
| Pin                                      | pin                            |
| 3                                        | 12                             |
| 4                                        | 11                             |

### Accessing the Device as an Administrator

A login as an Administrator might be required to change the device settings. Logging into the device can be done as follows:

- On the main page, press the icon store to access the login page

| Username: Administrator<br>Password |          | User Login    |
|-------------------------------------|----------|---------------|
| Password                            | Usemame: | Administrator |
| Login                               | Passwurd | Login         |

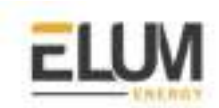

### **Default Passwords**

By default, two passwords are implemented in the device:

- The password "**111**": Enables the user to change the password of the level authority (parameters editing is not allowed).

- The password "222": Enables the user to read and set all parameters.

- Enter the password and Press ENT, then click the Login icon.

#### Setting communication parameter

The device communication identifier and baud rate can be set using the device's Touch Screen. The path to access the communication parameters is marked in the following diagram:

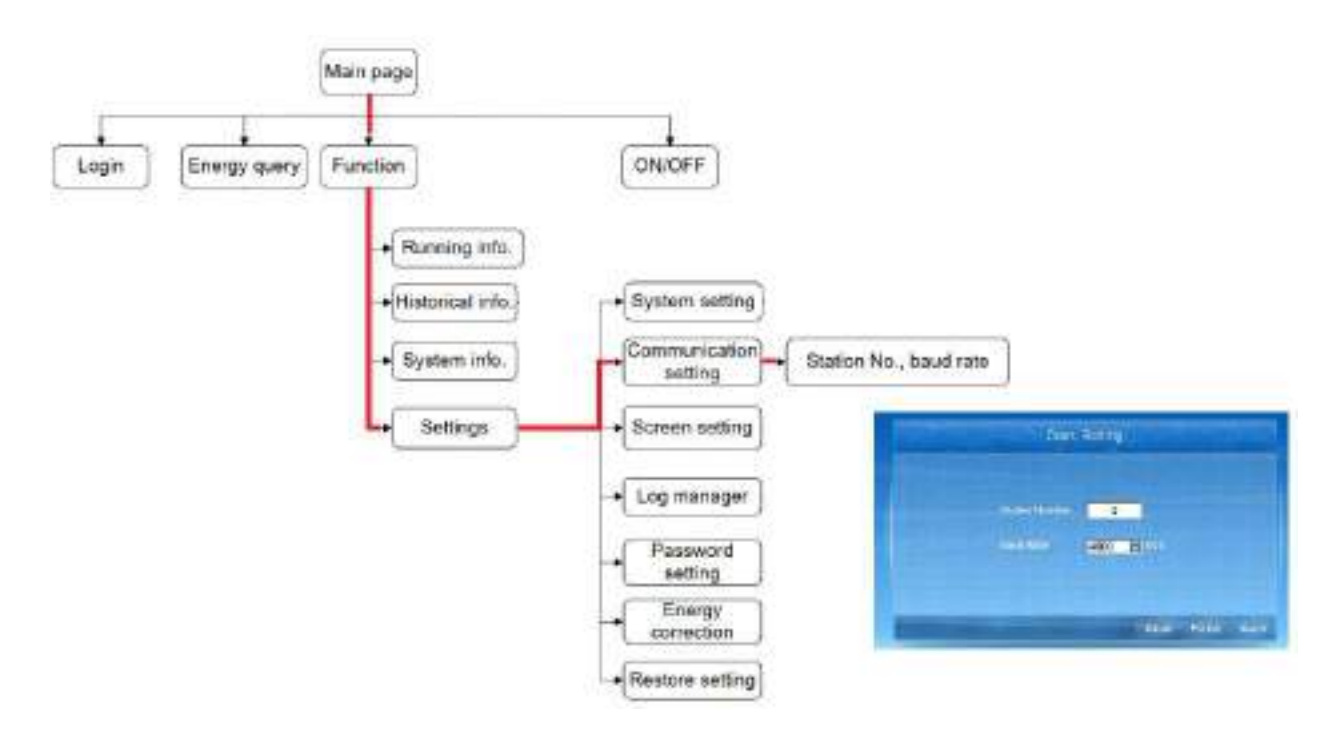

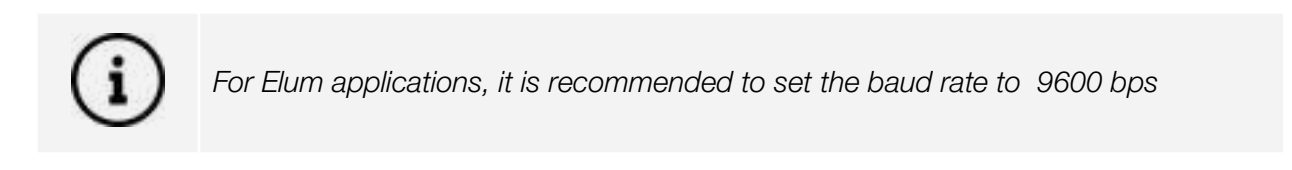

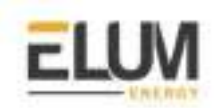

# Kipp & Zonen

## **SMP 10**

### Overview

The smart Pyranometer SMP10 is a device which allows the measurement of hemispherical solar radiation. All pyranometers within the SMP series can communicate with Elum Explorer using RTU modbus protocol communication protocol via RS485 interface.

### Installation steps

- Identification of wiring pins
- Wiring to Elum Explorer
- Setting modbus slave address

Tools required to fit an SMP series to a support:

- 4 mm Allen key for the M5 socket head screw
- 8 mm wrench/spanner for the M5 nut

When using the digital output, it might be convenient to set the Modbus address prior to visiting the site, otherwise a computer and RS485/USB converter may be required during the installation.

### Identification of the communication wires

The communication pins are located on the output cable as shown in the picture below:

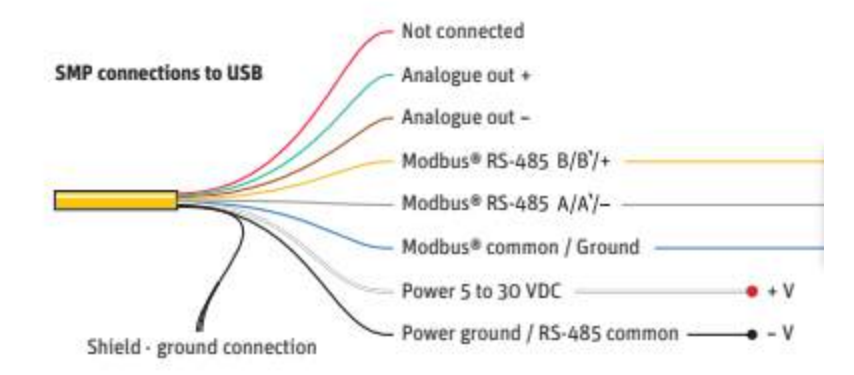

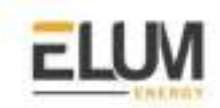

### Wiring to the Elum Explorer

| Elum Explorer Serial Port Terminal Block | SMP wires                      |
|------------------------------------------|--------------------------------|
| Pin                                      | Wires                          |
| 3                                        | Modbus RS485 B/B'/+ (Yellow)   |
| 4                                        | Modbus RS485 A/A'/- (Grey)     |
| 5                                        | Modbus common / Ground (Black) |

The communication cables must be wired as shown in the schema below in the case of multiple devices on the RS485 network.

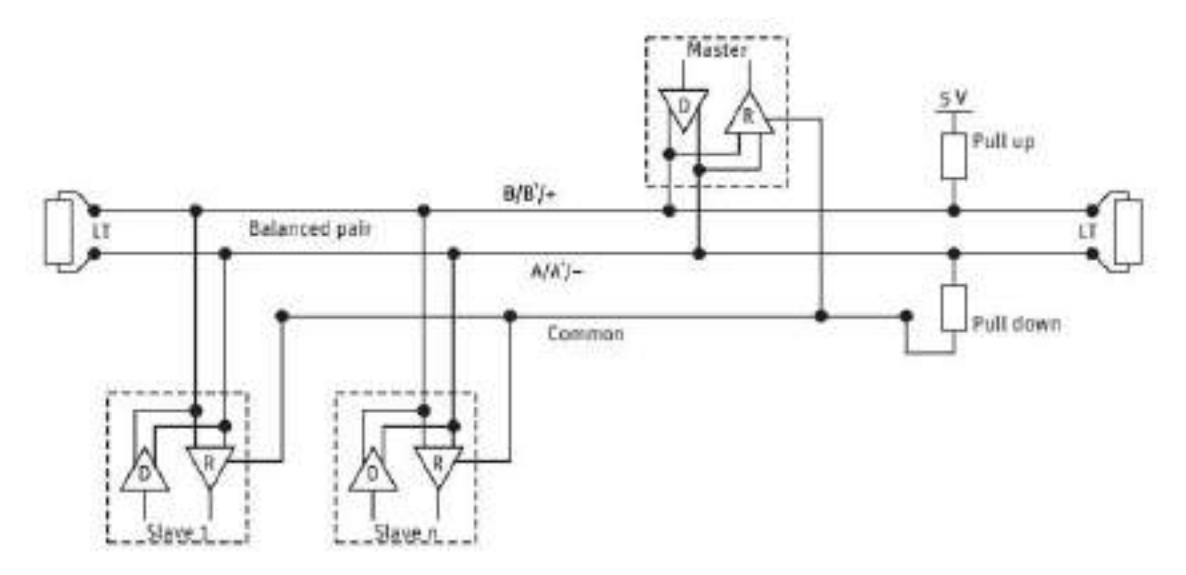

The Slaves may be an SMP Pyranometer or other devices but the master, the last device on the RS485 network must be the Elum Explorer.

The LT (line terminator) consisting of a 120  $\Omega$  or 150  $\Omega$  resistor, must be connected between terminals A/A'/- and B/B'/+.

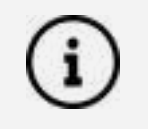

Never place this line terminator on the derivation cable.

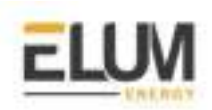

### Setting modbus slave address

The factory default communication parameters for all Smarts are:

- Baudrate: 19200 baud
- Size and Parity: 8 bits even 1 stopbit
- Modbus Slave address: 1

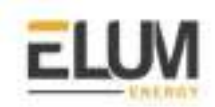

## Moxa

## MGate MB3170 and MB3270

### Overview

The MGate MB3170 and MB3270 are 1 and 2-port advanced Modbus gateways that convert between Modbus TCP and Modbus ASCII/RTU protocols. They can be used to allow Ethernet masters to control serial slaves, or to allow serial masters to control Ethernet slaves. Up to 32 TCP masters and slaves can be connected simultaneously. The MGate MB3170 and MB3270 can connect up to 31 or 62 Modbus RTU/ASCII slaves, respectively.

### Installation steps

- Installing the MGate
- Configuring the MGate
- Connecting the MGate to the slaves
- Connecting the MGate to the master i.e. the Elum Explorer
- Configuring the Elum Explorer

### Installing the MGate

The MGate MB3170/3270 is designed to be attached to a DIN rail or mounted on a wall. The two sliders on the MGate MB3170/3270 rear panel serve a dual purpose. For wall mounting, both sliders should be extended. For DIN-rail mounting, start with one slider pushed in, and the other slider extended. After attaching the MGate MB3170/3270 on the DIN rail, push the extended slider in to lock the device server to the rail. The two placement options are illustrated in the accompanying figures

Connect the **12 to 48 VDC** power source to the terminal block power input, use **Power Input 1** and Shielded Ground.

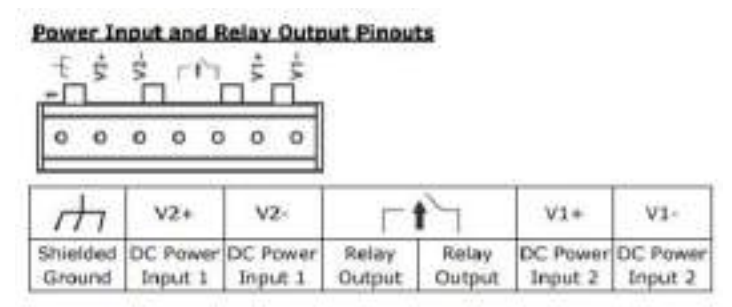

### **Configuring the MGate**

Connect your laptop to port **LAN 1** of the MGate using an Ethernet cable.

Open your favorite web browser and enter **192.168.127.254** in the URL bar.

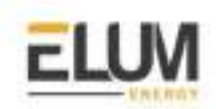

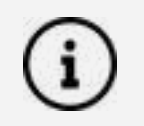

To access the Moxa MGate configuration local web page, the Ethernet port of your computer should be configured in DHCP mode.

Login into the Moxa configuration platform using the default user credentials :

- Default account: **admin**
- Default password: **moxa**

| MOXV.                    |                          | Total Solution for Industrial Device Networks | www.micika.com    |                        |                   |  |
|--------------------------|--------------------------|-----------------------------------------------|-------------------|------------------------|-------------------|--|
| i internet<br>i internet | Accession (Constitution) |                                               | Not set und       | - Ann Annan<br>- Annan | In a close of the |  |
|                          |                          | Access<br>Passer                              | el adam<br>el ann |                        |                   |  |

Configure the Network settings according to your *Communication Architecture Plan* from the **Network Settings menu**.

| MOXA                                                                                                    | Total Robolson for Industrial Device Referen                                                                                                    | Total Robotson for Industrial Device References                                                                                                    |  |                      |  |  |  |
|----------------------------------------------------------------------------------------------------|----------------------------------------------------------------------------------------------------|----------------------------------------------------------------------------------------------------|--|----------------------|--|--|--|
| e Barret - Barret Marrielle<br>Marrielle - Marrielle Marrielle - Marrielle - Marrielle | ·                                                                                                    | - All Contractions                                                                                                    |  | Second and second at |  |  |  |
| La figure Matay<br>Davarsue<br>Marca Sartingo<br>Harard Sartingo<br>Poster Latingo<br>Poster Latingo<br>Harard Martanog<br>Marchingo<br>Harard Martanog<br>Harard Martanog                                                                                                    | D Network Parameters<br>Reservices<br>Second<br>Second<br>Secon | Date         (1)           15 17 100 000         (1)           M1 504/000 (1)         (1)           M1 504/000 (1)         (1)           January (1)         (1)           January (1)         (1) |  |                      |  |  |  |

Configure the RS485 settings of each port according to your *Communication Architecture Plan* from the **Serial Settings menu**.

| MO                                                                                                    | ×^ |   | Tetti Be | oblighting for teaching | vial Device Notes                 | paint           |               |                         |                                           |                | www.moxa.com   |
|----------------------------------------------------------------------------------------------------|----|---|----------|-------------------------|-----------------------------------|-----------------|---------------|-------------------------|-------------------------------------------|----------------|----------------|
| -                                                                                                    | -  |   |          |                         | Sec.                              | NOT STREET      |               | -                       | ALC: NAME OF TAXABLE                      |                |                |
| There there<br>been being<br>being a being<br>being a being<br>being a being<br>being a being<br>being being<br>being being<br>being being<br>being being<br>being being<br>being being<br>being being<br>being being<br>being being<br>being being<br>being being<br>being being<br>being being<br>being being<br>being being<br>being being<br>being being<br>being<br>being being<br>being<br>being<br>being being<br>being<br>being | -  | 2 |          | rial Setting            | 79<br>Faing<br>Topic -<br>Topic - | Dan M<br>L<br>L | Fine resident | APD<br>Note -<br>Note - | 1997)19<br>61-66 (1997 -<br>10-68 (1997 - | 874 - 100<br>0 | ette ales<br>1 |

Depending on your Communication Architecture Plan you might also need to add routing to each of the serial ports of the MGate, from the **Serial Settings/Protocol Settings/Modbus Routing menu**.

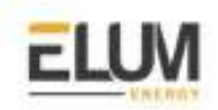

Save and restart the settings applied in the MGate from the **Save/Restart** menu, to do so, just click on **Submit**.

| MOXA'                                                                                                    |            | Total Bolizzon for Industrial Device Notwo                                                                    | www.maxa.com                                                                         |           |             |  |
|----------------------------------------------------------------------------------------------------|------------|----------------------------------------------------------------------------------------------------|--------------------------------------------------------------------------------------|-----------|-------------|--|
| a de la calegaria de la calegaria de la calega                                                                                                    | wine korst |                                                                                                    | No. of Concession, Name                                                              | - Mariane | ACCORDING N |  |
| Trainer<br>Trainer<br>Basis Tahma<br>Basis Tahma<br>Basis Tahma<br>Tahan Baha<br>Tahan Basis<br>Tahan Basis<br>Tahan Basis<br>Tahun Basis<br>Tahun Basis<br>Tah |            | S-Save/Restart<br>Former semind av obtance charge on har<br>Can billing i store to Klain. For storge of her i | tanel for character and restart for out on Colors for<br>Annu alor to an an restart. | y landist |             |  |

### Connecting the MGate to the slaves

The MGate MB3170 has a male DB9 port and a terminal block for connecting to serial devices. The MGate MB3270 has two DB9 connectors for connecting to serial devices.

Connect the MGate to the different slaves to be monitored and/or controlled by the Elum Explorer according to your *Communication Architecture Plan*.

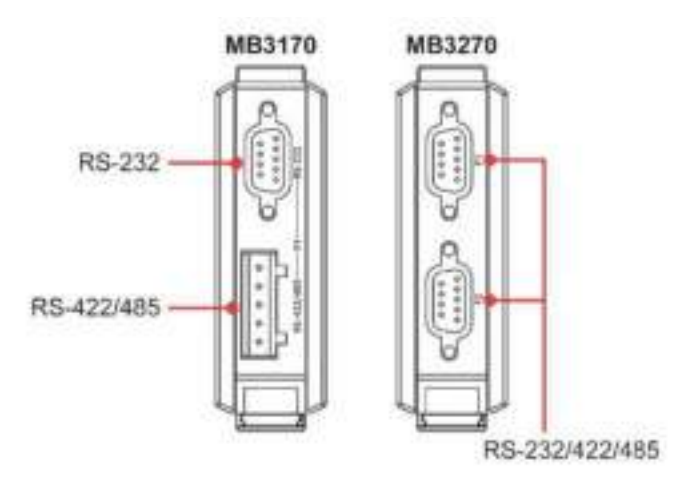

### Serial Port (DB9 Male)

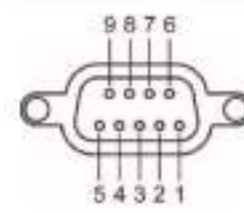

|   | Pin | RS-232 | RS-422/<br>RS-485 (4W) | RS-485 (2W) |
|---|-----|--------|------------------------|-------------|
| 2 | 1   | DCD    | TxD-                   | -           |
|   | 2   | RxD    | TxD+                   |             |
| 1 | 3   | TxD    | RxD+                   | Data+       |
|   | 4   | DTR    | RxD-                   | Data-       |
|   | 5   | GND    | GND                    | GND         |
|   | 6   | DSR    |                        |             |
|   | 7   | RTS    | -                      | 14          |
|   | 8   | CTS    |                        |             |
|   | 9   | -      | -                      |             |

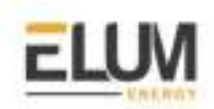

### Connecting the MGate to the master i.e. the Elum Explorer

Remove your laptop and connect port **LAN 1** of the Elum Explorer to the port **LAN 1** of the MGate using an Ethernet cable.

### **Configuring the Elum Explorer**

Connect your laptop to the port **LAN2** of the Central Computing unit.

Open your favorite web browser and enter **192.168.4.127** in the URL bar.

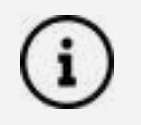

To access the Elum Configuration local web page, the Ethernet port of your computer should be configured in DHCP mode.

The **Network Panel** configures the LAN port connected to the MGate according to your *Communication Architecture Plan.* 

Add a device on this same LAN port connected to the MGate and configure it as described below:

- Reference: "Reference of your equipment via MGate"
- Protocol: MODBUS\_TCP
- IP: IP of the MGate
- Port: Port associated used to connect the device to the MGate
- Slave\_id: Slave ID of the device connected to the MGate

| DEVICE SESSING STORED                                                                                                    | 1.24 |
|----------------------------------------------------------------------------------------------------|------|
| Addet February Anor                                                                                                    |      |
| /                                                                                                    |      |
| Experimentaria Marcala A Tegrated                                                                                                    | 3    |
| Tarrent California California California                                                                                                    | ો    |
| and the second second s |      |
| Tanana a                                                                                                    |      |
| THE CALOR                                                                                                    | )    |
|                                                                                                    | ĩ    |
|                                                                                                    |      |
| 10                                                                                                    |      |
| (mental and a second second se | 1    |
|                                                                                                    |      |

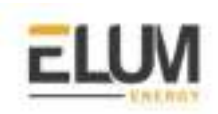

# Renogy

## **Renogy Rover series**

### Overview

The Rover series charge controllers are suitable for various off-grid solar applications. This Battery management system can communicate with Elum Explorer over Modbus RTU via an RS232 physical interface.

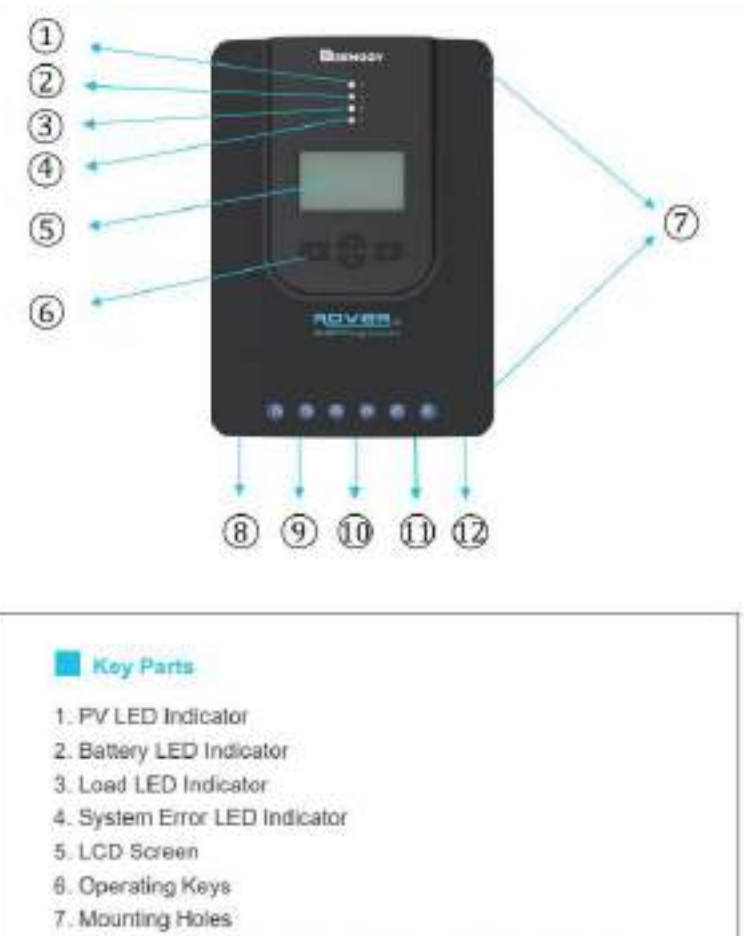

- 8. Remote Temperature Sensor Port (optional accessory)
- 9. PV Terminals
- 10. Battery Terminals
- 11. Load Terminals
- 12. RS-232 Port (optional accessory)

### Installation steps

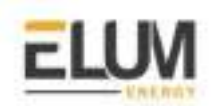

• Wiring to Elum Explorer

### Wiring to Elum Explorer

From the rover's end:

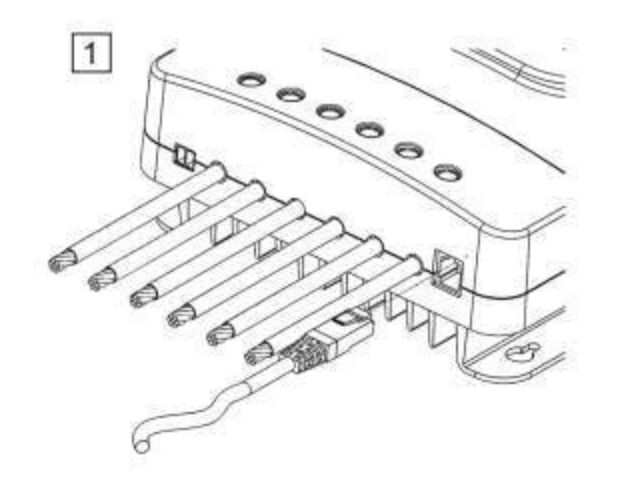

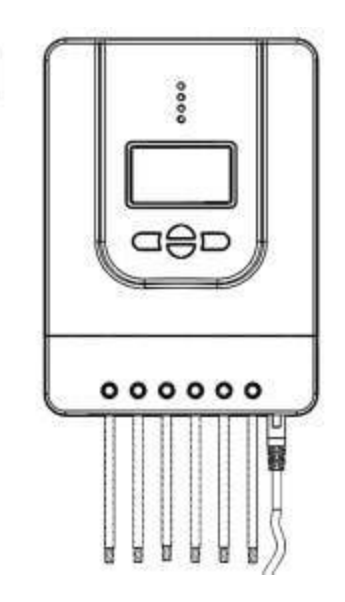

2

| Rovers pin<br>number | Description |
|----------------------|-------------|
| 1                    | DCD         |
| 2                    | Rx          |
| 3                    | Тх          |
| 4                    | DTR         |
| 5                    | GND         |
| 6                    | DSR         |
| 7                    | RTs         |
| 8                    | CTs         |
| 9                    | RI          |

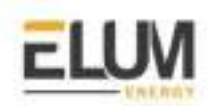

From the explorer end:

| Explorer Serial port pin number | Description |
|---------------------------------|-------------|
| 1                               | TxD         |
| 2                               | RxD         |
| 3                               | RTs         |
| 4                               | CTs         |
| 5                               | GND         |

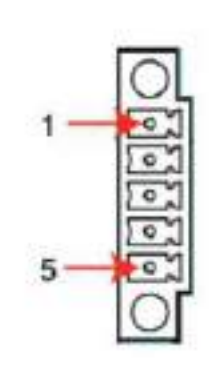

Wiring both ends:

| RS 232 Pin<br>Number | Description | Elum Explorer serial<br>port PIN |
|----------------------|-------------|----------------------------------|
| 3                    | TxD         | 1                                |
| 2                    | RxD         | 2                                |
| 7                    | RTs         | 3                                |
| 8                    | CTs         | 4                                |
| 5                    | GND         | 5                                |

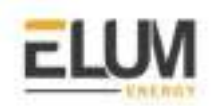

**Schneider Electric** 

Connect & Config Guide

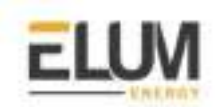

### PM5320 Schneider power meter

### Overview

The PM5300 is a power meter provided for the measurement and calculation of electrical parameters such as voltage, current, power, energy, etc. for building installations, to distributors, circuit breakers and busbar trunking systems.

The communication protocol embedded is Modbus RTU using half duplex 2 wires connection.

### Installation steps

- Wire communication
- Set Modbus

### **Communication wiring** :

#### PM3500 RS485 pinout :

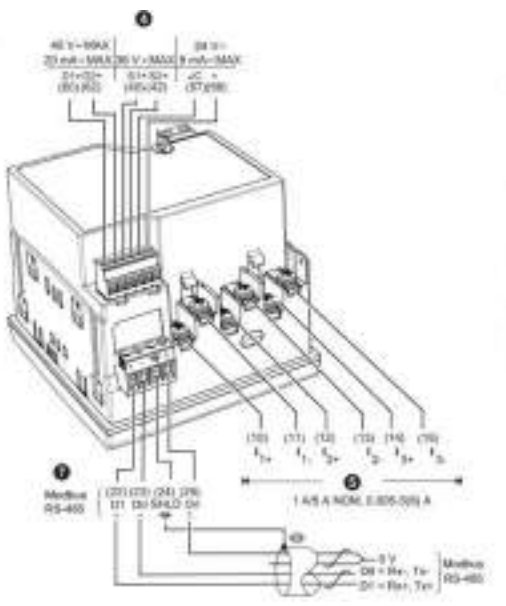

Figure 1.1 : RS485 Terminal Definition

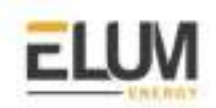

### Pin mapping to Elum Controller:

Remove the terminal block connector from the Elum serial port and connect the wires as shown in the following table:

| PM5300 RS485 Terminal Block | Elum Explorer Serial Port Terminal Block |
|-----------------------------|------------------------------------------|
| Pin                         | Pin                                      |
| 22 - Data +                 | 3 - Data +                               |
| 23 - Data -                 | 4 - Data -                               |
| 24 - GND                    | 5 - GND                                  |
| 25 - SHLD                   | 5 - GND                                  |

### Connect multiple devices in a single Daisy Chain:

When connecting multiple equipments, the following procedure should be followed, as per the diagram (figure 1.2):

- 1. Connect the RS485 cable from the Elum unit terminal to the serial port of the first meter.
- 2. Connect the RS485 cable from the first-meter serial port to the second-meter serial port.
- 3. Repeat step 2 for all equipment on the same daisy chain.
- 4. Terminate the daisy chain on both ends using 120 ohms termination resistors.

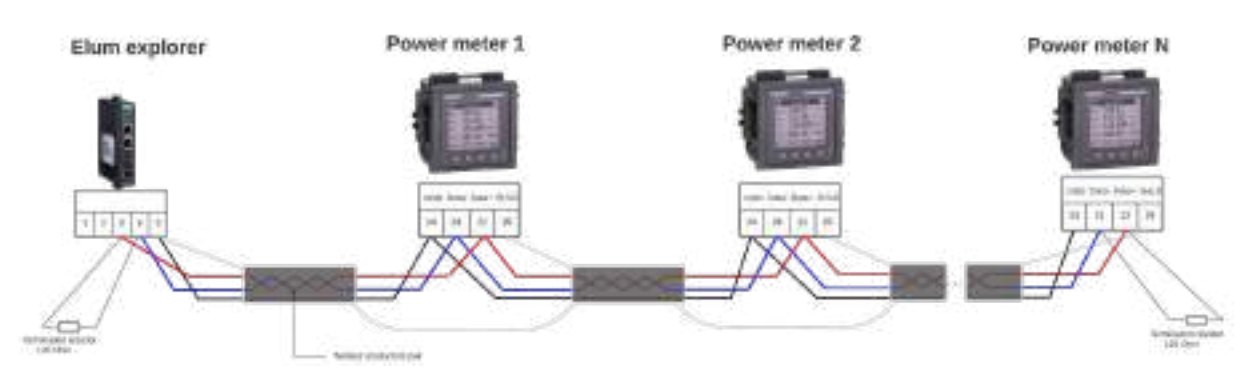

Figure 1.2 : Connect multiple power meters in a daisy chain

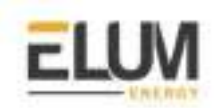

### Meter parameters:

| parameter                   | Values (default)                                    |  |
|-----------------------------|-----------------------------------------------------|--|
| Modbus slave address        | From 1 to 247 (1)                                   |  |
| Modbus Mode                 | RTU RS485                                           |  |
| Baud rate                   | 9600, 19200, 38400 <b>(19200)</b>                   |  |
| parity                      | Even, odd, none <b>(even)</b>                       |  |
| Maximum slave response time | 10                                                  |  |
| CT ratio                    | Divide the primary current by the secondary current |  |
| VT ratio                    | Divide the primary voltage by the secondary voltage |  |

**CT ratio:** current transformer ratio. To be set according to the CTs used with the power meter.

For example, when using 200 A to 5 A CTs, the ratio will be 200/5 = 40.

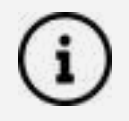

**VT ratio:** voltage transformer ratio. To be set according to the VTs used with the power meter.

For example, when installing the meter on low voltage using no VTs, the ratio will be set to 1.

### Modify the Modbus parameters:

- 1. Navigate to Maint > Setup.
- 2. Enter the setup password (default is "0"), then press OK.
- 3. Navigate to Comm > Serial.
- 4. Move the cursor to point to the parameter you want to modify, then press Edit.
- 5. Modify the parameter as required, then press OK.
- 6. Move the cursor to point to the next parameter you want to modify, press Edit,
- make your changes, then press OK.
- 7. Press the up arrow to exit. Press Yes to save your changes

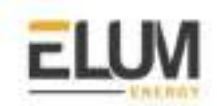

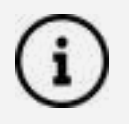

For the configuration of ePowerControl, please check the ePowerControl <u>user</u> <u>manual</u> on **page 40**.

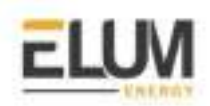

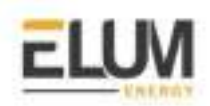

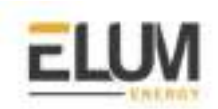

## Schneider Conext CL36

### Overview

The Conext CL36 is a string inverter for commercial and industrial buildings, car ports, PV Diesel Hybrid and AC-coupled systems. The CL36 inverter communicates with Elum Explorer over Modbus communication protocol via its RS485 physical interface.

### Installation steps

- Wire to Elum Explorer
- Set the Modbus Slave Address

### Wiring to Elum Explorer

The location of the terminals on the communication card is shown below, where the Modbus RS485 connection can be wired through terminal connectors.

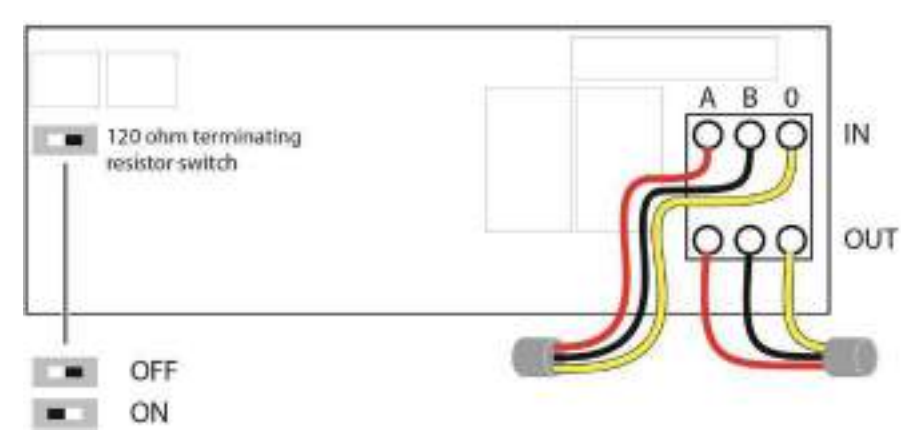

A switch on the communications card connects the 120 ohm terminating resistor where it is required. The terminating resistor is required at the start and end of a daisy chain.

|   |   | 10 |
|---|---|----|
| 1 | л |    |
| 1 |   |    |

#### RISK OF EQUIPMENT DAMAGE

Make sure the other end of the Modbus (RS485) connection is also Modbus (RS485). Connection to any other type of communication port, such as Ethernet, may result in equipment damage. Install suitably rated surge protection devices on the RS485 line. Failure to follow these instructions can result in equipment damage

Connect the wires as shown in the following table:
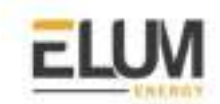

| Elum Explorer Serial Port Terminal Block | Inverter Terminal Block |
|------------------------------------------|-------------------------|
| Pin                                      | Pin                     |
| 3                                        | А                       |
| 4                                        | В                       |
| 5                                        | 0                       |

The RS-485 bus is a multi-drop bus and can be implemented as a daisy chain as shown below. The RS485 Bus terminals and connectors are provided to ease the daisy chain connection. Either port can be connected to the upstream or downstream devices.

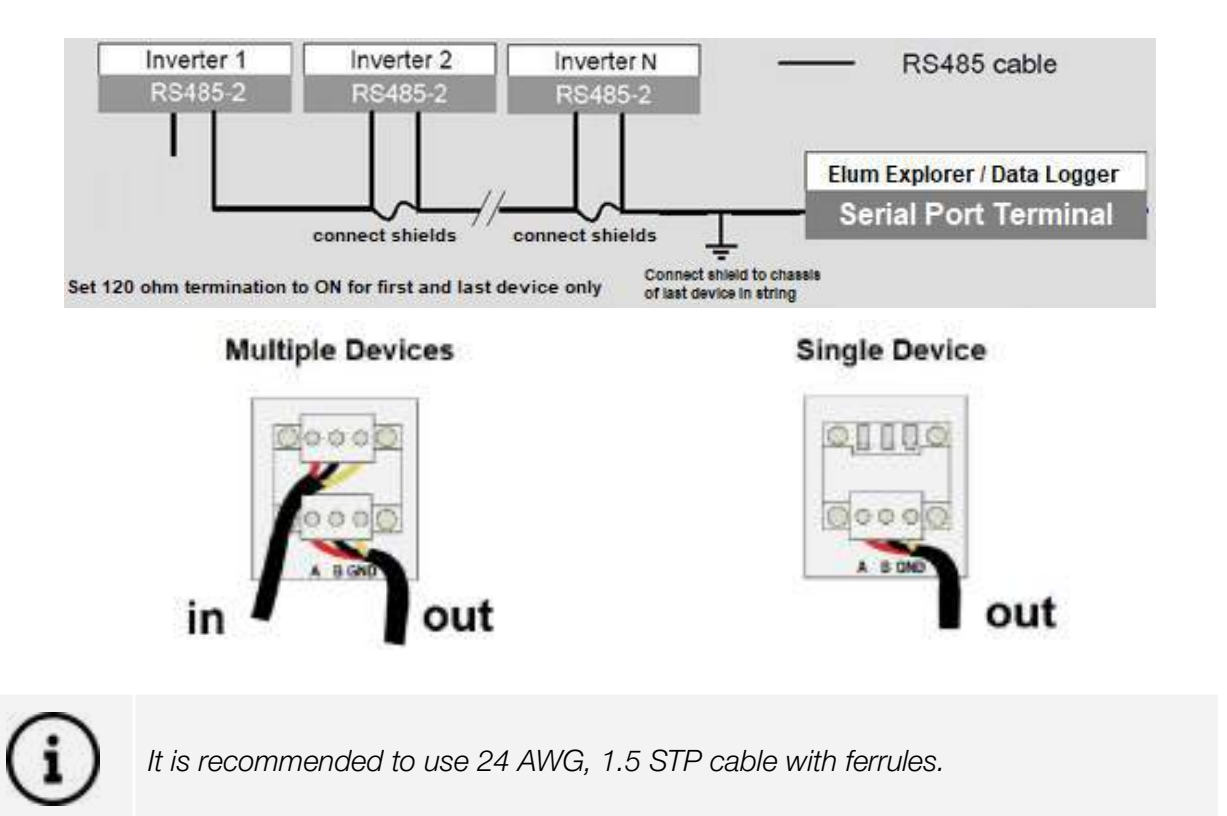

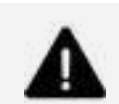

Using the incorrect pinout for the RS-485 cable and interchanging the GND pins may result in discontinuity on the network and poor communication.

## Setting the Modbus Slave Address

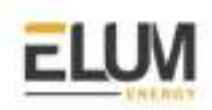

The Modbus slave address must be unique for each device on the Modbus network. The Modbus slave address may be read and/or modified via the Conext CL36 HMI. The Conext CL36 inverter address is selected using the menus shown below.

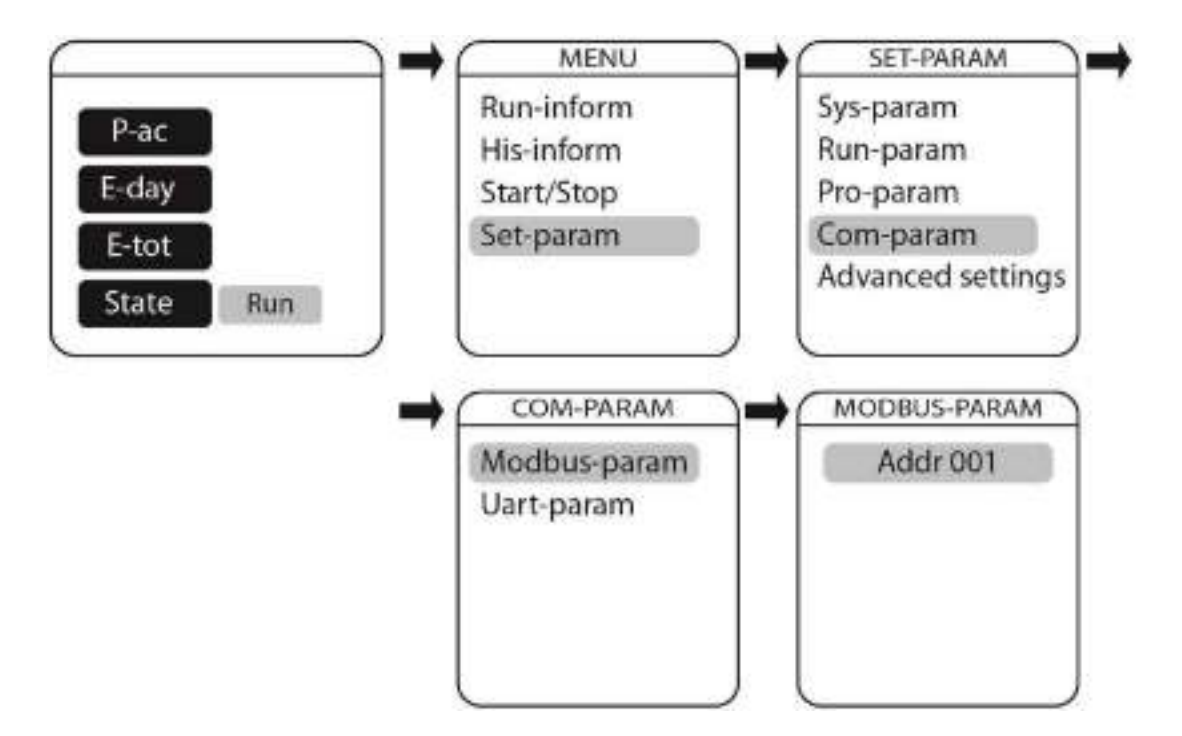

Once the desired Conext CL36 inverter address is selected, press the back button to confirm the address. The Conext CL36 inverter address can be any number between 1 and 247.

í

Please keep all other Modbus communication parameters as default (Baud rate: 9600, parity: none, Stop bit: 1).

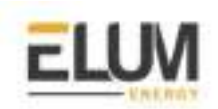

## Schneider PM2200 series

## Overview

The PM2200 series are digital meters that offer 3-phase electrical instrumentation and load management facilities. Elum Explorer communicates with the PM2200 series over Modbus RTU.

#### Installation steps

- Wiring to Elum Explorer
- Configuration

## Wiring to Elum Explorer

The RS-485 can be found on the bottom of the device.

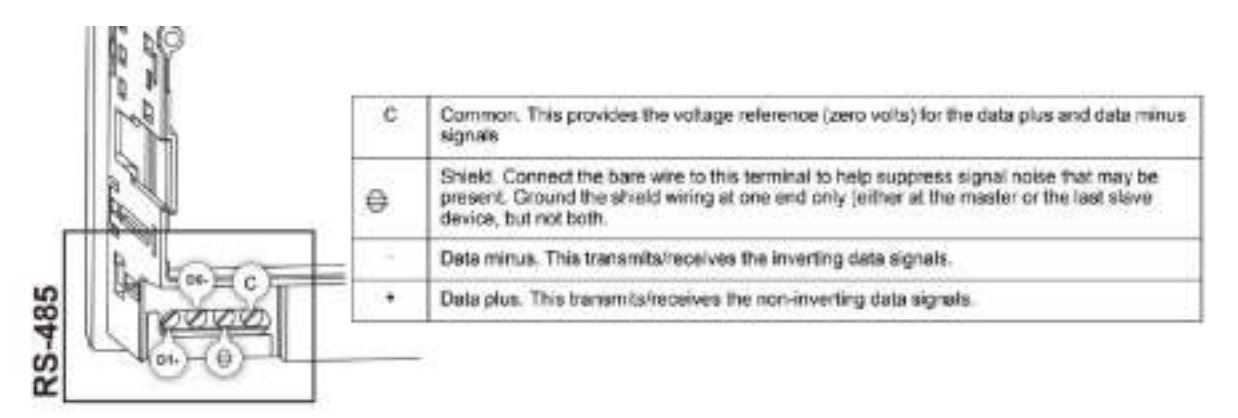

It is recommended to use a shielded 2-twisted pair or 1.5-twisted pair RS-485 cable to wire the devices. Use one twisted pair to connect the (+) and (-) terminals, and use the other insulated wire to connect the C terminals.

Connect the wires as shown in the following table:

| Elum Explorer Serial Port Terminal Block | Meter Terminal Block |
|------------------------------------------|----------------------|
| Pin                                      | Pin                  |
| 3                                        | D+                   |
| 5                                        | С                    |
| 4                                        | D-                   |

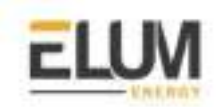

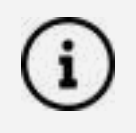

If some devices in your RS-485 network do not have the C terminal, use the bare wire in the RS-485 cable to connect the C terminal from the meter to the shield terminal on the devices that do not have the C terminal.

## Configuration

- 1. Navigate to Maint > Setup
- 2. Enter the setup password (default is "0"), then press OK.
- 3. Navigate to **Comm.**
- 4. Make sure that the serial port communication is enabled.
- 5. Make sure that you don't have the same slave address in other equipment in your RS-484 network.
- 6. Set the **Baud rate** to 9600.
- 7. Parity: none.

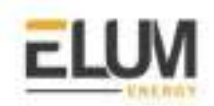

# KohlerSdmo

Connect & Config Guide

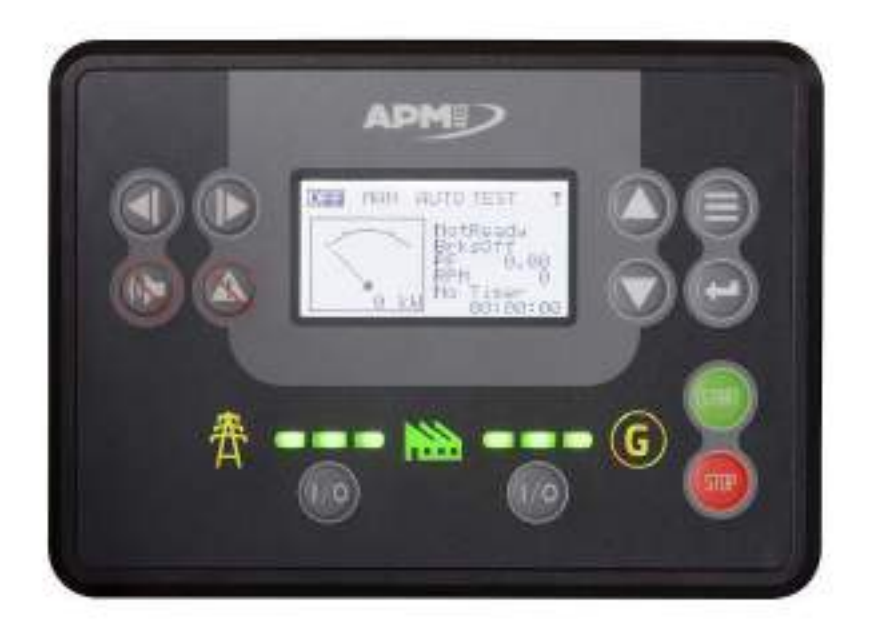

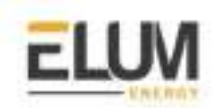

## **APM403 - TCP**

## Overview

The APM 403 is an instrumentation and control system for generating sets. APM 403 controllers communicate with Elum Explorer over Modbus TCP via a dedicated communication plug-in module.

#### Installation steps

- Plugging-in CM-Ethernet Modbus communication module
- Setting the CM-Ethernet parameters
- Wiring the inverters to Elum Explorer

## Plugging-in CM-Ethernet Modbus communication module

CM-Ethernet is an optional plug-in card to enable APM to communicate over Modbus TCP using an Ethernet 10/100 Mbit interface in RJ45 connector.

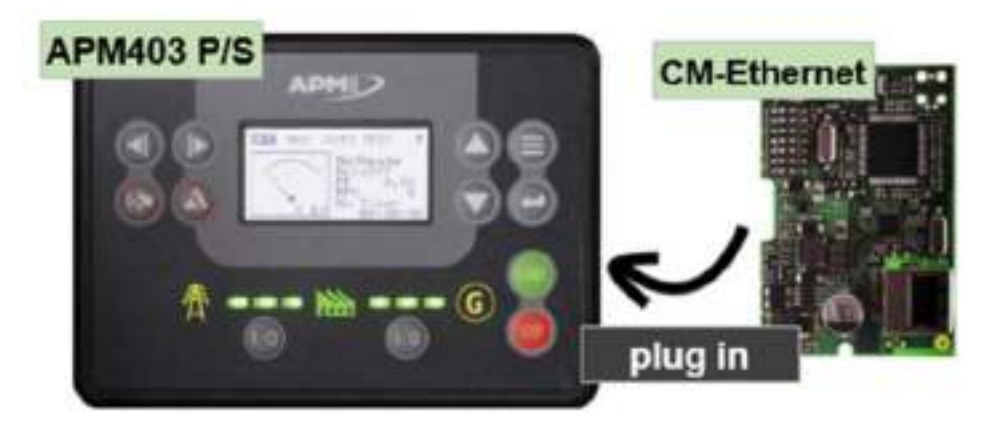

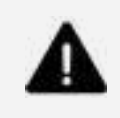

### IMPORTANT

Any manipulation with plug-in modules shall be done with a disconnected power supply to the controller.

The module is plugged into slot B located on the rear side of the controller, the procedure is as follows:

- 1. Remove the back cover. To do this, press four holders which are located in the corners.
- 2. Insert the plug-in module under holders marked by symbol 1. Then insert the plug-in module under holders marked by symbol 2.
- 3. After locking the plug-in module into the holders, place back the back cover.

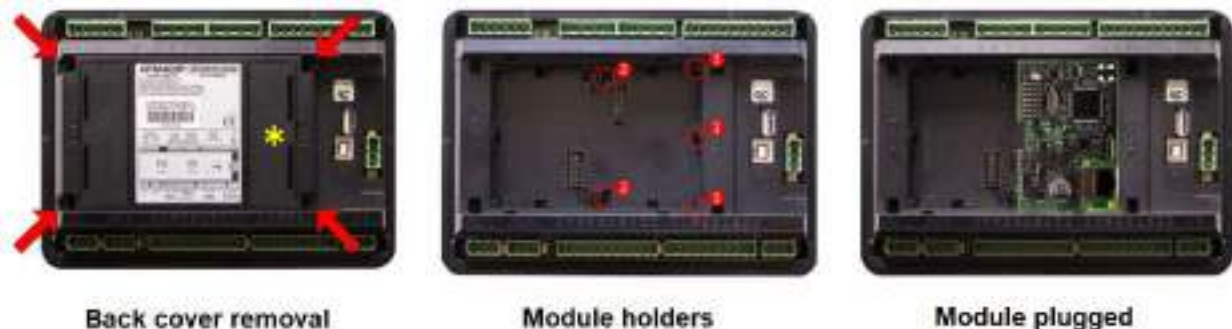

Back cover removal

Module holders

4. Finally insert the small cover for the connectors. Small covers are unique for each plug-in module.

Check that slot B has been properly "occupied". From the main screen, press twice to display the "Plug-in Modules" screen. The display must be as shown in the figure opposite (for slot B).

| Plus                | -in Nodules     |
|---------------------|-----------------|
| Slot A:<br>Empty    | Enabled         |
| Slot B:<br>CM-Ether | Enabled<br>rnet |

### Accessing the CM-Ethernet parameters

To change any of the parameters of the CM-Ethernet module, the APM403 must be in "Advanced" mode.

- 1. From any measurement display screen, press 🗐 and 🖾 simultaneously.
- 2. Press four times
- 3. Select "Advanced" mode using  $\mathbf{V}$ .
- 4. Press 🗐 , wait 8 seconds, and the main display appears automatically.

## Setting the CM-Ethernet communication parameters

- 1. From the main screen, press , the "Main Menu" screen appears and "Password" is selected.
- 2. Press 🔍 as many times as necessary until you reach "CM-Ethernet".
- 3. Press 💭 to access the advanced settings menu contents.

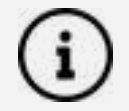

If it is necessary to enter a password or to access and modify one or more parameters, refer to paragraph 11 of the APM403 user manual.

Make sure that the Modbus server is enabled. Set the IP address mode to "Fixed" and the other parameters according to your communication architecture plan.

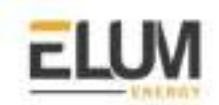

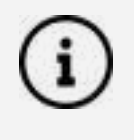

Every device should have a **unique IP address.** Every device must be in **the same sub-network** as the Elum Explorer. The sub-network **cannot be 192.168.4.XX**, which is reserved for configuration over LAN port n°2 of the explorer.

## Wiring to Elum Explorer

Connect the RJ45 port of the communication module to the **LAN port** *n*°1 of Elum Explorer directly, via a router or using a switch.

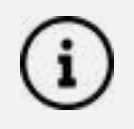

**LAN port n°2** of the Explorer cannot be used for monitoring and control purposes, it can only be used to connect your computer and access to Elum Configuration.

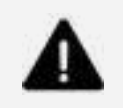

The total Ethernet cable should not exceed 300 m.

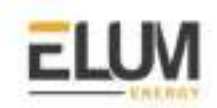

## **APM403 - RTU**

#### Overview

This guide supports 2 models of Kohler sdmo genset controller APM403P and APM403S. The communication protocol embedded is Modbus RTU using a half duplex 2 wires connection.

## Installation steps

- Communication wiring
- Modbus setting

## APM403 Connecting RS485 Communication Cables :

## APM403 RS485 pinout:

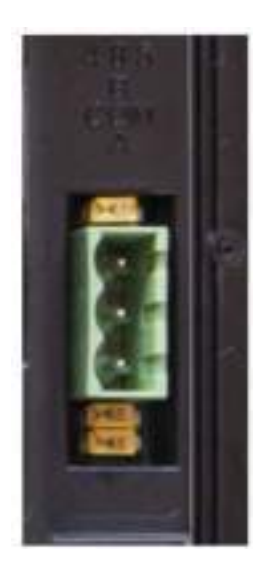

Figure 1.1 : RS485 Terminal Definition

| Pin | definition   |
|-----|--------------|
| А   | RS485 Data + |
| Com | GND          |
| В   | RS485 Data - |

Table 1.1 : Port definition

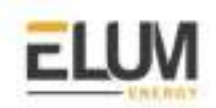

## Pin mapping to Elum Controller

Remove the terminal block connector from the Elum serial port and connect the wires as shown in the following table:

| APM403 Terminal Block | Elum Explorer Serial Port Terminal Block |
|-----------------------|------------------------------------------|
| Pin                   | Pin                                      |
| A                     | 3 - Data +                               |
| В                     | 4 - Data -                               |
| СОМ                   | 5-GND                                    |

#### Table 1.2

## Connect multiple genset controllers in the Daisy Chain:

When connecting multiple equipments, the following procedure should be followed, as per the diagram (figure 1.2):

- 1. Connect the RS485 differential positive and negative signal of the explorer to terminal RS485 A and RS485 B of the first equipment.
- 2. Connect terminal RS485 A and RS485 B of the first inverter in the daisy chain, to terminal RS485 A and RS485 B of other equipment.
- 3. Repeat step 2 for all equipment on the same daisy chain.
- 4. Terminate the daisy chain on both ends using 120 ohms termination resistors.

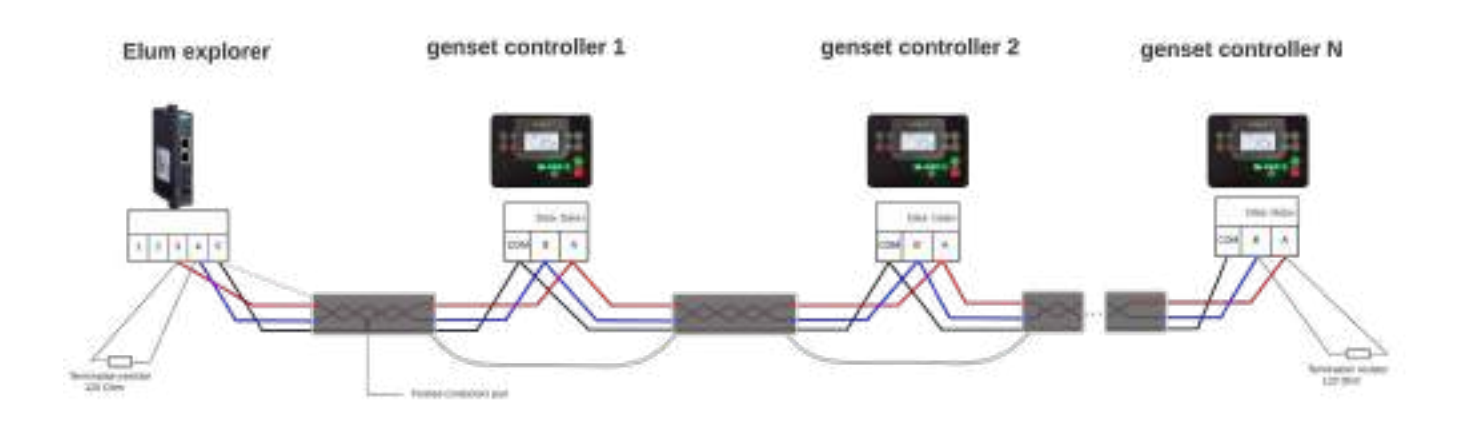

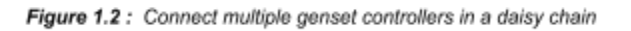

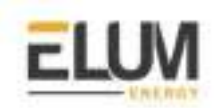

## The controller parameters:

| parameter            | Values (default)                |
|----------------------|---------------------------------|
| Modbus slave address | 1                               |
| Modbus Mode          | RTU RS485                       |
| Baud rate            | 19200, 9600, 4800 <b>(9600)</b> |
| parity               | None, even, odd <b>(None)</b>   |

#### Modify the slave id and the baud rate:

Go to the APM403 configuration software and adapt the communication Mode and set the parameters baud rate and salve id.

|                        | •                         | -      | _ | _ |
|------------------------|---------------------------|--------|---|---|
| communication Settings | RS485 Settings            |        |   |   |
| Engine Settings        |                           |        | - |   |
| Senerator Settings     | RS485 Mode                | MODBUS |   |   |
| Power Management       | RS485 Communication Speed | 9600   | ٠ |   |
| Speed/Load Control     | RS485 Modbus Speed        | 9600   | ٠ |   |
| /oltage/PF Control     | <b>^</b>                  |        |   |   |

Figure 1.5 : Setting Overview

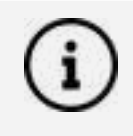

To read and write on all registers it is necessary to set the **inter frame delay** to 300 or higher.

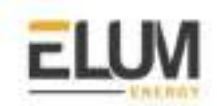

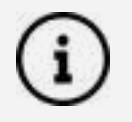

For the configuration of ePowerControl, please check the ePowerControl <u>user</u> <u>manual</u> **page 40**.

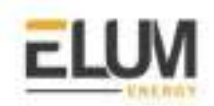

**Polier Power meter** 

Connect & Config Guide

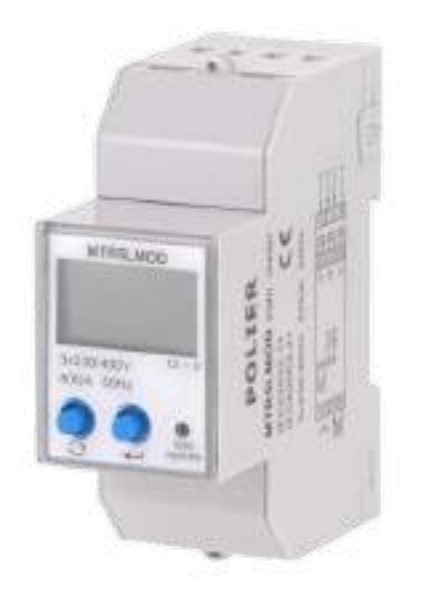

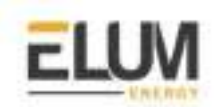

## MTR5LMOD Polier power meter

#### Overview

The MTR5LMOD is a power meter provided for the measurement and calculation of electrical parameters such as voltage, current, power, energy, etc. for building installations, to distributors, circuit breakers and busbar trunking systems.

The communication protocol embedded is Modbus RTU using a half duplex 2 wires connection.

#### Installation steps

- Communication wiring
- Modbus setting

### Communication wiring:

#### MTR5LMOD RS485 pinout:

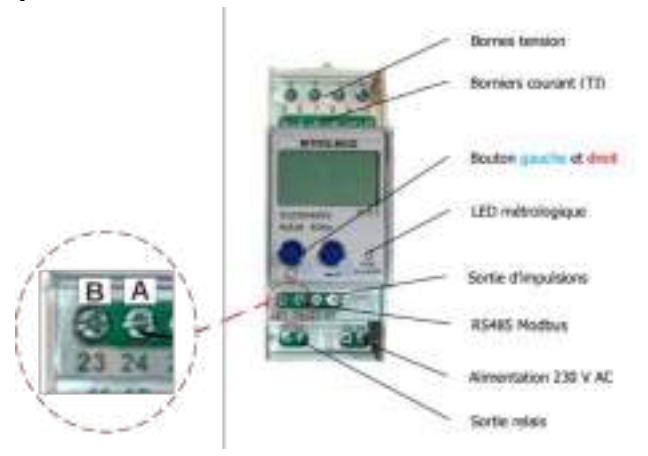

Figure 1.1 : RS485 Terminal Definition

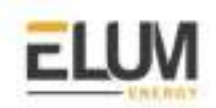

## Pin mapping to Elum Controller

Remove the terminal block connector from the Elum serial port and connect the wires as shown in the following table:

| MTR5LMOD Terminal Block | Elum Explorer Serial Port Terminal Block |
|-------------------------|------------------------------------------|
| Pin                     | Pin                                      |
| 23-В                    | 3 - Data +                               |
| 24-A                    | 4 - Data -                               |

## Connect multiple devices in a single Daisy Chain:

When connecting multiple types of equipment, the following procedure should be followed, as per the diagram (figure 1.2):

- 1. Connect the RS485 cable from the Elum unit terminal to the serial port of the first meter.
- 2. Connect the RS485 cable from the first meter serial port to the second meter serial port.
- 3. Repeat step 2 for all equipment on the same daisy chain.
- 4. Terminate the daisy chain on both ends using 120 ohms termination resistors.

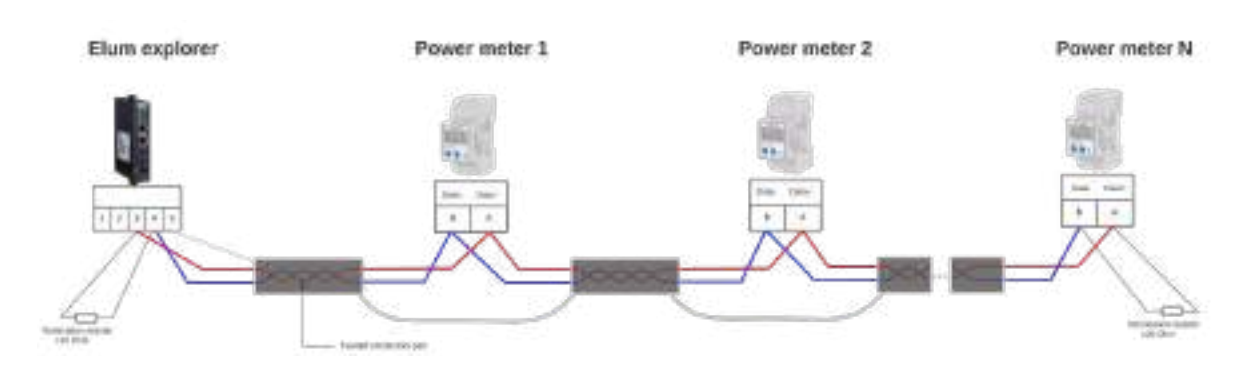

Figure 1.2 : Connect multiple power meters in a daisy chain

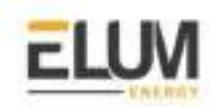

## Modbus setting:

In order to modify the Modbus parameters, press the right button for 5 to 8 seconds from the measurement menu using the LCD screen. The table below shows how to navigate within the setting menu:

| Left button   | Right button | register | Description                              | value   |
|---------------|--------------|----------|------------------------------------------|---------|
| →             | ←            | 30       | Serial number                            | 0000001 |
| $\rightarrow$ | Ť            | 30       | Production date                          | 2013.16 |
| →             | Ť            | 32       | reserved                                 | 0000000 |
| →             | ←            | 33       | Number of pulses/kWh                     | 1000    |
| Ļ             | <b>↑</b>     | 34       | Type of connection                       | 3P.n    |
| →             | ↑            | 35       | Conversion ratio of current transformers | 0001:1  |
| $\downarrow$  | Ť            | 36       | Conversion ratio of voltage transformers | 0001:1  |
| →             | Ť            | 37       | Slave ID                                 | 0001    |
| $\downarrow$  | 1            | 38       | alternate address                        | 0000    |
| $\downarrow$  | 1            | 39       | Relay activation (terminals 11 and 12)   | OFF     |

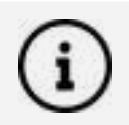

To enter the programming menu, press and hold the right button for 5 to 8 seconds from the info menu.

A password will be required, per default, it is 001. Type the password, click and hold on the right button for 5 to 8 seconds to validate the modification.

The system will Return to the measurement menu after 30 seconds of inactivity.

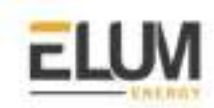

## Meter parameters:

| parameter            | Values (per default)                                         |
|----------------------|--------------------------------------------------------------|
| Modbus slave address | From 1 to 247 (the last 2 digits of the meter serial number) |
| Modbus Mode          | RTU RS485                                                    |
| Baud rate            | 9600, 19200 <b>(9600)</b>                                    |
| parity               | Even, odd, none <b>(even)</b>                                |
| CT ratio             | Divide the primary current by the secondary current          |
| VT ratio             | Divide the primary voltage by the secondary voltage          |

How to modify the parameters in the meter menu, for example, the slave ID:

- Go to register 45 (use left button).
- Keep the right button pressed for 5 to 8 seconds => the numbers are blinking
- Enter your preferred address [1;247] with the left and right buttons
- Keep the right button pressed for 5 to 8 seconds => the numbers blink more

**CT ratio:** current transformer ratio. To be set according to the CTs used with the power meter.

For example, when using 200 A to 5 A CTs, the ratio will be 200/5 = 40.

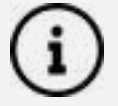

**VT ratio:** voltage transformer ratio. To be set according to the VTs used with the power meter.

For example, when installing the meter on low voltage using no VTs, the ratio will be set to 1.

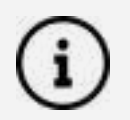

For the configuration of ePowerControl, please check the ePowerControl <u>user</u> <u>manual</u> **page 40**.

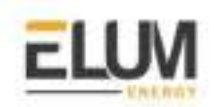

Janitza Power meter

Connect & Config Guide

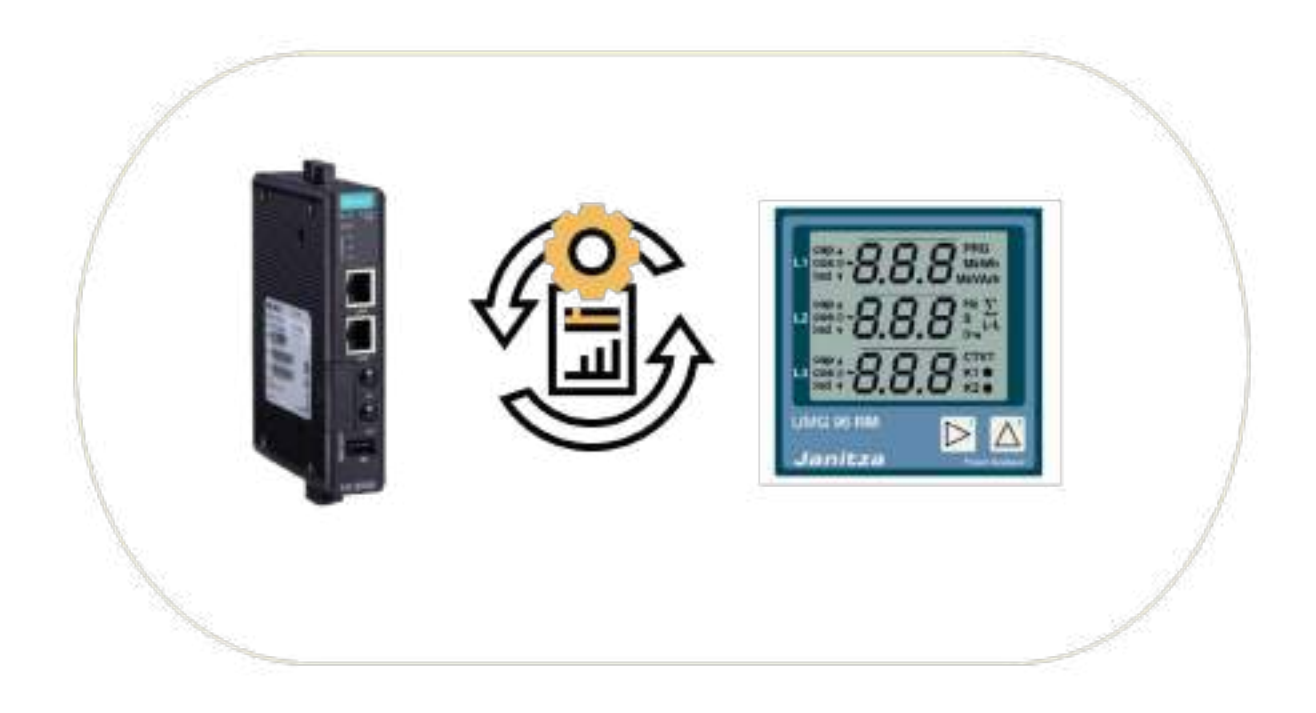

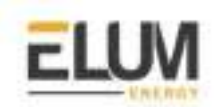

## UMG 96RM Janitza power meter

#### Overview

The UMG 96RM is provided for the measurement and calculation of electrical parameters such as voltage, current, power, energy, harmonics, etc. for building installations, to distributors, circuit breakers and busbar trunking systems.

The communication protocol embedded is Modbus RTU using half duplex 2 wires connection.

#### Installation steps

- Communication wiring
- Modbus setting

#### Communication wiring:

### UMG 96RM RS485 pinout:

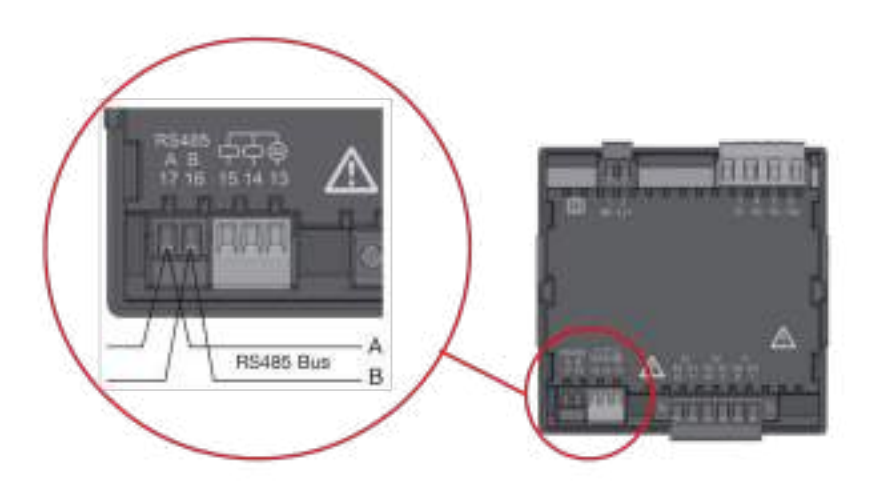

Figure 1 : RS485 Terminal Definition

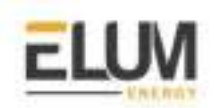

## Pin mapping to Elum Controller:

Remove the terminal block connector from the Elum serial port and connect the wires as shown in the following table:

| UMG 96RM Terminal Block | Elum Explorer Serial Port Terminal Block |
|-------------------------|------------------------------------------|
| Pin                     | Pin                                      |
| 17-A                    | 3 - Data +                               |
| 16-B                    | 4 - Data -                               |

### Connect multiple devices in a single Daisy Chain:

When connecting multiple equipment, the following procedure should be followed, as per the diagram (figure 2):

- 1. Connect the RS485 differential positive and negative signal of the explorer to terminal A and B of the first power meter.
- 2. Connect terminals A and B of the power meter in the daisy chain, to the terminal positive and negative signal of other equipment.
- 3. Repeat step 2 for all equipment of the daisy chain.
- 4. Add the matching resistor for the last piece of equipment.

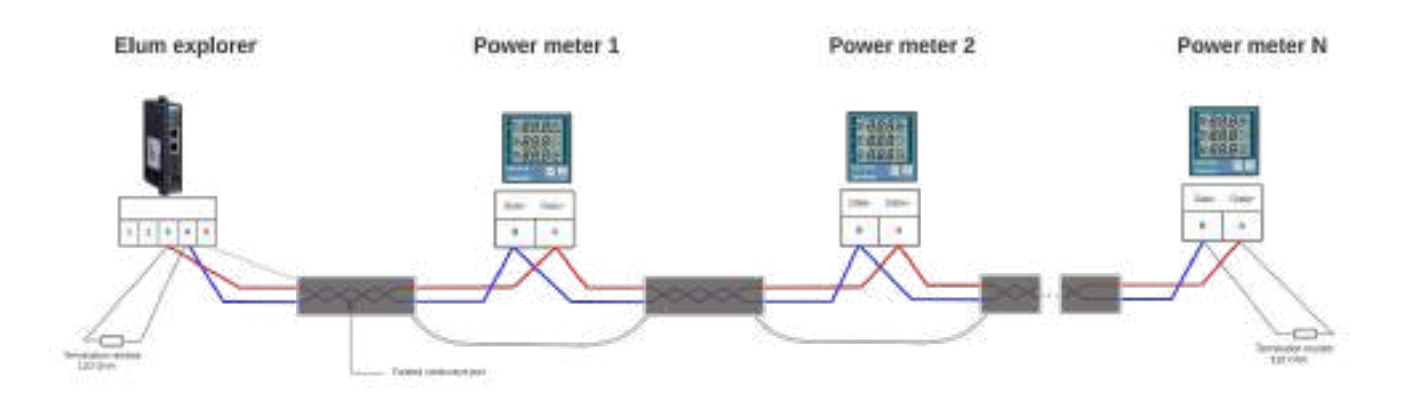

Figure 2 : Connect multiple power meters in a daisy chain

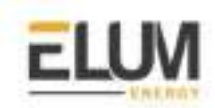

#### Meter parameters:

| parameter            | Values (default)                                    |
|----------------------|-----------------------------------------------------|
| Modbus slave address | from 1 to 247 (1)                                   |
| Modbus Mode          | RTU RS485                                           |
| Baud rate            | 9600, 19200 <b>(9600)</b>                           |
| parity               | none                                                |
| CT ratio             | Divide the primary current by the secondary current |
| VT ratio             | Divide the primary voltage by the secondary voltage |

In order to modify the Modbus parameters, navigate using the LCD screen by pressing button 1  $\ge$  and button 2  $\triangle$ .

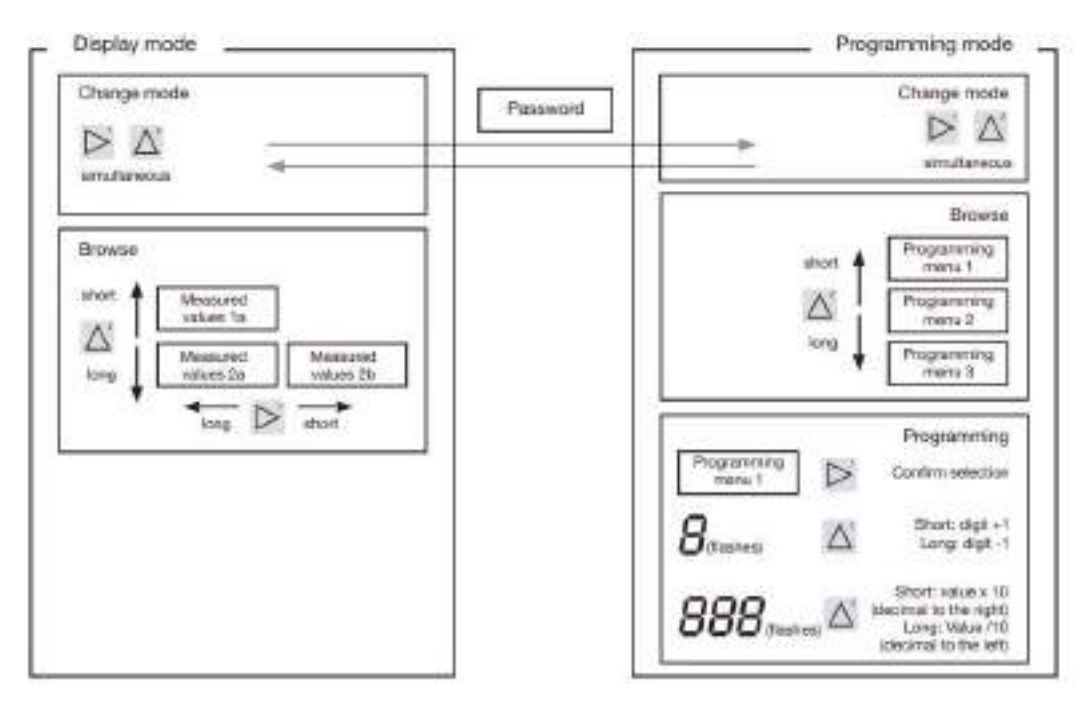

#### Figure 3 : Button functions

### • Modify the slave ID

If several devices are connected to one another via the RS485 interface, the explorer can only differentiate between these devices by means of their slave id. Therefore, each device in a network must have different IDs. IDs can be set in the range from 1 to 247.

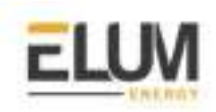

To change the slave id you have to write to the address 000 (example slave id =2, see figure 4).

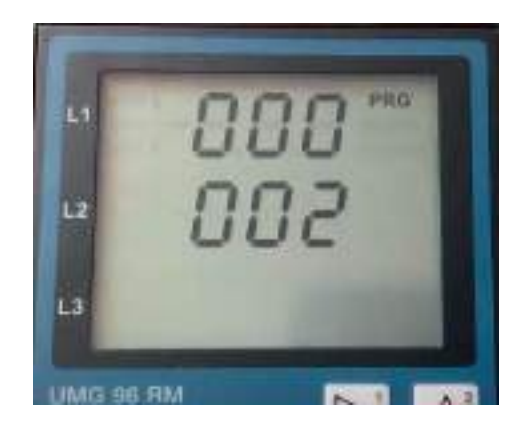

Figure 4 : set the slave id

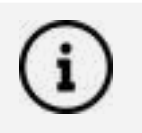

The adjustable range of the device address is between 0 and 255. The values 0 and 248 to 255 are reserved and may not be used.

## • Modify the Baud rate

A common baud rate is adjustable for the RS485 interfaces. The baud rate must be chosen to be a uniform value in the network.

To change the baud rate you have to write to the address 001(example slave baud rate=9600, see figure 6).

| Setting | Baud rate                    |
|---------|------------------------------|
| 0       | 9.6 kbps                     |
| 1       | 19.2 kbps                    |
| 2       | 38.4 kbps                    |
| 3       | 57.6 kbps                    |
| 4       | 115.2 kbps (factory setting) |

Figure 5

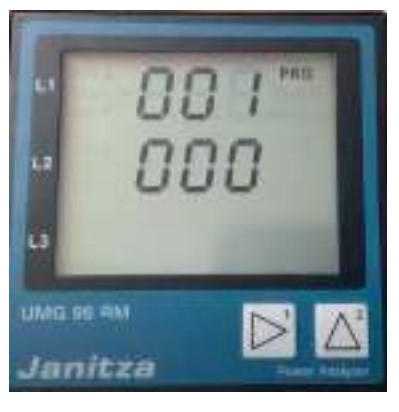

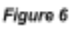

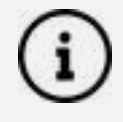

For the configuration of ePowerControl, please check the ePowerControl <u>user</u> <u>manual</u> **page 40**.

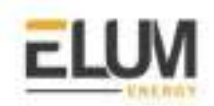

**ItMikro** 

Connect & Config Guide

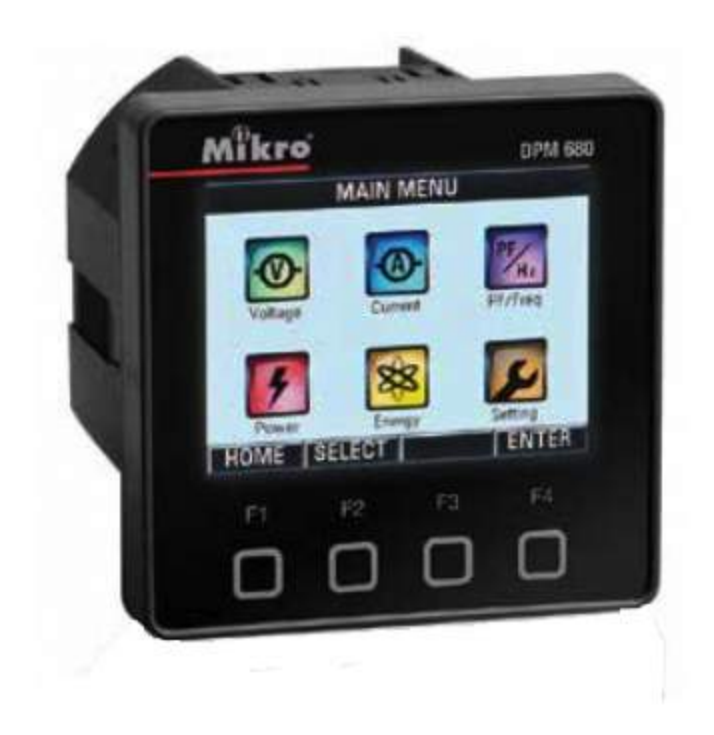

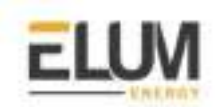

## DPM 680 iTMikro power meter

## Overview

The DPM680 Digital Power Meter is equipped with multiple communication capabilities for SCADA and remote monitoring purposes. In particular, its Modbus communication capabilities can be realized either through the Modbus RTU or Modbus TCP/IP system. In this document, we are going to see how to read the measurement results over the RS485 interface.

### Installation steps

- Communication wiring
- Modbus setting

## DPM 680 Connecting RS485 Communication Cables:

#### DPM 680 RS485 pinout:

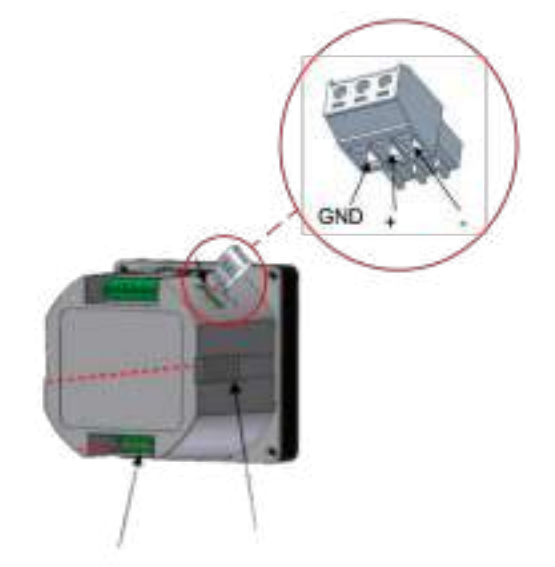

Figure 1.1 : RS485 Terminal Definition

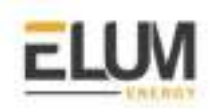

## Pin mapping to Elum Controller

Remove the terminal block connector from the Elum serial port and connect the wires as shown in the following table:

| Mikro Terminal Block | Elum Explorer Serial Port Terminal Block |
|----------------------|------------------------------------------|
| Pin                  | Pin                                      |
| RS485 +              | 3 - Data +                               |
| RS485 -              | 4 - Data -                               |
| GND                  | 5 - GND                                  |

### Connect multiple devices in a single Daisy Chain:

When connecting multiple equipment, the following procedure should be followed, as per the diagram (figure 1.2):

- 1. Connect the RS485 cable from the Elum unit terminal to the serial port of the first meter.
- 2. Connect the RS485 cable from the first-meter serial port to the second-meter serial port.
- 3. Repeat step 2 for all equipment on the same daisy chain.
- 4. Terminate the daisy chain on both ends using 120 ohms termination resistors.

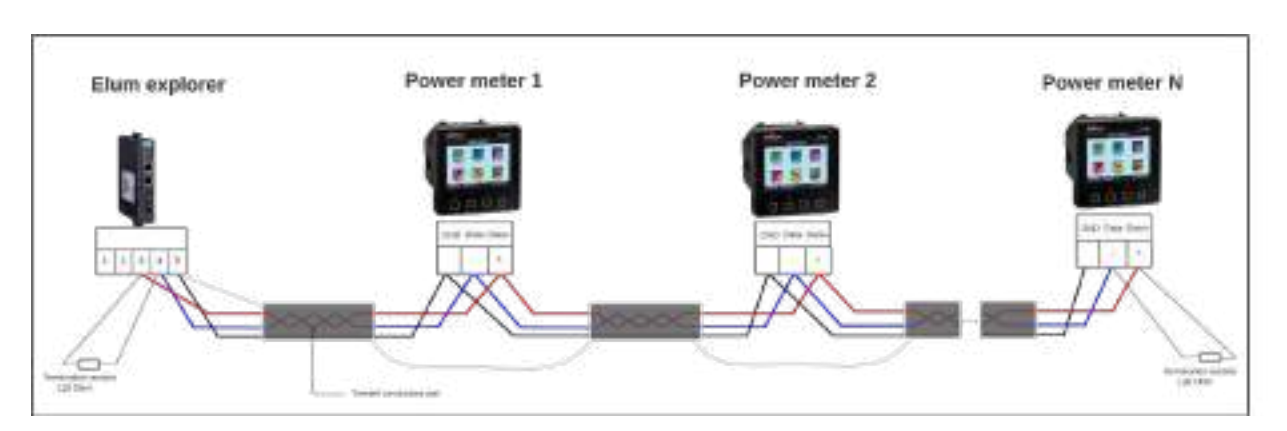

Figure 1.2 : Connect multiple power meters in a daisy chain

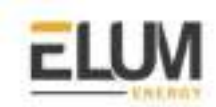

## Meter parameters:

| parameter                                                    | Value (default)                                     |
|--------------------------------------------------------------|-----------------------------------------------------|
| Modbus slave address                                         | 1                                                   |
| Modbus Mode                                                  | RTU RS485                                           |
| Baud rate                                                    | 9600                                                |
| parity                                                       | none                                                |
| CT ratio                                                     | Divide the primary current by the secondary current |
| VT ratio Divide the primary voltage by the secondary voltage |                                                     |

**CT ratio:** current transformer ratio. To be set according to the CTs used with the power meter.

For example, when using 200 A to 5 A CTs, the ratio will be 200/5 = 40.

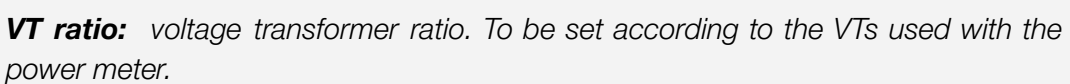

For example, when installing the meter on low voltage using no VTs, the ratio will be set to 1.

## Modify the slave ID and the baud rate:

The Modbus sub-page displays and allows the setting of Modbus communication parameters as shown in the following figure

| SET MODBUS                    |      |     |
|-------------------------------|------|-----|
| Address                       | 1    |     |
| Data Format No parity, 1 stop |      | op  |
| Baud Rate                     | 9600 | Į.  |
| Remote Set                    | No   |     |
| BACK UP                       | DOWN | SET |

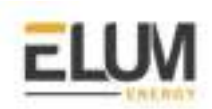

- to input new settings, touch the SET button.
- touch the BACK (F1) button to return to the Communication Settings page (only for DPM680) or the SETTING sub-menu.
- to increase the number or select the next option, touch the UP (F2) button.
- to decrease the number or select the prior option, touch the DOWN (F3) button.

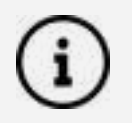

For the configuration of ePowerControl, please check the ePowerControl <u>user</u> <u>manual</u> on **page 40**.

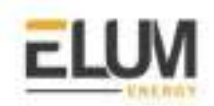

Growatt

Connect & Config Guide

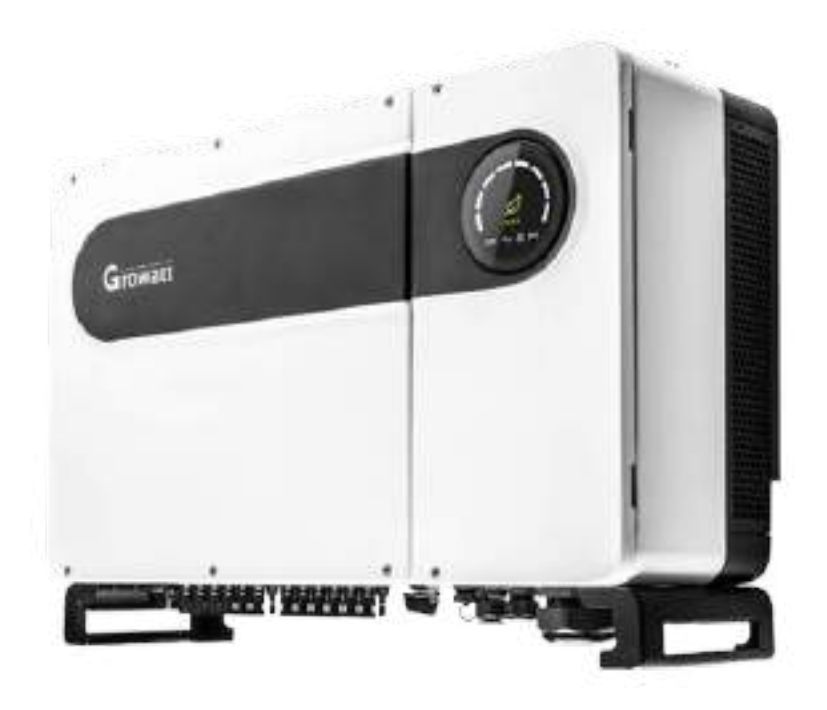

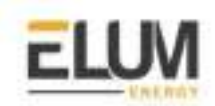

## MAX 50-100K inverters

#### Overview

MAX 50-100K, used for both commercial rooftop and ground-mounted solar plants, the max series on-grid inverter is designed with up to 100kw big capacity. with up to 6 or 7 mpp trackers. The communication protocol embedded is Modbus RTU using half duplex 2 wires connection.

#### Installation steps

- Communication wiring
- Modbus setting

#### Communication wiring:

#### MAX 50-100K RS485 pinout:

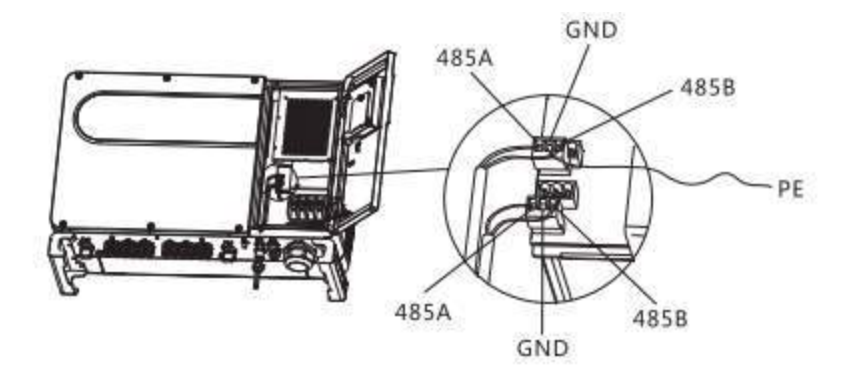

Fig 1 : MAX 50-100K RS485 pinout

### **Connect inverters to Elum Explorer**

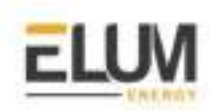

When connecting multiple equipment, the following procedure should be followed, as per the diagram (figure3):

| Inverter Terminal Block | Elum Explorer Serial Port Terminal Block |
|-------------------------|------------------------------------------|
| Pin                     | Pin                                      |
| RS485A port1            | 3 - Data +                               |
| RS485B port1            | 4 - Data -                               |
| GND                     | 5 - GND                                  |

## **Connect multiple inverters in the Daisy Chain:**

When connecting multiple inverters, the following procedure should be followed:

- 1. Connect the RS485 differential positive, negative signal and GND of the explorer to terminal RS485A port1, RS485B port1 and GND of the first inverter.
- 2. Connect terminal RS485A port2 and RS485B port2 of the first inverter in the daisy chain, to terminal RS485A port1 and RS485B port1 of another inverter, and then the GND of all inverters should be shorted together by wire.
- 3. Repeat step 2 for all inverters of the daisy chain.
- 4. Increase the matching resistance by changing the jumper cap of the CN5 pin header on the Connector Board of the last inverter from the default 2/3 pin to 3/4 pin (see figure 2)

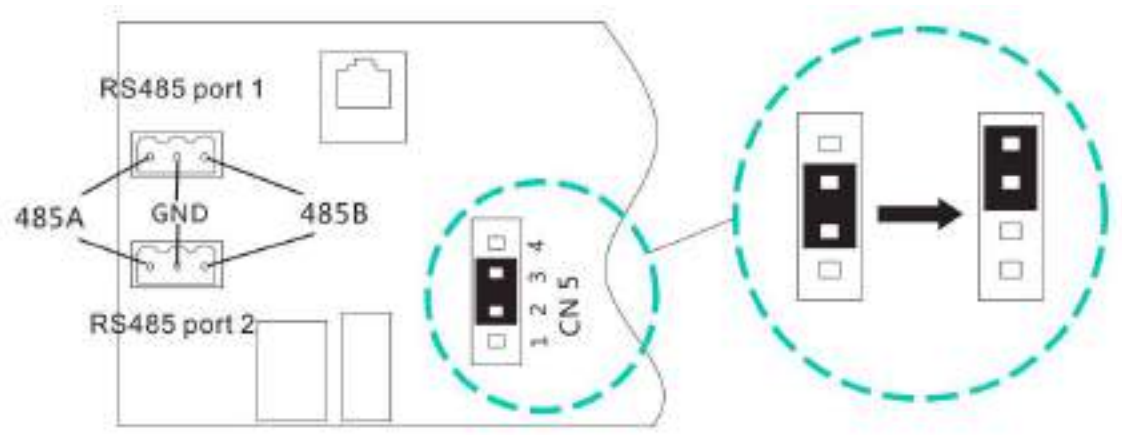

Fig 2 : CN5 pin header

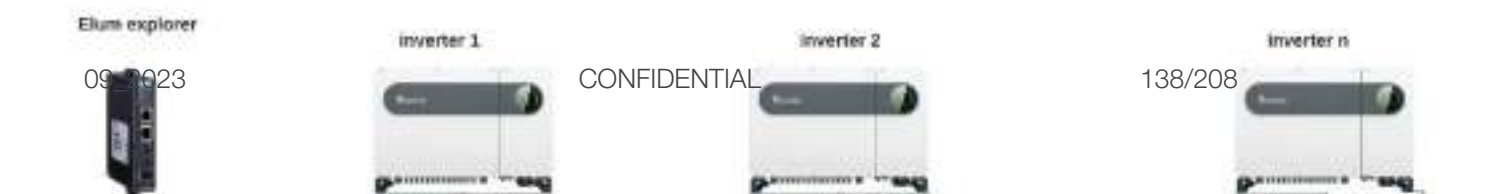

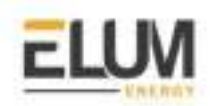

Fig 3 : Connect multiple Growatt inverter in daisy chain

#### Meter parameters:

| parameter                   | value             |
|-----------------------------|-------------------|
| Modbus slave address        | 1                 |
| Modbus Mode                 | RTU RS485         |
| Baud rate                   | 19200             |
| parity                      | none              |
| Maximum slave response time | 10 (milliseconds) |

### Modify the Slave ID and the baud rate

Install the ShinePhone APP <u>here</u>, and connect to inverter WIFI to enter the local monitoring page, this operation is performed by a professional.

- → Click "Parameters";
- → Enter password.(When you use it for the first time, you need to set the password first. Click "Reset password" to enter the OSS account number and password. The distributor and installer can apply for the OSS account from Growatt. Click "Sign in" to set the password. After the setting is successful, you can start using it.)
- → Click top item "COM Address";
- → Click the "Read" button in the upper right corner to read the current communication address of the inverter;
- → Set inverter com address;

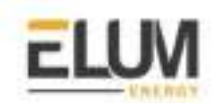

→ Read inverter com address to ensure setting is successful;

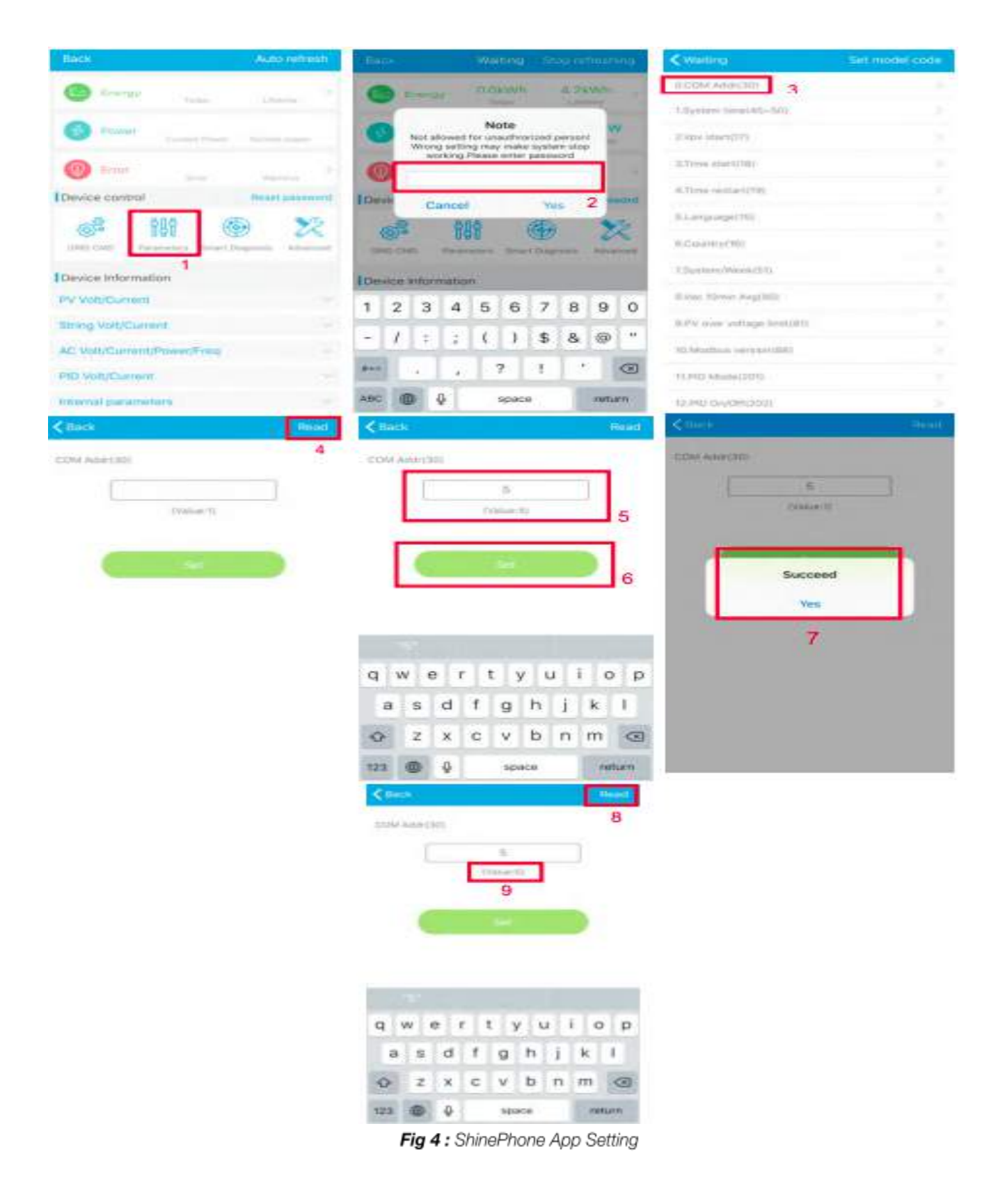

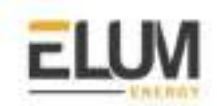

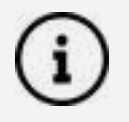

For the configuration of ePowerControl, please check the ePowerControl <u>user</u> <u>manual</u> **page 40**.

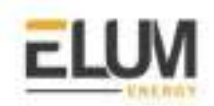

# **Cummins**

Connect & Config Guide

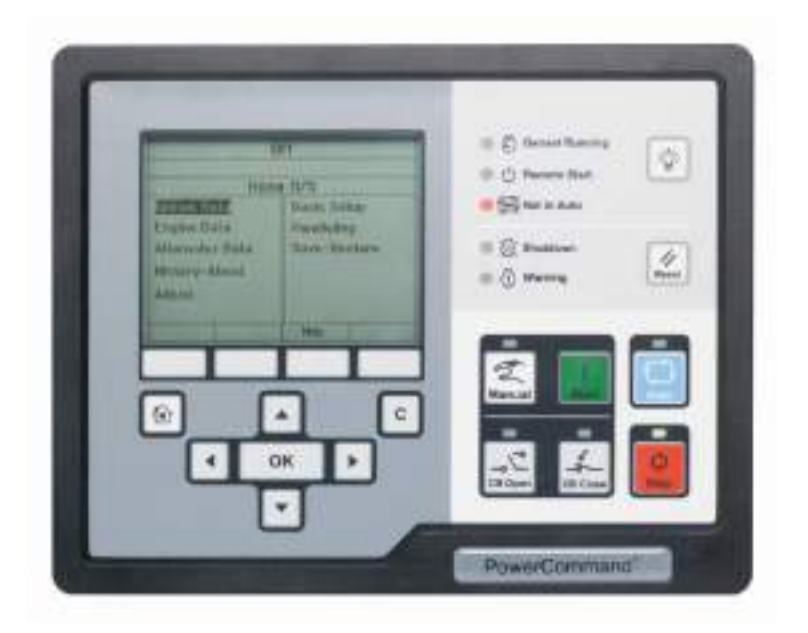

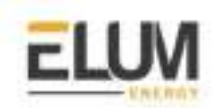

## Power Command 3.3 genset controller

## Overview

Cummins Power Generation PowerCommand Controls are the generator set digital paralleling controls responsible for synchronizing, load sharing, protection, metering and monitoring suitable for any power system application needs.

The communication protocol embedded is Modbus RTU using half duplex 2 wires connection.

### Installation steps

- Communication wiring
- Modbus setting

### **Communication wiring** :

## Power Command 3.3 RS485 pinout :

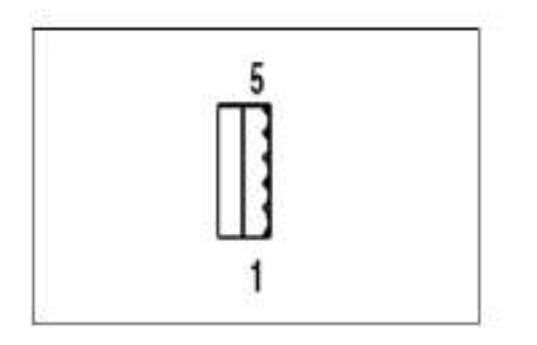

PindefinitionHi (+) TB15-3RS485 Data +TB15-1ShieldLo (-) TB15-4RS485 Data -

Figure 1.1 : RS485 connector

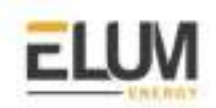

## Pin mapping to Elum Controller

Remove the terminal block connector from the Elum serial port and connect the wires as shown in the following table:

| Genset controller Terminal Block | Elum Explorer Serial Port Terminal Block |  |
|----------------------------------|------------------------------------------|--|
| Pin                              | Pin                                      |  |
| TB15-3                           | 3 - Data +                               |  |
| TB15-4                           | 4 - Data -                               |  |
| TB15-1                           | 5-GND                                    |  |

#### Table 1.2

### Connect multiple genset controllers in the Daisy Chain:

When connecting multiple genset controllers, the following procedure should be followed:

- 1. Connect the RS485 differential positive and negative signal of the explorer to terminal RS485 A and RS485 B of the first equipment.
- 2. Connect terminal RS485 A and RS485 B of the first inverter in the daisy chain, to terminal RS485 A and RS485 B of other equipment.
- 3. Repeat step 2 for all equipment on the same daisy chain.
- 4. Terminate the daisy chain on both ends using 120 ohms termination resistors.

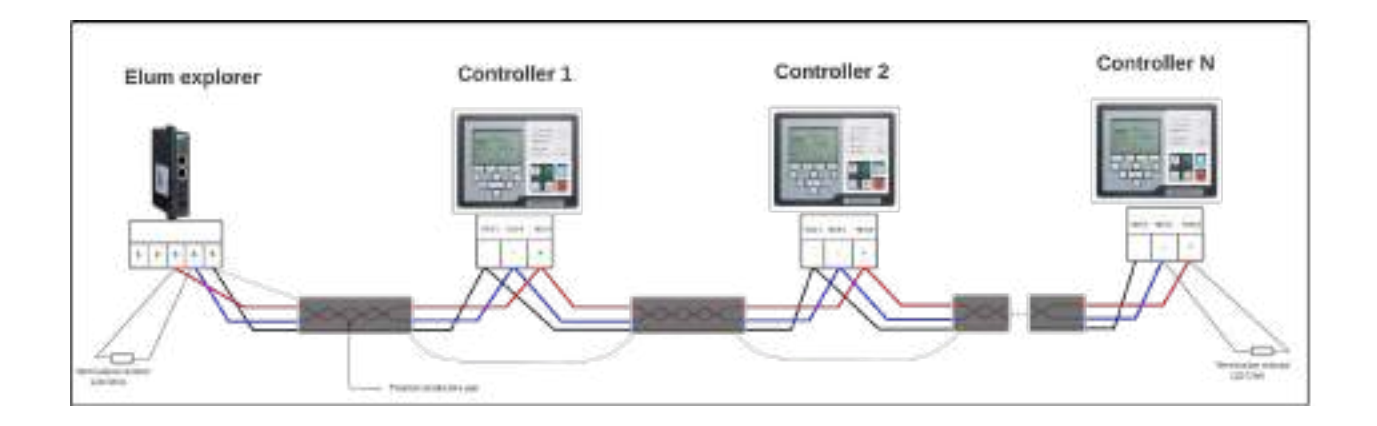

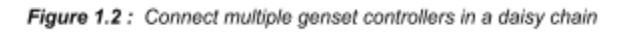
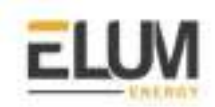

### Genset controller parameters:

| parameter            | Values (default)             |
|----------------------|------------------------------|
| Modbus slave address | From 1 to 247 <b>(2)</b>     |
| Modbus Mode          | RTU RS485                    |
| Baud rate            | 9600, 19200 <b>(9600)</b>    |
| parity               | Even, odd none <b>(none)</b> |

#### Table 2.1 : Modbus Parameters

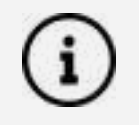

For the configuration of ePowerControl, please check the ePowerControl <u>user</u> <u>manual</u> **page 40**.

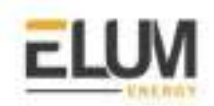

CanadianSolar

Connect & Config Guide

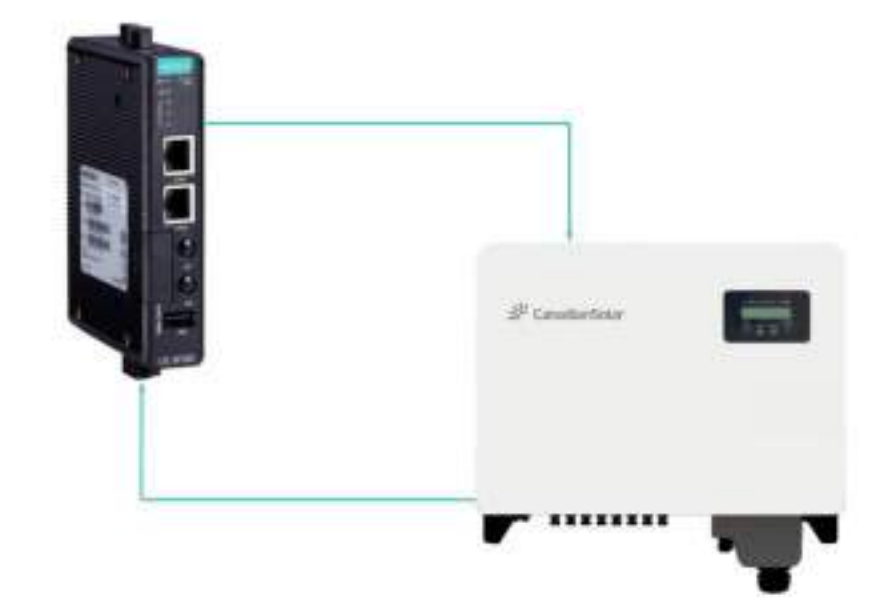

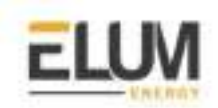

# CSI\_3P(25-50)K inverters

### Overview

This guide supports 7 models, as listed below: CSI-25K-T400GL02-E, CSI-30K-T400GL02-E, CSI-33K-T400GL02-E, CSI-36K-T400GL02-E, CSI-40K-T400GL02-E, CSI-40K-T500GL02-E and CSI-50K-T500GL02-E The communication protocol embedded is Modbus RTU using half duplex 2 wires connection.

#### Installation steps

- Communication wiring
- Modbus setting

### Communication wiring:

### RS 485 pin mapping:

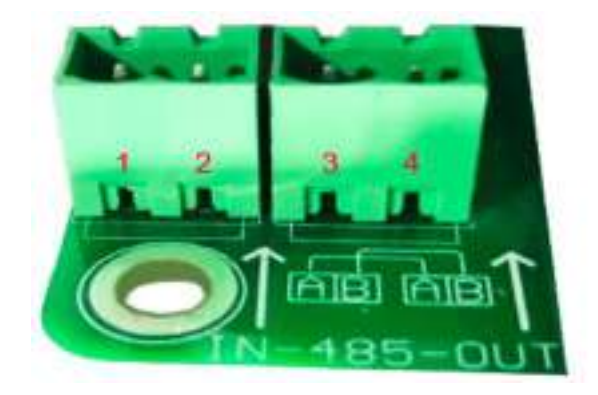

Figure 1.1 : RS485 Terminal Definition

| NO. | Port definition | Description                        |
|-----|-----------------|------------------------------------|
| 1   | RS485A1 IN      | RS485A1,RS485 differential signal+ |
| 2   | RS485B1 IN      | RS485B1,RS485 differential signal- |
| 3   | RS485A2 OUT     | RS485A2,RS485 differential signal+ |
| 4   | RS485B2 OUT     | RS485B2,RS485 differential signal- |

Table 1.1 : Port definition

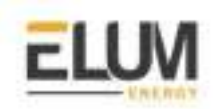

# Pin mapping to Elum Controller

Remove the terminal block connector from the Elum serial port and connect the wires as shown in the following table:

| CSI_3P(25-50)K Terminal Block | Elum Explorer Serial Port Terminal Block |
|-------------------------------|------------------------------------------|
| Pin                           | Pin                                      |
| RS485 1A IN                   | 3 - Data +                               |
| RS485 1B IN                   | 4 - Data -                               |

#### Table 1.2

#### **Connect multiple inverters in the Daisy Chain:**

When connecting multiple equipment, the following procedure should be followed, as per the diagram (figure 1.2):

- 1. Connect the RS485 differential positive and negative signal of the explorer to terminal RS485 1A IN and RS485 1B IN of the first inverter.
- 2. Connect terminal RS485 2A OUT and RS485 2B OUT of the first inverter in the daisy chain, to terminal RS485 1A IN and RS485 1B IN of another inverter.
- 3. Repeat step 2 for all inverters of the daisy chain.
- 4. Set the matching resistor for the last inverter.

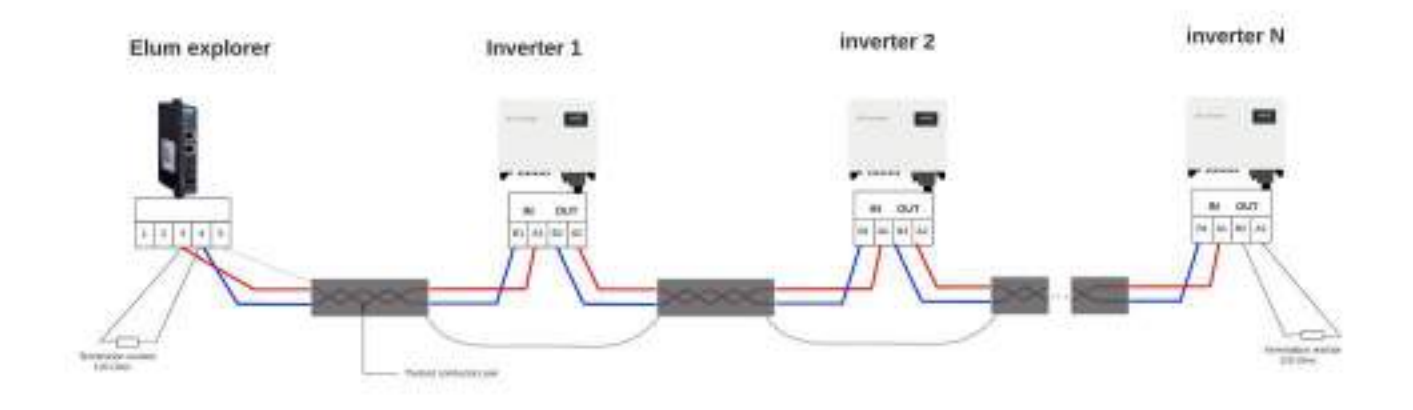

Figure 1.4 : Connect multiple inverters in a daisy chain

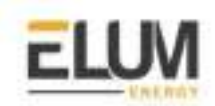

#### **Inverter parameters:**

| parameter            | Values (default)        |
|----------------------|-------------------------|
| Modbus slave address | From 1 to 99 <b>(1)</b> |
| Modbus Mode          | RTU RS485               |
| Baud rate            | 9600                    |
| parity               | none                    |

#### Table 2.1

In a normal operation, the LCD screen alternates between displaying inverter power and operation status (see Figure 1.5). The screen can be scrolled manually by pressing the UP/DOWN keys. Pressing the ENTER key gives access to the Main Menu.

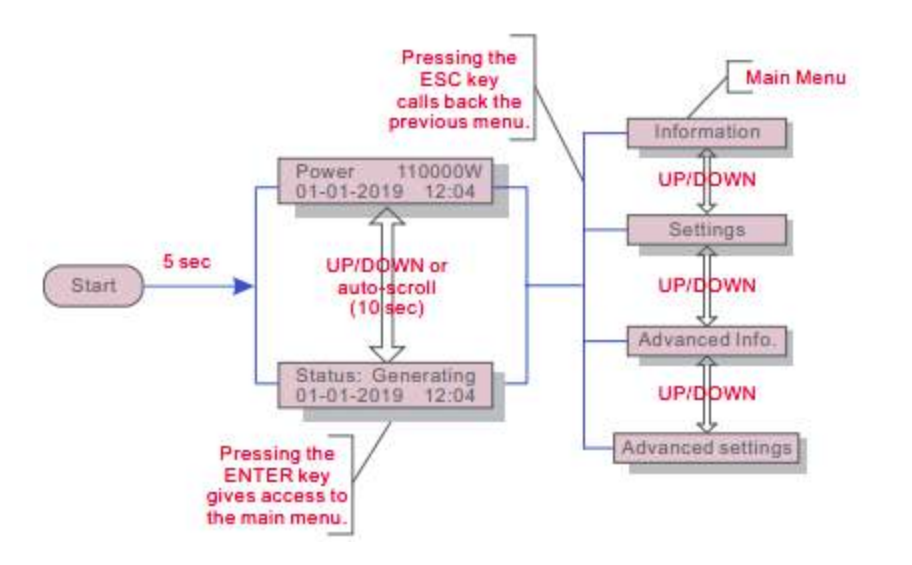

Figure 1.5 : Setting Overview

### Inverter slave ID:

This function is used to set the address when multiple inverters are connected to the monitoring system/control system.

The address number can be assigned from "01" to "99"(see Figure 1.6). The default address number of the Canadian Solar Three Phase Inverter is "01".

CONFIDENTIAL

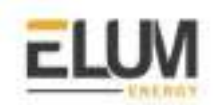

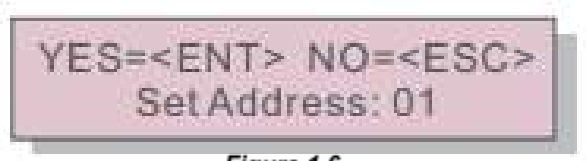

Figure 1.6

Press the UP/DOWN keys to set the address. Press the ENTER key to save the settings. Press the ESC key to cancel the change and return to the previous menu.

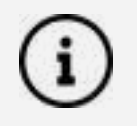

To read and write on all registers it is necessary to set the **inter-frame delay** to 300 or higher.

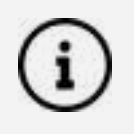

For the configuration of ePowerControl, please check the ePowerControl <u>user</u> <u>manual</u> on **page 40**.

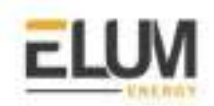

**SolaxPower** 

Connect & Config Guide

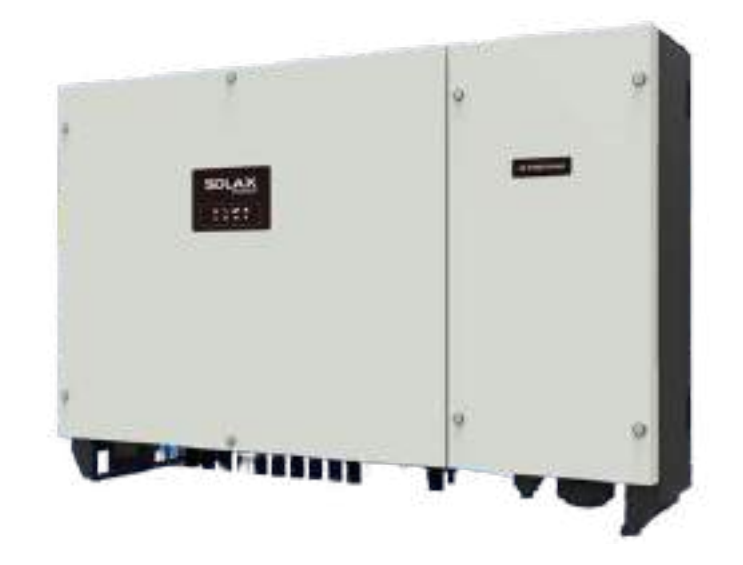

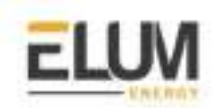

# X3-60KTL mega inverters

### Overview

X3-60KTL is a three-phase grid-tied PV string inverter (transformerless) that converts the DC power generated by PV strings into AC power. The communication protocol embedded is Modbus RTU using half duplex 2 wires connection.

### Installation steps

- Communication wiring
- Modbus setting

# X3-60KTL Connecting RS485 Communication Cables:

### X3-60KTL RS485 pinout:

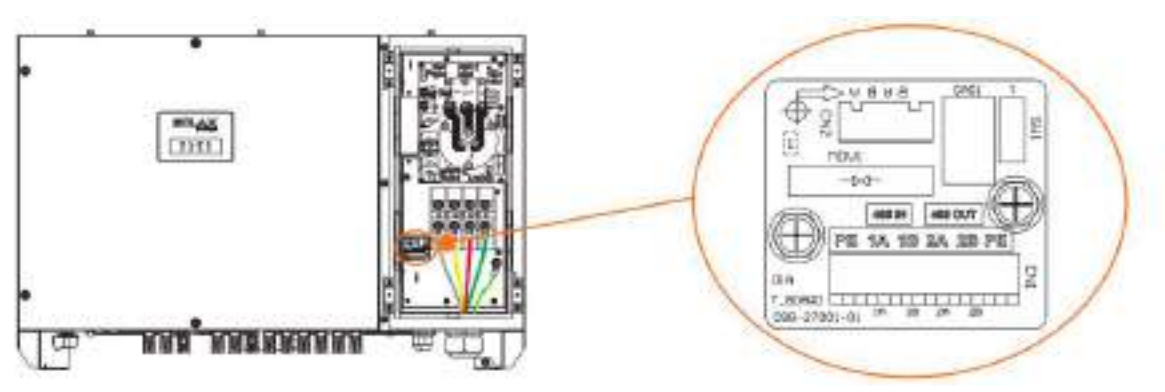

Figure 1: Solax x3 mega RS485 pinout

### **RS485** Connection steps:

- 1. Remove the wiring chamber on the right of the inverter, and loosen the locking cap on the 485 waterproof cable connector from the bottom of the inverter.
- 2. Remove an appropriate length of the insulation layer from the communication cable, loosen the screw lock to take out the panel, insert the cable into the waterproof cable connector, and tighten the locking cap.

### Pin mapping to Elum Controller

Remove the terminal block connector from the Elum serial port and connect the wires as shown in the following table:

| X3-60KTL Terminal Block | Elum Explorer Serial Port Terminal Block |  |
|-------------------------|------------------------------------------|--|
| Pin                     | Pin                                      |  |
| 1A                      | 3 - Data +                               |  |
| 1B                      | 4 - Data -                               |  |
| PE                      | 5 - GND                                  |  |

### Connect multiple devices in a single Daisy Chain:

When connecting multiple equipment, the following procedure should be followed, as per the diagram (figure 2):

- 1. Connect the RS485 differential positive and negative signal of the explorer to terminal 1A and 1B of the first inverter.
- 2. Connect terminals 2A and 2B of the first inverter in the daisy chain, to terminals 1A and 1B of the following inverter.
- 3. Repeat step 2 for all equipment on the same daisy chain.
- 4. Terminate the daisy chain: on the Elum Explorer end using 120 ohms termination resistors, on the last inverter end by enabling the "terminal resistor" setting (using SolaxProject interface) please refer to **figure 4**.

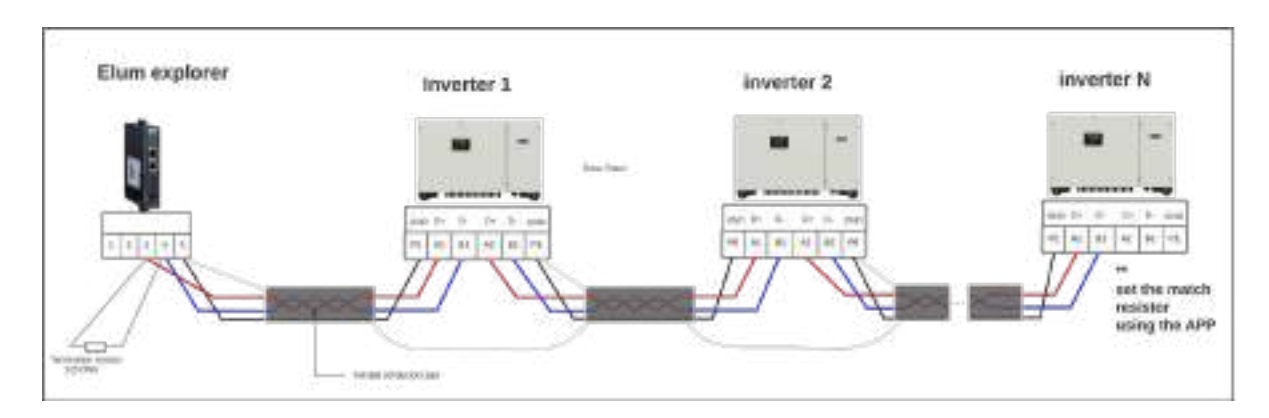

Figure 2: connect multiple inverters in the same daisy chain

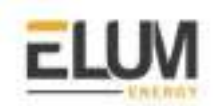

# Setting the Inverter ID and communication parameters:

#### **Inverter Parameters:**

| parameter                   | Values <b>(Default)</b> |
|-----------------------------|-------------------------|
| Modbus Mode                 | RTU RS485               |
| Modbus slave address        | 1                       |
| Baud rate                   | 9600                    |
| parity                      | none                    |
| Maximum slave response time | 10                      |

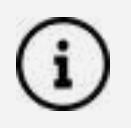

When connecting multiple inverters on the same daisy chain, make sure that each device has a unique slave ID (Modbus slave Address).

- Modify the RS485 parameter and enable the terminal resistor:
- → Download and install the SolaX-Project APP <u>here</u>, open the inverter and connect your phone to the inverter using Bluetooth. Once it's connected click on the Local setting button:

| < fisting                                                                                                    |    |
|----------------------------------------------------------------------------------------------------|----|
| Bake Suttings                                                                                                    |    |
| Date and Time                                                                                                    |    |
| # address<br>America                                                                                                    |    |
| WiFi Settings                                                                                                    |    |
|                                                                                                    |    |
| R5415 Paramaters                                                                                                    |    |
| University of the second second secon |    |
| Chargether                                                                                                    |    |
| Modify Liigin Password                                                                                                    |    |
| Sectors pareneted                                                                                                    |    |
| Low Voltage Through                                                                                                    | 19 |
| Island Datactory                                                                                                    |    |
| Isolation Detection                                                                                                    | -  |

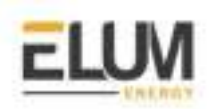

| ¢ server                   | met |
|----------------------------|-----|
| and a second second second |     |
| Paaturee perenter          |     |
| Low Voltage Through        | 1.0 |
| Inland Detection           |     |
| Isolation Defection        |     |
| Leaksge Darrent Detection  |     |
| Terrinal Booistar          |     |
| Standard Code              |     |
| Insulation Type            |     |
| Reactive Power (%)         |     |
| Derated Power(%)           |     |
| Power Factor               |     |
|                            |     |

Figure 4: Terminal resistor setting

# • Enable the control using external devices:

To enable the power control using **Elum ePowerControl** the External device option needs to be selected within the power control menu.

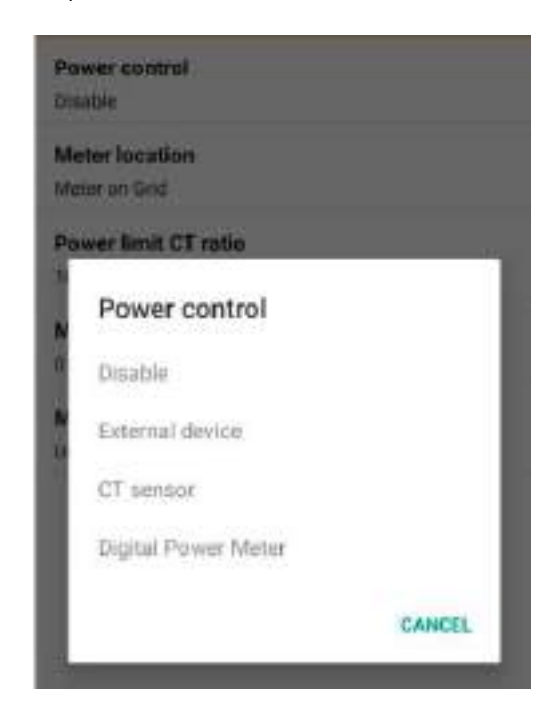

Figure 5: enable the external Power control CONFIDENTIAL

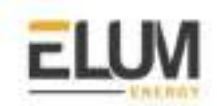

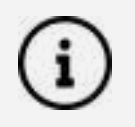

For the configuration of ePowerControl, please check the ePowerControl <u>user</u> <u>manual</u> **page 40**.

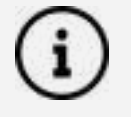

To read and write on all registers it is necessary to set the **inter frame delay** to 350 or higher, if you use the default value you will only be able to access 21 registers.

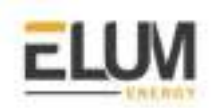

# **SMA**

# Data Manager M

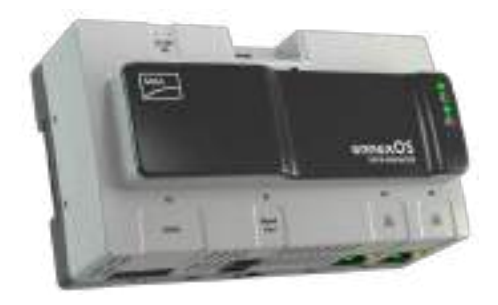

### **Overview**

The SMA Data Manager M is a data logger that acts as a system gateway and energy manager. PV system components and PV systems are integrated into the SMA infrastructure via the SMA Data Manager M.

### Installation steps

• Ethernet | Modbus TCP

# Communication wiring :

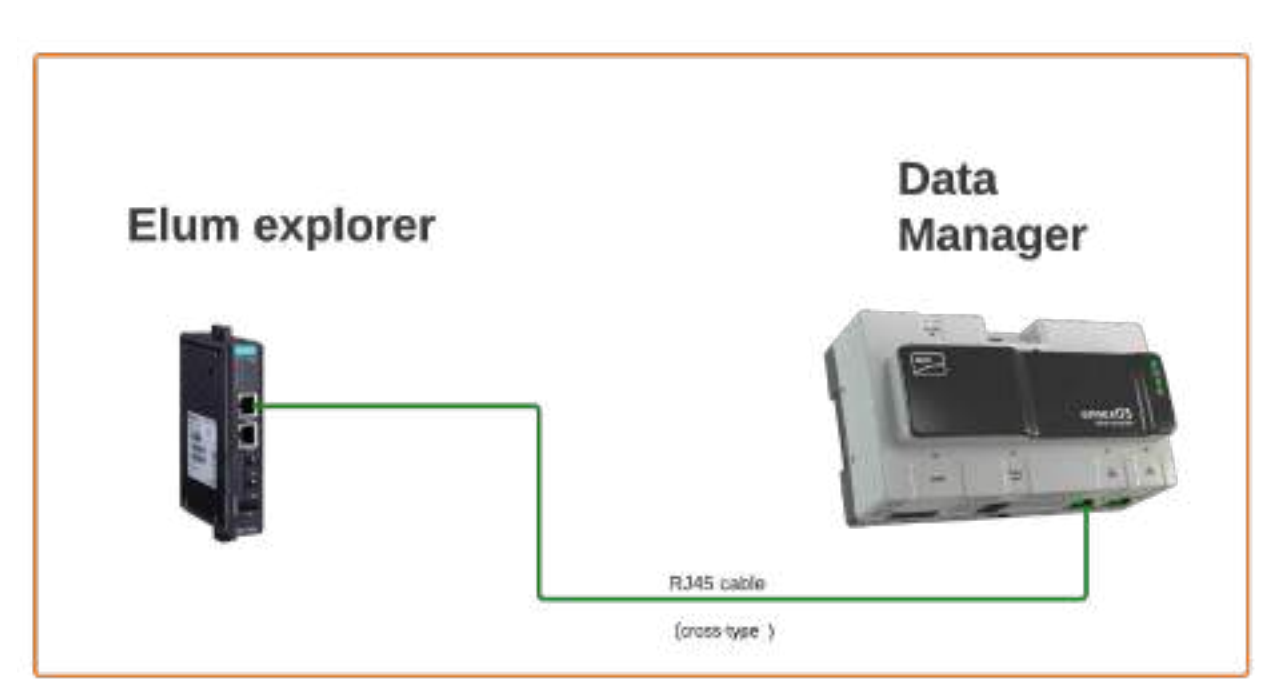

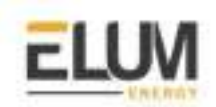

### - Modbus TCP setting :

To connect a web browser to the product, the serial number of the product must be available. The serial number is part of the access addresses of the product.

• Access address for Apple and Linux systems: SMA[serial number].local (e.g. SMA0123456789.local)

• Access address for Windows and Android systems: https://SMA[serial number] (e.g. https://SMA0123456789)

Go to Device parameters and set the IP address in the External communication section.

| Encryption                          | Ghaverypee    |   |                                |
|-------------------------------------|---------------|---|--------------------------------|
| Automatic contribution statement on | No            | - |                                |
| P RETRIE                            | 182.568.0.51  |   |                                |
| Sidest com                          | 235.255.255.0 |   |                                |
| Balewiy P                           | 182.108/0.254 |   |                                |
| DNS served 1P                       | 182 (68.0.1   |   |                                |
| Send KildP requests                 | Venice 3      |   |                                |
| Chill' gavy internal                | 120           |   | (11 s = 21.7 <del>14</del> s). |

set the Modbus id in the Modbus section (the default is 3).

| Mother            |      |   |          |
|-------------------|------|---|----------|
| ana D             | a.   |   | (8 - 12) |
| adimpi si vipit I | On.  | 8 |          |
| ✓ TOP server      |      |   |          |
|                   |      |   |          |
| Actualed          | Yes, |   |          |

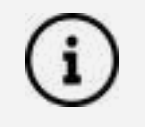

For the configuration of ePowerControl, please check the ePowerControl <u>user</u> <u>manual</u> **page 40**.

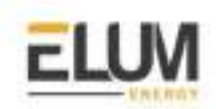

# **SMA Sunny Tripower**

### Overview

The Modbus interface of the supported SMA products is designed for industrial use and has the following tasks:

- Remote control of the grid management services of a PV system
- Remote-controlled querying of the measured values of a PV system
- Remote-controlled changing of the parameters of a PV system

The Modbus interface can be used via the protocol Modbus TCP.

### Installation steps

- Configuration
- Wiring to Elum Explorer
- Setup on Elum Configuration

### Configuration

- 1. Establish a connection to the user interface (see the inverter manual).
- 2. Log into the user interface as an **Installer**.
- 3. Select the **Device Parameters** tab.
- 4. Select [Edit parameters].
- 5. Select **System Communication** and disable the **Automatic configuration switched on**. Set the IP address Subnet Mask and Gateway accordingly to your local network.

| Maximum Blue tooth transmission power | *              | dBm (1+30 dBm) |
|---------------------------------------|----------------|----------------|
| - Speechvier                          |                |                |
| Automotic configuration switched on   | 440            | •              |
| OVE server IP                         | 392 169, 1 1   |                |
| Caterolay P                           | 292, 366, 1, 1 |                |
| 12 Artheol                            | 192.168.1.120  |                |
| Subnet mask                           | 255,255.255.0  | 1.             |

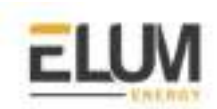

- 6. Select the parameter group **External Communication**.
- To activate the TCP server, make the following settings in the group Modbus > TCP Server:
  - In the drop-down list **Activated**, select the entry **Yes**.
  - If necessary, change the port in the field **Port** (default setting: **502**)

# Connection to Elum Explorer

Connect the Ethernet port of the inverter to the LAN 1 Ethernet port of the Elum Explorer.

| ) 🚖 System communication                          |                      |
|---------------------------------------------------|----------------------|
| - 😡 External Communication (Solar Inserters       | 1                    |
| = 200 61850 configuration                         |                      |
| <ul> <li>soose configuration</li> </ul>           |                      |
| Appleation-ID                                     | 30,304 (0 - 10,304)  |
| soose-mac address                                 | 01/96/00/01/00/90    |
| - Nodaa                                           |                      |
| Unit ID                                           | 3 (3-125)            |
| + TQI server                                      |                      |
| Activated                                         | Yes                  |
| Part                                              | \$02 (1-58010)       |
| * (CP strue                                       |                      |
| activated.                                        | his.                 |
| Perl.                                             | 502 (3-65535)        |
| -Webcenet                                         |                      |
| Activited                                         |                      |
| Cand interval for SIR OPTIONS inscribes resocance | 29 a 112 a - 1 62 mm |

# Setup on Elum Configuration

When adding the SMA Sunny Tripower on Elum Configuration, you must indicate **slave\_id : 3**.

| Device settings on Ian1                                                                                                    |   |
|----------------------------------------------------------------------------------------------------|---|
| Court Carl                                                                                                    |   |
| and a second second sec |   |
|                                                                                                    | 8 |
| NOBLE JOP                                                                                                    |   |
| ***<br>192-H48.8.282                                                                                                    |   |
|                                                                                                    |   |
| ( 'dee.di<br>3                                                                                                    |   |
| Canal [1001]                                                                                                    |   |

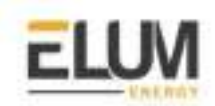

# SMA Sunny Tripower + SMA RS485 piggyback + SMA RS485 data module

### Overview

SMA inverters do not have an integrated RS485 interface. However, the following RS485 interfaces can be retrofitted to SMA inverters:

- SMA RS485 piggyback card
- SMARS485 data module

The Modbus interface of the supported SMA products is designed for industrial use and has the following tasks:

- Remote control of the grid management services of a PV system
- Remote-controlled querying of the measured values of a PV system
- Remote-controlled changing of the parameters of a PV system

The Modbus interface can be used via the protocol Modbus RTU.

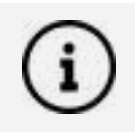

Interface not integrated; retrofit the SMA RS485 piggyback card

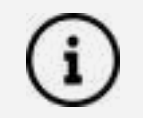

Communication address does not have to be assigned

### Installation steps

- Switch off the inverters
- Installing the original SMA RS485 piggyback in the inverter
- Connect inverters to Elum Explorer
- Connect the inverters to each other

### Installing the original SMA RS485 piggyback in the inverter

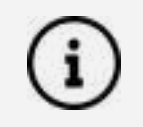

Where to connect: Terminal strip inside the inverter on the piggyback

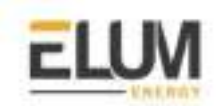

Install the original SMA RS485 piggyback in the inverter per the interface card installation instructions. <u>http://files.sma.de/dl/22128/485i-Module-IA-en-19W.pdf</u>

# **Connect inverters to Elum Explorer**

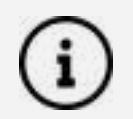

The wiring is done using a self-made, shielded 3-wire data cable and terminal block connector.

- 1. Open the inverter as shown in the inverter's instructions.
- 2. Pull the free wires through the wire opening in the inverter.
- 3. Pull the cable through the insulation tube.

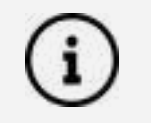

The wire must be enclosed in the insulating hose inside the inverter.

4. Connect the wires as shown in the following diagram:

| Elum Explorer Serial Port Terminal Block | X4 socket RS485-1 inverter |
|------------------------------------------|----------------------------|
| Pin                                      | Pin                        |
| 3                                        | 2                          |
| 5                                        | 5                          |
| 4                                        | 7                          |

- 5. Ground the connection: Connect terminal 5 on the inverter to the inverter housing using the supplied flat strip connector.
- 6. If only one inverter is to be connected it must be terminated.
- 7. Put the supplied jumper onto the lower pins on the connector strip.

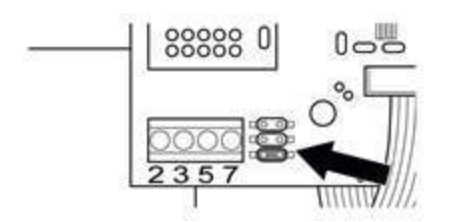

- 8. Close the inverter if no other inverters are to be connected.
- 9. Insert the terminal block connector into the Elum Explorer.

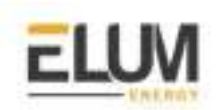

# Connect the inverters to each other

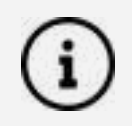

Where to connect: Terminal block in the inverter (on the retrofitted RS485 interface)

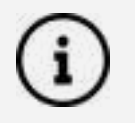

Connect using a 3-wire, shielded data cable

- 1. Open the inverter as shown in the inverter's instructions.
- 2. Connect the inverter in accordance with the inverter installation instructions.
- 3. If no further inverter is connected, terminate the inverter:
- 4. Put the supplied jumper onto the lower pins on the connector strip.

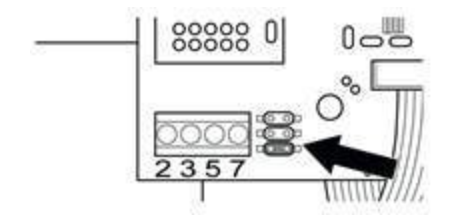

5. Close inverters.

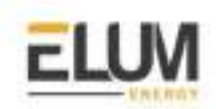

# **SMA Sunny Island**

# Overview

The Modbus interface of the supported SMA products is designed for industrial use and has the following tasks:

- Remote control of the grid management services of a battery system
- Remote-controlled querying of the measured values of a battery system
- Remote-controlled changing of the parameters of a battery system

The Modbus interface can be used via the protocol Modbus TCP.

### Installation steps

- Configuration
- Wiring to Elum Explorer
- Setup on Elum Configuration

### Configuration

- 1. Establish a connection to the user interface (see the inverter manual, cf. SMA EXPLORER).
- 2. To activate the TCP server, make the following settings in the group **TCP Server**:
  - In the drop-down list **On**
  - If necessary, change the port in the field **Port** (default setting: **502**)
  - Slave id to be set to **3**

# **Connection to Elum Explorer**

Connect the Ethernet port of the inverter to LAN 1 Ethernet port of the Elum Explorer.

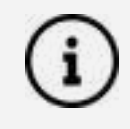

Sunny Island battery systems can be connected in a group of up to 3 Sunny Island (cluster) in this group, Sunny Island is the master, while the others are the slaves. In such cases, only the master of this cluster has to be connected to the Elum Explorer via Ethernet and configured on Elum Configuration.

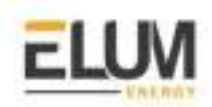

# SUNNY TRIPOWER CORE1 (STP 50-40) inverters

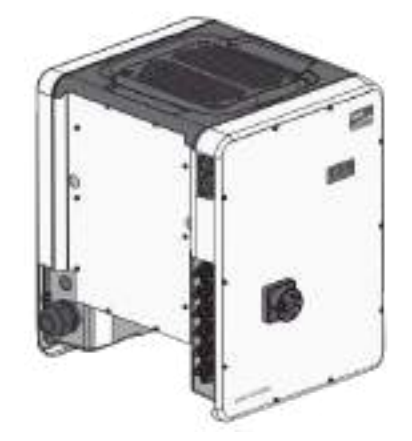

# Overview

The Sunny Tripower is a transformerless photovoltaic inverter with 6 MPP trackers which converts the direct current of the photovoltaic generator into grid-compliant three-phase current and feeds this into the public power grid.

The communication protocol embedded is Modbus RTU using half duplex 2 wires connection.

### Installation steps

- RS485 | Modbus RTU
  - Communication wiring
  - Modbus setting
- Ethernet | Modbus TCP

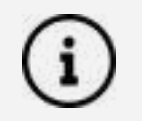

The <u>SMA RS485 MODULE</u> is required to connect the inverter using the RS485 interface.

# Communication wiring :

### SMA RS485 MODULE pinout :

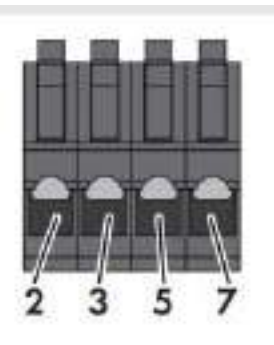

| 2 | Data+ (D+)   |  |
|---|--------------|--|
| 3 | Not assigned |  |
| 5 | Ground (GND) |  |
| 7 | Data- (D-)   |  |

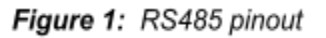

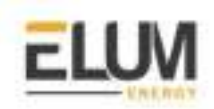

# Pin mapping to Elum Controller

Remove the terminal block connector from the Elum serial port and connect the wires as shown in the following table:

| Inverter Terminal Block | Elum Explorer Serial Port Terminal Block |
|-------------------------|------------------------------------------|
| Pin                     | Pin                                      |
| 2 - D+                  | 3 - Data +                               |
| 7 - D-                  | 4 - Data -                               |
| 5 - Ground              | 5 - GND                                  |

### Connect multiple devices in a single Daisy Chain:

When connecting multiple equipment, the following procedure should be followed, as per the diagram (figure 2):

- 1. Connect the RS485 differential positive and negative signal of the explorer to pin 2 and 7 of the first inverter.
- 2. Connect pins 2 and 7 of the first inverter in the daisy chain, to pins 2 and 7 of the following inverter.
- 3. Repeat step 2 for all equipment on the same daisy chain.
- 4. Terminate the daisy chain on both ends using 120 ohms termination resistors.

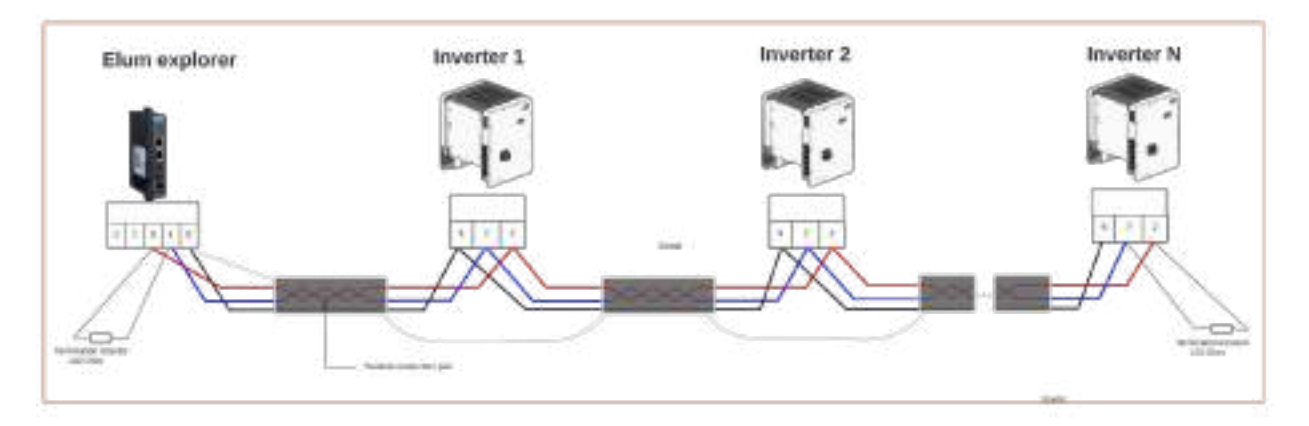

Figure 2: connect multiple inverters in the same daisy chain

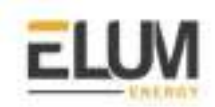

# Setting the Inverter ID and communication parameters :

# **Inverter Parameters :**

| Parameter            | Values (Default)                |
|----------------------|---------------------------------|
| Modbus Mode          | RTU RS485                       |
| Modbus slave address | From 1 to 247 (1)               |
| Baud rate            | 4800, 9600, 19200 <b>(9600)</b> |
| parity               | None, odd, even <b>(none)</b>   |

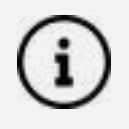

For the configuration of ePowerControl, please check the ePowerControl <u>user</u> <u>manual</u> **page 40**.

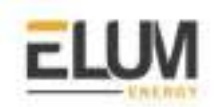

# Modbus TCP :

- Ethernet connection :

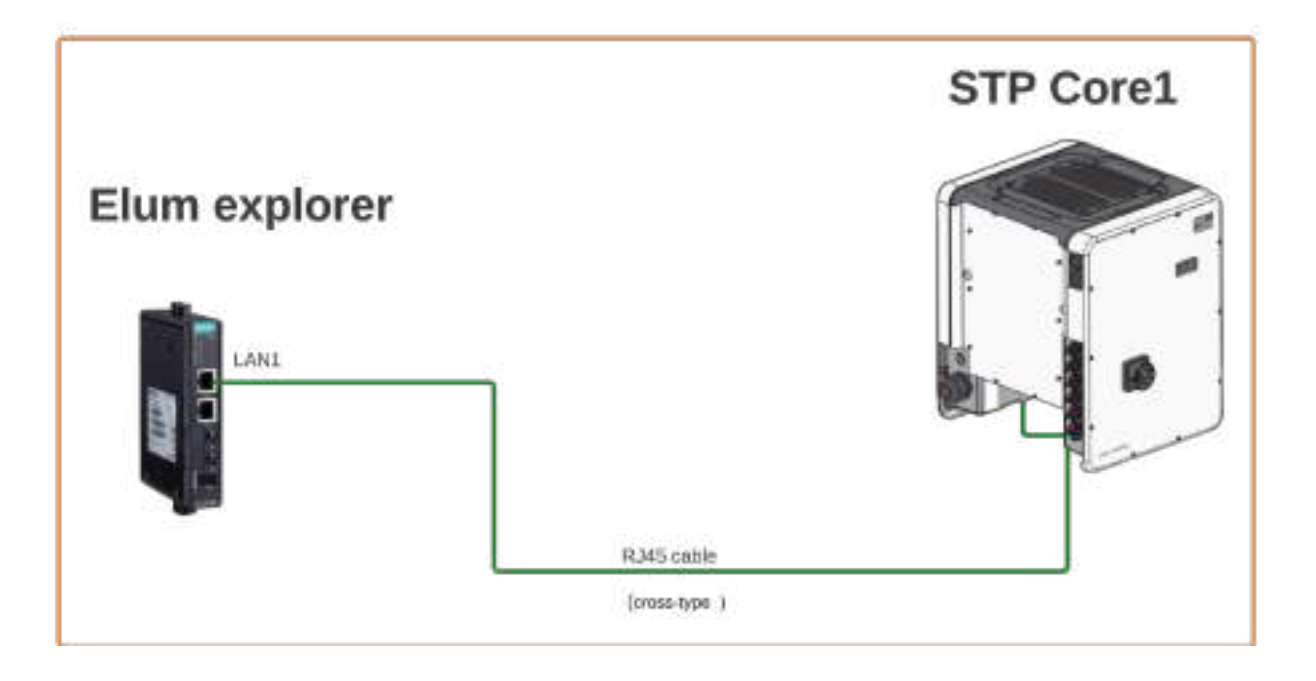

### - Modbus TCP setting :

To connect a web browser to the product, Open the web browser of your smart device and enter the IP address 169.254.12.3 in the address bar. The login page of the user interface opens.

Go to Device parameters and set the IP address in the External communication section.

| Encryption                           |                | Gnetorypie |                             |  |
|--------------------------------------|----------------|------------|-----------------------------|--|
| Automatic contributation switched on | No             | -          |                             |  |
| P astron                             | 1982 1050 0 31 |            |                             |  |
| Submit man                           | 295.255.255.0  |            |                             |  |
| Bateway P                            | 182,108,0.254  |            |                             |  |
| DVS server IP                        | 182 (68.0.1    |            |                             |  |
| Sent KMP repets                      | Venize 3       |            |                             |  |
| Chill <sup>®</sup> cavry internal    | 1211           |            | (11 s 21,7 <del>14</del> s) |  |

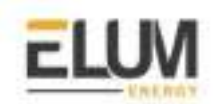

# set the Modbus id in the Modbus section ( the default is 3 ).

| ✓ Slotbox         |     |    |           |
|-------------------|-----|----|-----------|
| George D          | 9   |    | (8 - 123) |
| Feetings strips I | Qr. | *  |           |
| ✓ TOP server      |     |    |           |
|                   |     |    |           |
| Actuand           | Yes | ů. |           |

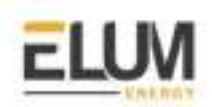

# SUNNY TRIPOWER CORE2 (STP 60-100) inverters

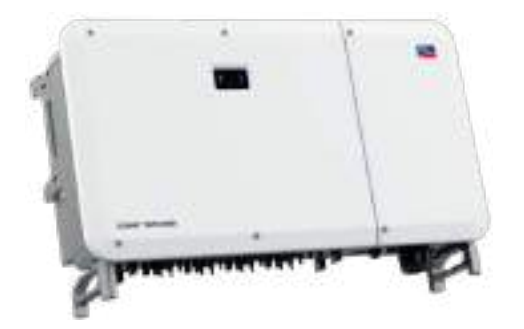

# Overview

The Sunny Tripower Core2 is a transformerless photovoltaic inverter which converts the direct current of the photovoltaic generator into grid-compliant three-phase current and feeds this into the public power grid.

# Installation steps

• Ethernet | Modbus TCP

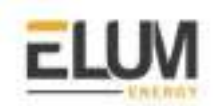

# Modbus TCP :

Ethernet connection :

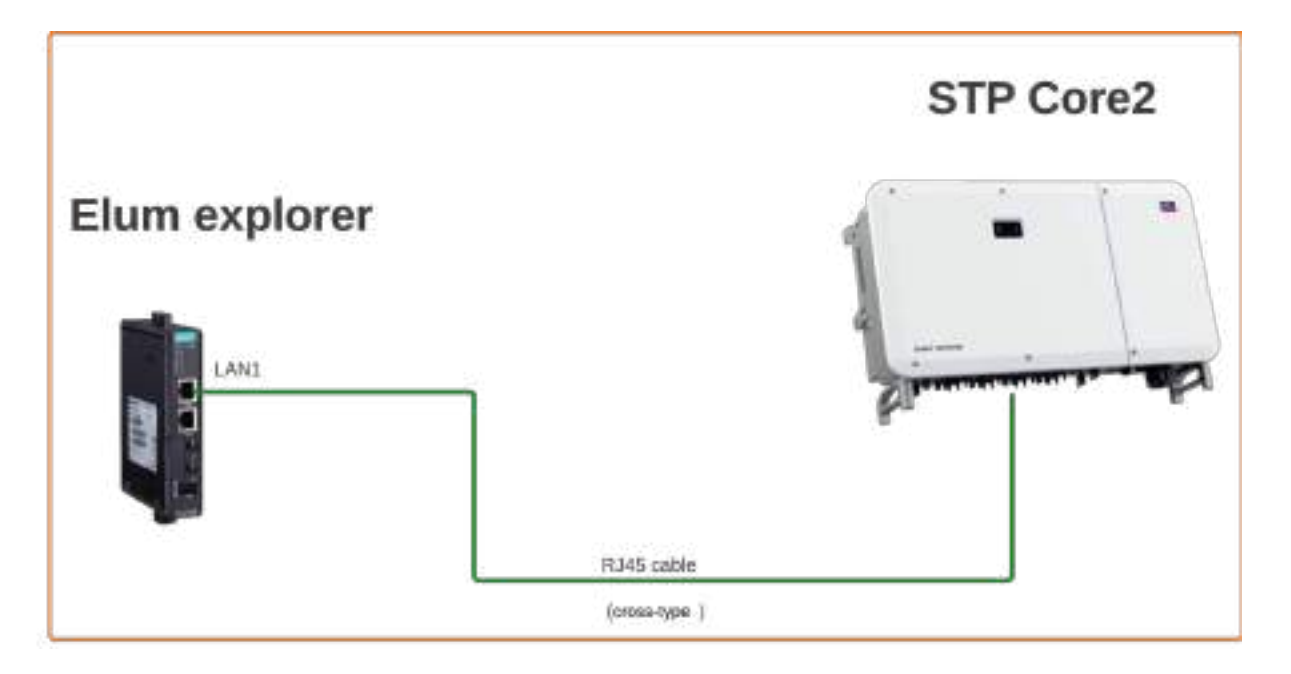

# - Modbus TCP setting :

To connect a web browser to the product, Open the web browser of your smart device and enter the IP address 169.254.12.3 in the address bar. The login page of the user interface opens.

Go to Communications and set the IP address in the Port parameter section.

| A Connero         | •    |               | Approximity (25ah (4) | 11000000000  | No. 199       | 17.424.646.000  |
|-------------------|------|---------------|-----------------------|--------------|---------------|-----------------|
| • Order Mentality |      | SHEVEN PORT - | Settings (DHCP)       | SC AGE NUS   | Subert House  | Design Settorie |
| e Doviec          | •    | ETHL          | Dax @cose             | 197.108.8.04 | 255 205 205 8 | 192 339 6 254   |
| O Carrageader     | •    |               |                       |              |               |                 |
| PLACE REPORTED IN |      |               |                       |              |               |                 |
| System Matchinger | e) ( |               |                       |              |               |                 |
| 10,000 Tes        |      |               |                       |              |               |                 |
| 000300            |      |               |                       |              |               |                 |
| Fort-Farvenuer    |      |               |                       |              |               |                 |
| Eterni            |      |               |                       |              |               |                 |

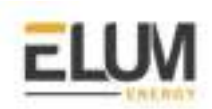

# SUNNY Solid Q50/60 inverters

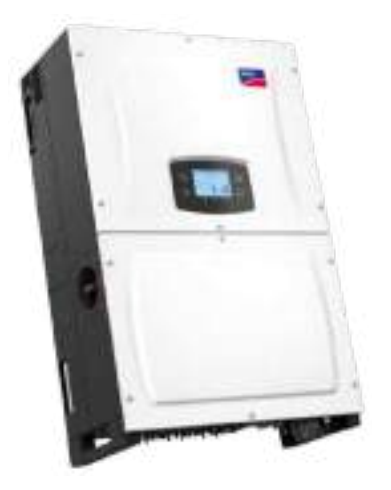

### Overview

The Sunny Tripower is a transformerless photovoltaic inverter with 6 MPP trackers which converts the direct current of the photovoltaic generator into grid-compliant three-phase current and feeds this into the public power grid.

The communication protocol embedded is Modbus RTU using half duplex 2 wires connection.

### Installation steps

- RS485 | Modbus RTU
  - Communication wiring
  - Modbus setting

# Communication wiring :

# SMA RS485 pinout :

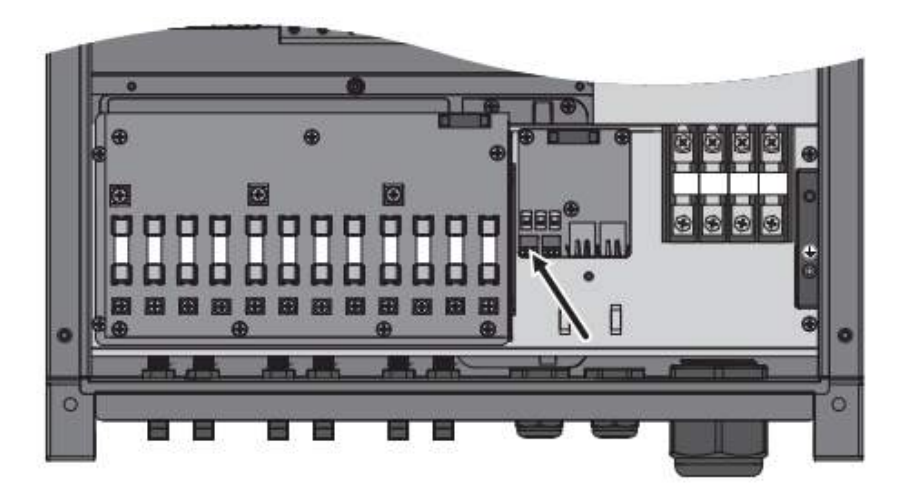

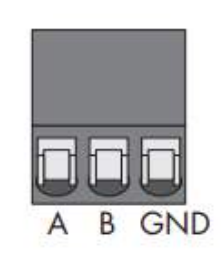

Figure 1: RS485 pinout

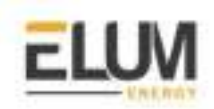

# Pin mapping to Elum Controller

Remove the terminal block connector from the Elum serial port and connect the wires as shown in the following table:

| Inverter Terminal Block | Elum Explorer Serial Port Terminal Block |
|-------------------------|------------------------------------------|
| Pin                     | Pin                                      |
| А                       | 3 - Data +                               |
| В                       | 4 - Data -                               |
| GND                     | 5 - GND                                  |

#### Connect multiple devices in a single Daisy Chain:

When connecting multiple equipment, the following procedure should be followed, as per the diagram (figure 2):

- 1. Connect the RS485 differential positive and negative signal of the explorer to pin A and B of the first inverter.
- 2. Connect pins A and B of the first inverter in the daisy chain, to pins A and B of the following inverter.
- 3. Repeat step 2 for all equipment on the same daisy chain.
- 4. Terminate the daisy chain on both ends using 120 ohms termination resistors.

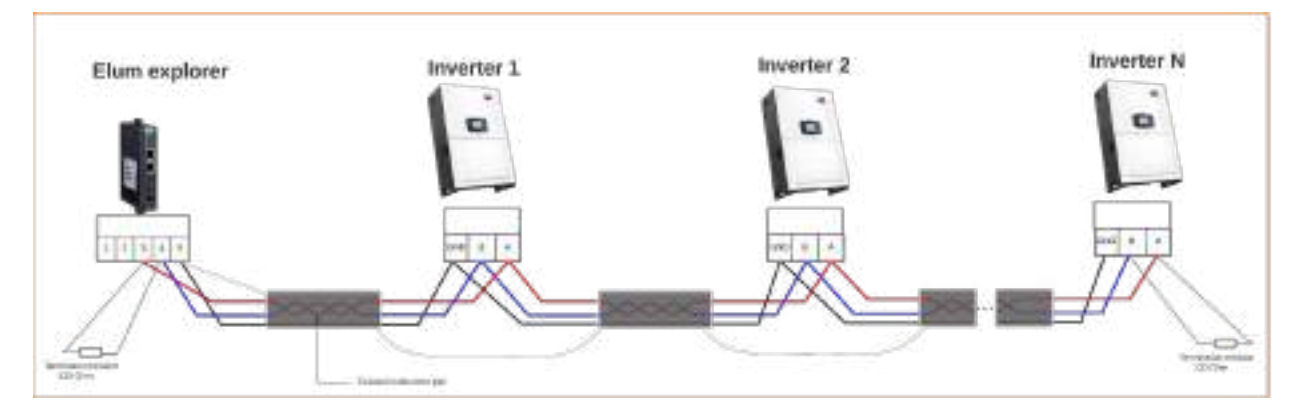

Figure 2: connect multiple inverters in the same daisy chain

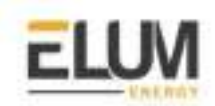

# Setting the Inverter ID and communication parameters :

### **Inverter Parameters :**

| Parameter            | Values (Default)                |
|----------------------|---------------------------------|
| Modbus Mode          | RTU RS485                       |
| Modbus slave address | From 1 to 247 <b>(1)</b>        |
| Baud rate            | 4800, 9600, 19200 <b>(9600)</b> |
| parity               | None, odd, even <b>(none)</b>   |

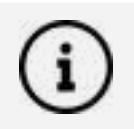

For the configuration of ePowerControl, please check the ePowerControl <u>user</u> <u>manual</u> **page 40**.

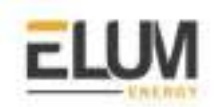

# Modbus TCP :

- Ethernet connection :

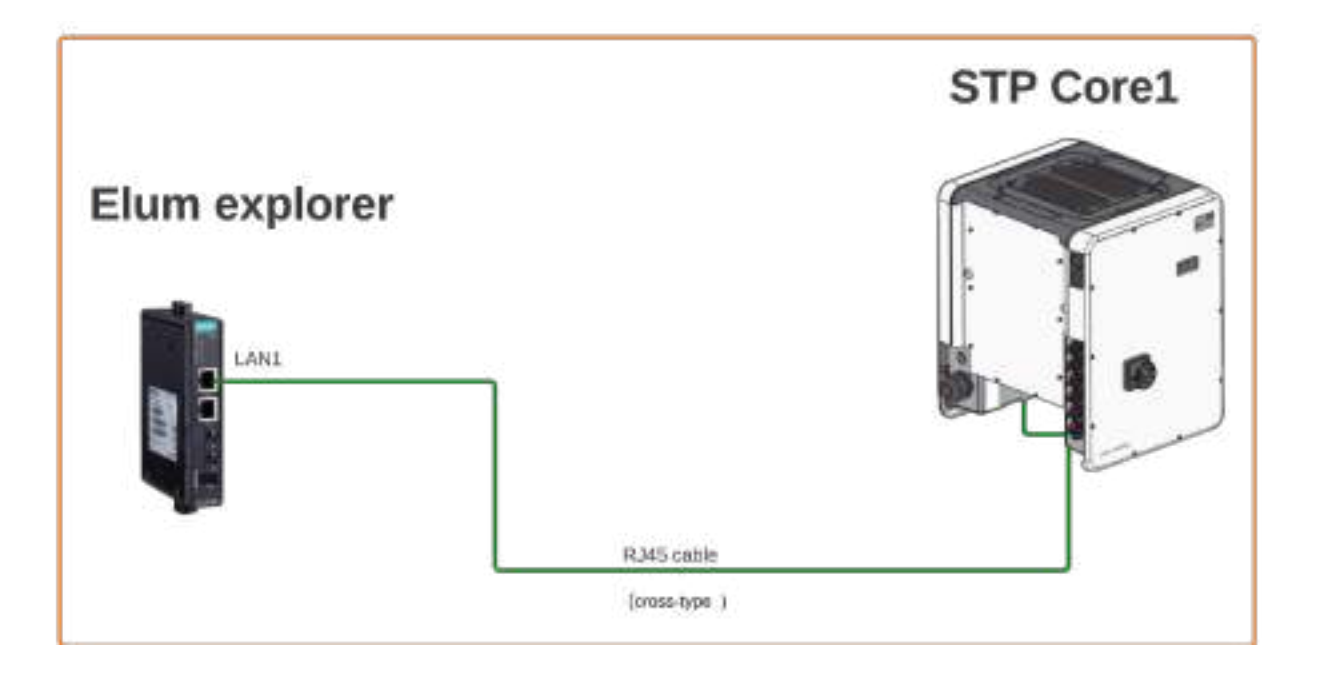

### - Modbus TCP setting :

To connect a web browser to the product, Open the web browser of your smart device and enter the IP address 169.254.12.3 in the address bar. The login page of the user interface opens.

Go to Device parameters and set the IP address in the External communication section.

| Encryption                           |                | Gnetorypie |                             |  |
|--------------------------------------|----------------|------------|-----------------------------|--|
| Automatic contributation switched on | No             | -          |                             |  |
| P astron                             | 1982 1050 0 31 |            |                             |  |
| Submit man                           | 295.255.255.0  |            |                             |  |
| Bateway P                            | 182,108,0.254  |            |                             |  |
| DVS server IP                        | 182 (68.0.1    |            |                             |  |
| Sent KMP repets                      | Venize 3       |            |                             |  |
| Chill <sup>®</sup> cavry internal    | 1211           |            | (11 s 21,7 <del>14</del> s) |  |

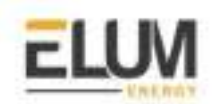

# set the Modbus id in the Modbus section ( the default is 3 ).

| ✓ Slotbox         |     |    |           |
|-------------------|-----|----|-----------|
| George D          | 9   |    | (8 - 123) |
| Feetings strips I | Qr. | *  |           |
| ✓ TOP server      |     |    |           |
|                   |     |    |           |
| Actuand           | Yes | ů. |           |

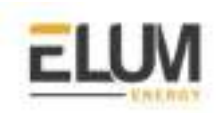

# Socomec

# Socomec Diris B-30 RS

### Overview

The DIRIS B is a compact power meter with a modular format. It is designed for measuring, monitoring and reporting electrical energy. Diris B-30 RS communicates with Elum Explorer over Modbus RTU via an RS485 physical interface.

### Installation steps

- Accessing the device for configuration
- Wiring to Elum Explorer

### Accessing the device for configuration

Configuration can be carried out using the **Easy Config** configuration software or directly from the remote display.

The Easy Config software is used to configure the DIRIS B directly via RS485 or USB. Easy Config must be installed before using the USB connection. The device should be connected to the computer as shown in the following figure:

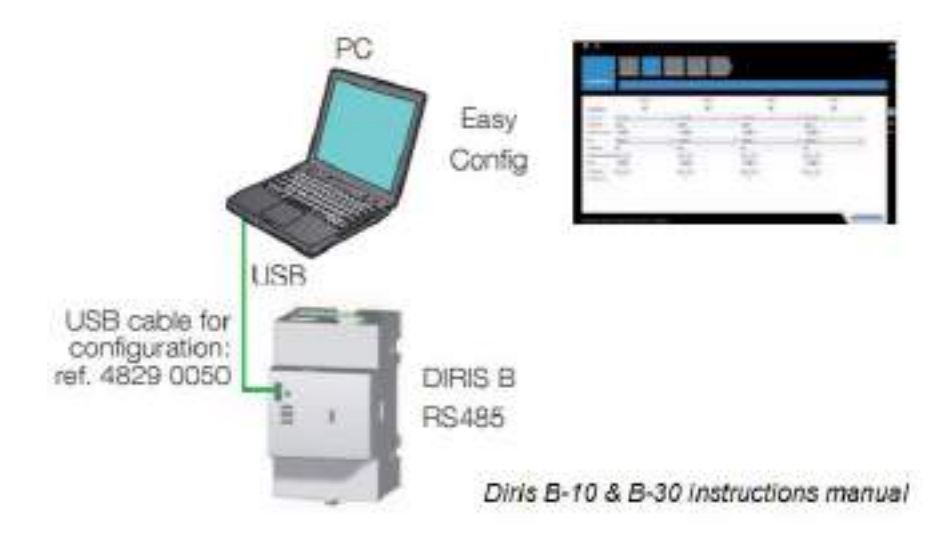

The Easy Config is configuration software used to set product parameters. To connect the device to Easy Config, click **Get from Device** then **Refresh USB Devices**. The device detection will take place automatically.

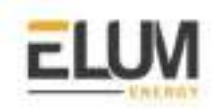

Parameters are set in successive steps depending on the product:

Network -> Loads -> Measurement method -> Values to be stored -> Alarms -> End configuration

The RS484 Should be set as follows:

- Baud Rate: 9600 baud
- Modbus Slave address: according to Elum specifications

#### Wiring to Elum Explorer

The RS485 interface location and specifications are shown in the following figure:

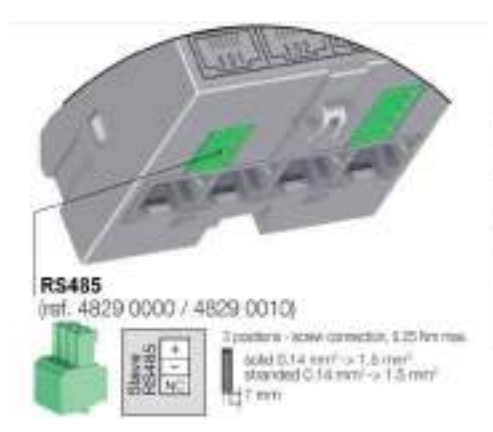

| DIRIS B-30 RS485 |                                                                                                    |  |
|------------------|----------------------------------------------------------------------------------------------------|--|
| Connection       | R94/m                                                                                              |  |
| Comedian type    | 2 - 3 Kall duplex wites                                                                            |  |
| Protocol         | Modus HIU                                                                                          |  |
| Bauchte          | 1200 - 115200 baads                                                                                |  |
| Function         | Data configuration and reading                                                                     |  |
| Connection       | Removable screw terminal block, 3 positions, stranded or solid<br>0.14 - 1.5 mm <sup>e</sup> cable |  |

Wiring to Elum explorer should be done as follows:

| Elum Explorer Serial Port Terminal Block | Diris B30 RS Terminal block |
|------------------------------------------|-----------------------------|
| Pin                                      | pin                         |
| 3                                        | +                           |
| 4                                        | -                           |
| 5                                        | NC                          |

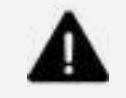

Make sure that all RS485 specifications and limitations are followed while wiring your RS485 serial network to avoid signal errors or damage to the equipment.

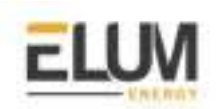

# **COUNTIS E43**

# Overview

The Countis E43 is a totalizing meter calculating active and reactive electrical energy. The E43 communicates with Elum Explorer over Modbus RTU using an optional RS485 interface.

- The ECC500 collector is a cross-platform monitoring product, in which the main control
- module works with several expansion cards to receive, collect, process, and report signals.
- Figure 1-1 shows an ECC500.
- •

### Wiring to Elum Explorer

The RS485 pin description is shown in the following table:

| PIN | Pin signal |
|-----|------------|
| 1   | NC         |
| 2   | -          |
| 3   | +          |

Connect the meter to Elum Explorer as shown in the following table:

| Elum Explorer Serial Port Terminal Block | E4x RS485 Terminal block |
|------------------------------------------|--------------------------|
| Pin                                      | pin                      |
| 3                                        | 3                        |
| 4                                        | 2                        |
| 5                                        | 1                        |

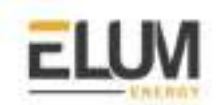

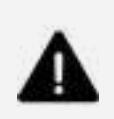

#### Important

It is essential to connect a resistance of 120 Ohms to the 2 ends of your RS485 network; this can be found in the product packaging.

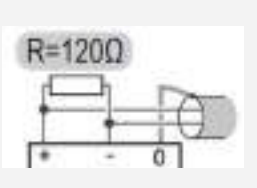

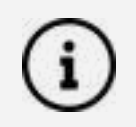

For the RS485 lines, It is suggested to use a shielded wire

### **Setting Modbus parameters**

Modbus parameters of the E43 meter should be set as follows:

- Address: Unique in the RS485 serial network (Range: 1 to 247)
- BaudRate: 9600 baud
- Parity: None
- STOP bit: 1

The procedure to access the parameters is the following:

1. Use a screwdriver or any suitable object to press the **PROG** key for 5 seconds

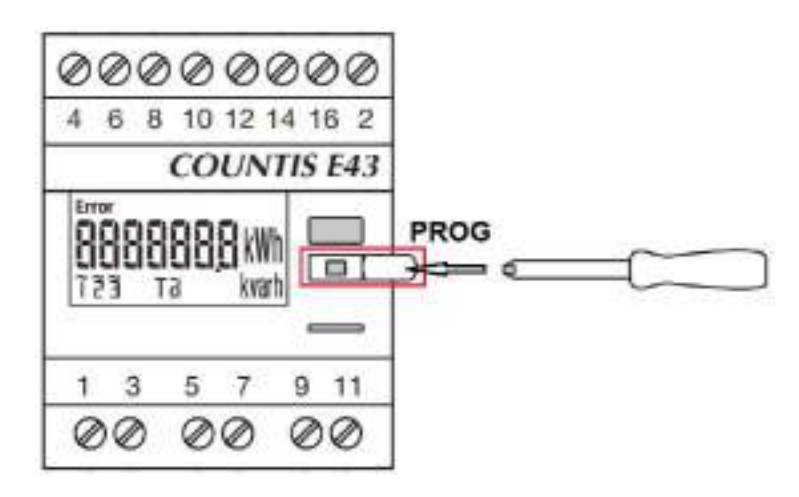

The following screen should appear:

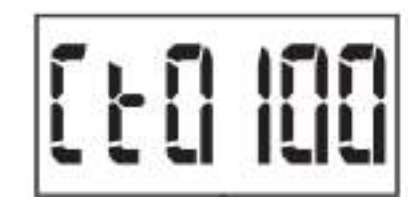
2. Press the PROG key 3 times to reach the first Modbus parameter which indicates the Modbus mode (Manual/Auto)

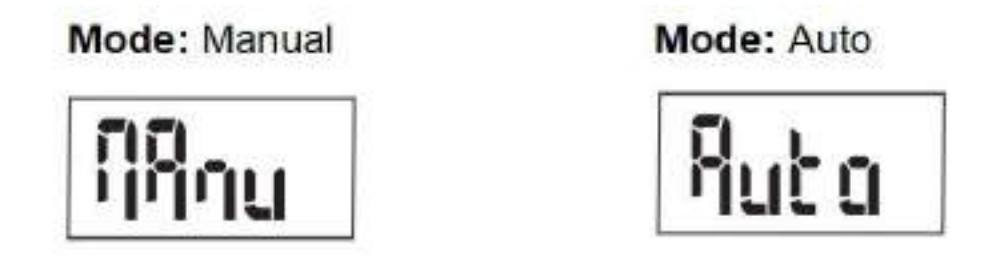

Use the prog key to navigate the parameters and the key above to change them.

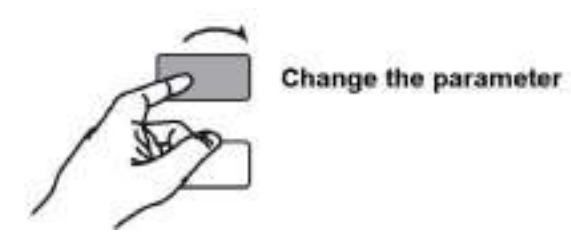

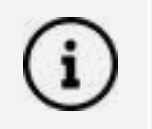

In order to be able to set Modbus parameters, the Modbus mode should be *Manual*.

The Modbus Parameters are structured as shown:

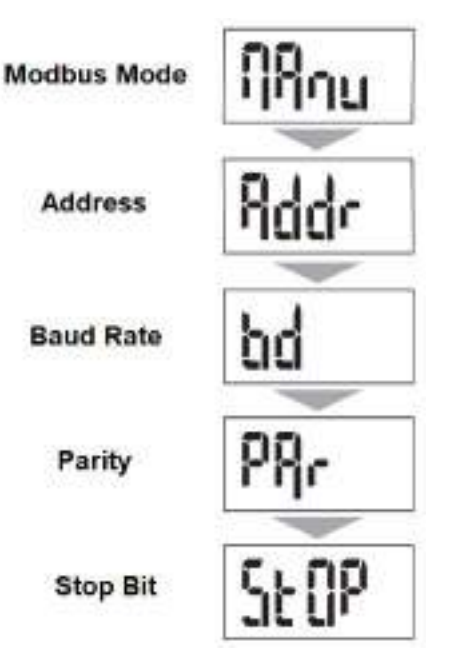

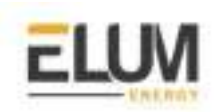

## SolarEdge

## SolarEdge inverters

## Overview

SolarEdge inverters can be directly monitored and controlled by RS485 | Modbus RTU. The Solar Edge Commercial Gateway should not be connected between Elum Explorer and SolarEdge inverters Installation steps.

## Installation steps

- Switch off the inverters and connect inverters to Elum Explorer
- Address inverter and set protocol
- Connect the inverters to each other

## **Connect inverters to Elum Explorer**

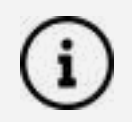

Where to connect: Terminal strip inside the inverter

- 1. Open the inverter as shown in the inverter's instructions.
- 2. Pull the free wires through the wire opening in the inverter.
- 3. Remove the terminal block connector from the Elum serial port and connect the wires as shown in the following diagram:

| Elum Explorer Serial Port Terminal Block | X4 socket RS485-1 inverter |
|------------------------------------------|----------------------------|
| Pin                                      | Pin                        |
| 3                                        | A - Data+                  |
| 5                                        | G - GND                    |
| 4                                        | B - Data-                  |

- 4. If no further inverter is connected, terminate the inverter with DIP switch SW7 according to the manufacturer's instructions.
- 5. Screw the inverter cover on again.
- 6. Insert back the terminal block connector into the Elum Explorer Serial port

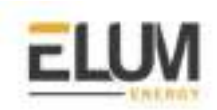

## Configuration

- 1. Allocate communication address using the inverter operating display
- 2. Set communication parameters

Different parameters need to be checked on the inverter's control panel and changed if needed before performing the inverter detection:

- Non-SE Logger has to be set in the Communication // RS485-1 Conf // Device Type menu
- **SunSpec** has to be activated in the Communication // RS485-1 Conf // Protocol menu.
- **Slave ID** [a unique value 1...247] has to be set according to your Communication Architecture Plan in the Communication // RS485-1 Conf // Device ID menu
- If needed, set the **baud rate** to a preferred value in the Communication // RS485-1 Conf // Baud rate menu
- 3. Activate Dynamic Power Control

## Connect the inverters to each other

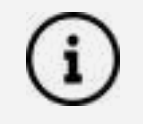

Where to connect: Terminal strip inside the inverter

- 1. Open the inverter as shown in the inverter's instructions.
- 2. Pull the free wires through the wire opening in the inverter.
- 3. Connect the wires as shown in the following diagram:

| X4 socket RS485-1 inverter n | X4 socket RS485-1 inverter n+1 |
|------------------------------|--------------------------------|
| Pin                          | Pin                            |
| A - Data+                    | A - Data+                      |
| G - GND                      | G - GND                        |
| B - Data-                    | B - Data-                      |

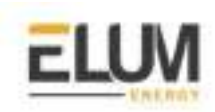

## Studer

## Xcom 485i

## Overview

The Xcom-485i module offers the possibility for Elum Explorer to interact with a Studer Xtender/Vario system using Modbus RTU on RS-485.

Before installing the module, the configuration of the function and the selection of pin out connection must be achieved.

## Note

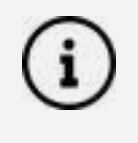

This device was designed for indoor use only and must under no circumstances be exposed to rain, snow or any other humid or dusty environment. As far as possible, reduce exposure to sudden temperature variation: important heat variation may create undesired and harmful condensation inside the equipment.

## Installation steps

- Disconnect Studer equipment
- Open the Xcom 485i
- Selection of the PIN assignment of the RS-485 bus connection
- DIP switch setup (optional)
- Close the Xcom 485i
- Connect the Xcom485i to Studer equipment
- Connect the Xcom 485i to Elum Explorer

## **Disconnect Studer equipment**

Disconnect your Xcom-485i module from all devices (installation, battery, etc.).

## Open the Xcom 485i

- 1. Open the Xcom-485i with a screwdriver (2 screws).
- 2. On the electronic board inside the device there are two elements to select the chosen configuration:
  - Jumper array for RJ-45 (third party side) pinout arrangement.
  - DIP switches to select a protocol-related configuration (see Modbus RTU Studer protocol).

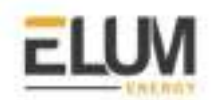

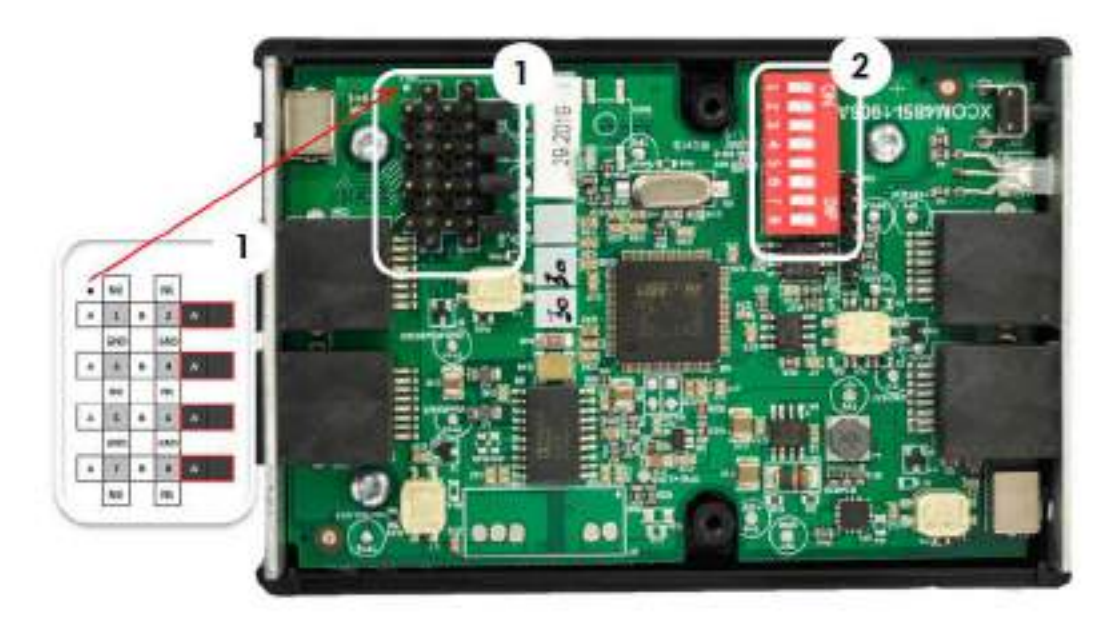

Figure 1: Electronic board inside the Xcom-485

## Selection of the PIN assignment of the RS-485 bus connection

To enable proper communication with Elum Explorer, the pin assignment of the Xcom485i must be done according to 2W Modbus described below:

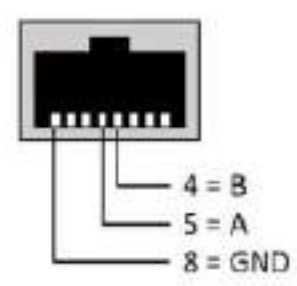

 $\implies$ 

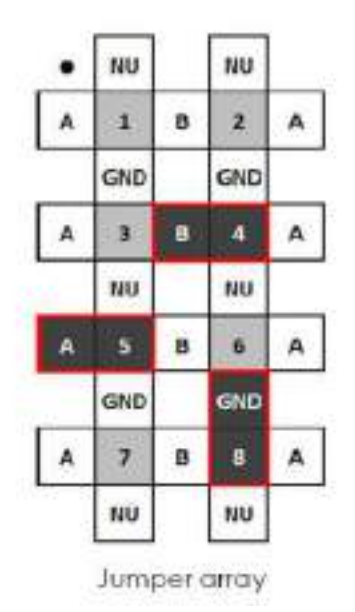

Figure 2: Pin mapping jumper array

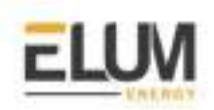

## **DIP** switch setup (optional)

The RS-485 baud rate can be selected using the dip switches 7 and 8 of the Xcom-485i. The following tables show how to select it. If needed configure dip switches 7 and 8 according to your *Communication Architecture Plan*. The dip switches 1 to 6 should remain positioned on OFF.

| Pos | ition | Deventerate |  |
|-----|-------|-------------|--|
| 7   | 8     | Baua rare   |  |
| OFF | OFF   | 9°600 bps   |  |
| OFF | ON    | 19'200 bps  |  |
| 01  | OFF   | 38°400 bps  |  |
| ON  | ON    | 115'200 bps |  |

Table 1: dip switches position and corresponding baud rate

Close the Xcom 485i with a screwdriver (2 screws).

## Connect Xcom485i to Studer equipment

The Studer bus is daisy chained to the other XT/VT/VS Studer components and is powered by the communication plug as soon as the upfront device is powered. The Xcom-485i module should not be installed between 2 devices powered by the battery. Connect the Xcom-485i module with the supplied cable (2m). This cable should not be extended.

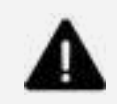

Do not connect the Xcom-485i between devices connected to the battery. Do not connect the module to a device not connected to the battery (RCC or other Xcom).

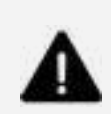

The termination switch of the communication bus "Com. Bus" remains in position T (terminated) except when both connectors are used. In this case and only in this case, the switch must be placed in the O (open) position. If one of the two connectors is not used, the termination switch will be in position T. An incorrect setting of the link ends can lead to an erratic running of the system or impede its updating process.

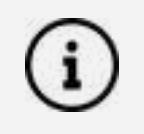

By default, the termination is set to terminated (position T) on each Studer product.

CONFIDENTIAL

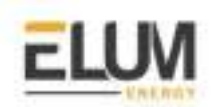

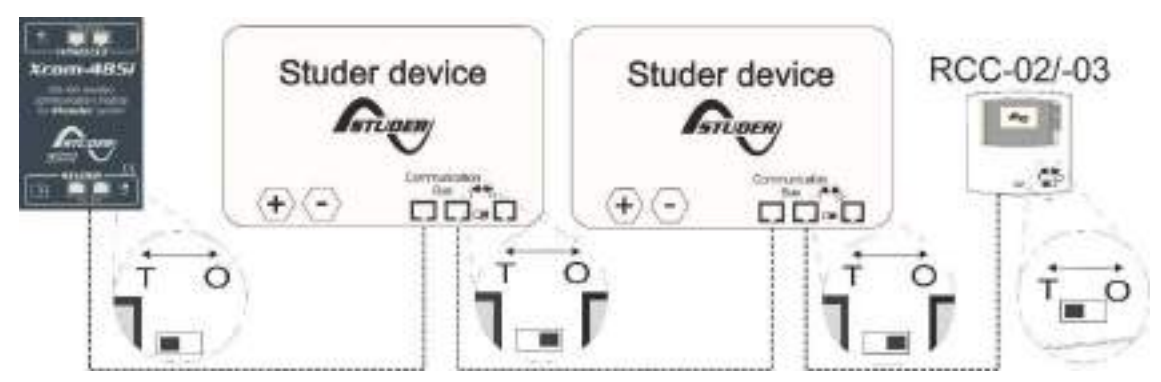

Figure 3: Connection schematic for Xcom-485i

## Connect the Xcom 485i to Elum Explorer

Most communication devices provide a specific connector and pin assignment. A specific cable has an RJ-45 connector on one side and on the other side, the third-party devices to a connector are required. This cable is either supplied by the manufacturer or must be crafted by the installer. The Xcom-485i package provides 2 cables with RJ-45 connectors on both ends. One of the two can be used to craft the proper cable.

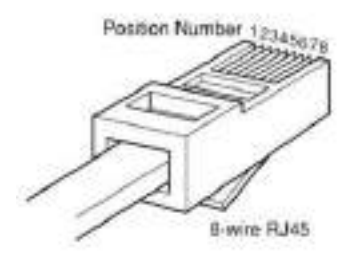

Figure 4: Wires mapping

| Table 2: | Wires | identification |
|----------|-------|----------------|
|          |       |                |

| Wire<br>color      | Blue | Orange | Black | Red  | Green | Yellow | Brown | White |
|--------------------|------|--------|-------|------|-------|--------|-------|-------|
| Position<br>number | 1    | 2      | 3     | 4    | 5     | 6      | 7     | 8     |
| Modbus<br>mapping  |      |        |       | D-/B | D+/A  |        |       | GND   |

Connect the Xcom 485i to the Elum Explorer according to the described below wires Modbus mapping and the Elum Explorer pin mapping described in the Elum User Manual.

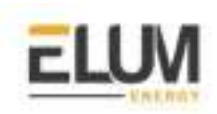

## Sungrow

## Sungrow SG110CX

## Overview

Sungrow SG110CX is a transformerless three-phase PV grid-connected inverter. The SG110CX inverter could communicate with Elum Explorer over Modbus RTU communication protocol via two groups of RS485 physical interfaces. The following figure shows the position and the terminals of the inverter's communication board.

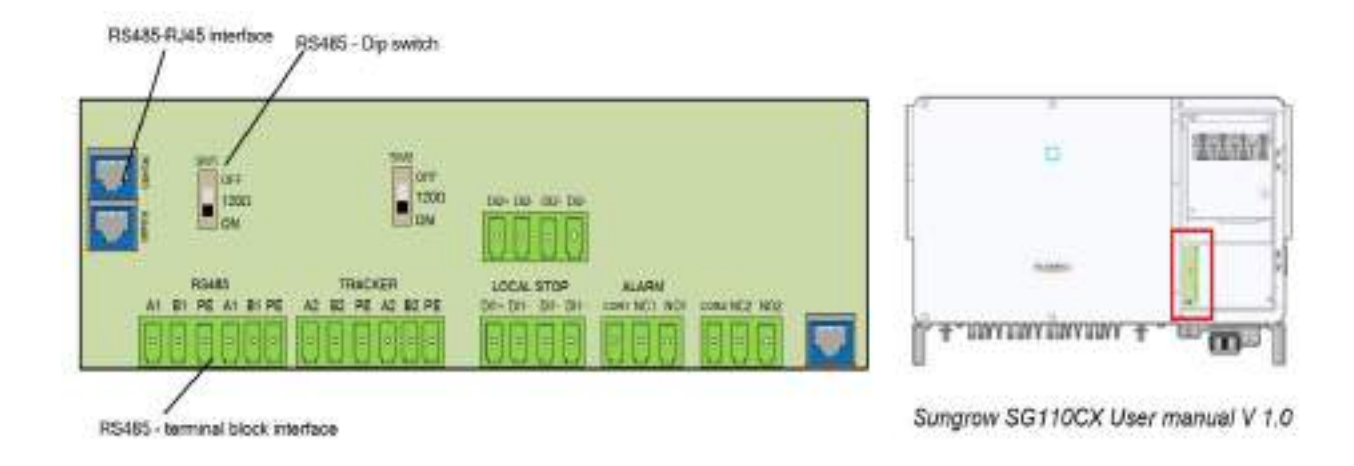

When multiple inverters are connected in the RS485 daisy chain, a 120-ohms terminating resistor can be connected through the RS485 dip switch, to ensure communication quality.

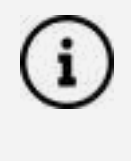

The RS485- terminal block and the RS485-RJ45 interfaces have the same function, they only differ in terms of wiring. They can either be used to connect inverters to each other, however, a terminal block connection is mandatory to connect the last (or a single) inverter to Elum Explorer.

## Wiring to Elum Explorer

- 1. Open the inverter according to the inverter's instructions.
- 2. Pull the free wires through the wire opening in the inverter.
- 3. Connect the wires as shown in the table and diagrams:

| Elum Explorer Serial Port<br>Terminal Block | Inverter Terminal<br>Block |  |
|---------------------------------------------|----------------------------|--|
| Pin                                         | Pin                        |  |
| 3                                           | A1 Out                     |  |
| 4                                           | B1 Out                     |  |
| 5                                           | PE                         |  |

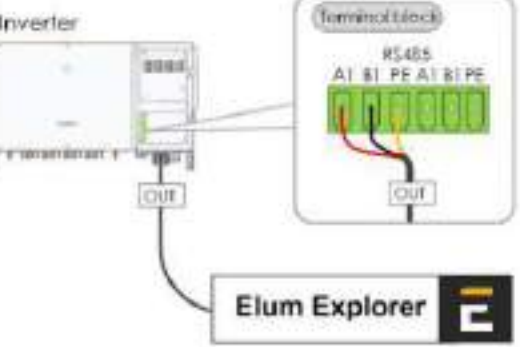

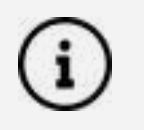

It is recommended to use a shielded twisted-pair cable with solid conductors

- 4. If no further inverter is connected, terminate the inverter
- 5. Close the inverter if no other inverters are to be connected.
- 6. Insert the terminal block connector into serial port 1 of Elum Explorer.

The RS485 connections on the terminal strip are each double connections so that the wiring can be continued to the next inverter.

When connecting Multiple multiple inverters, the connection should be performed as shown in the following diagram:

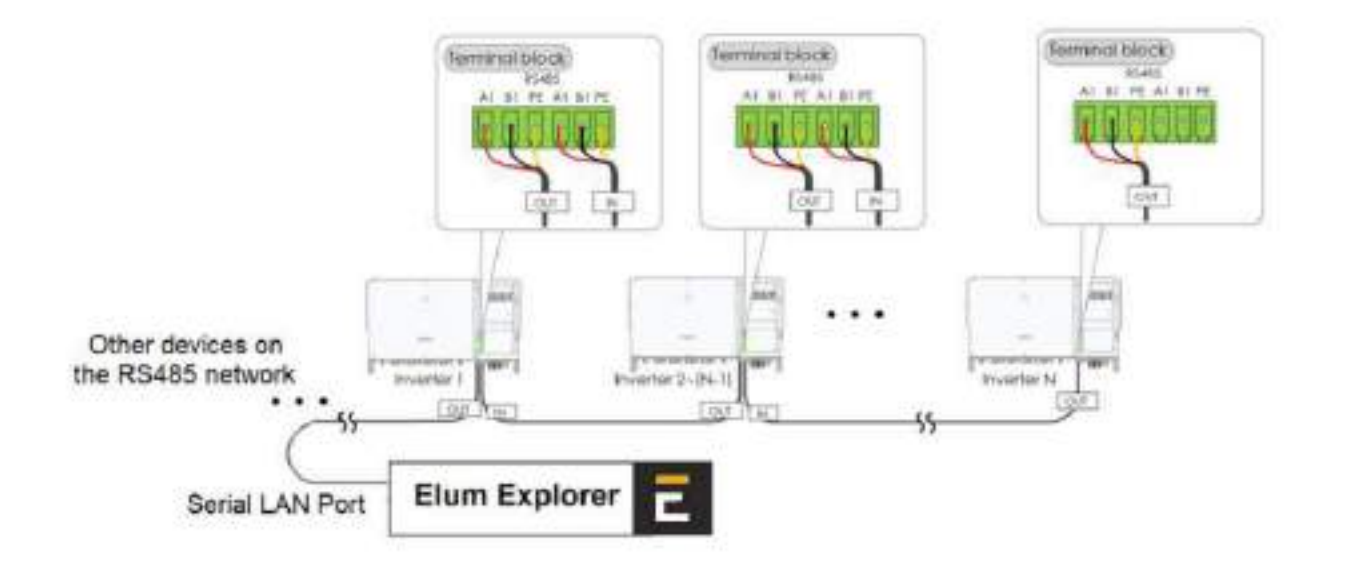

# ELUM

## Victron

## **Victron Color Control**

## Overview

Colour Control is the communications center for Victron inverters in every type of application. Elum Explorer communicates with Victron inverters through the Colour Control over Ethernet | Modbus TCP or MQTT.

## Installation steps

- Configuration
- Wiring to Elum Explorer
- Setup on Elum Configuration

## Configuration

- 1. Navigate to the settings/ethernet menu
- Set the IP configuration to Manual, and note all the network configuration parameters (IP address, Netmask, Gateway, DNS) on the deployment form.
- 3. Navigate to Settings/Services
- 4. Activate the Modbus/TCP functionality
- 5. Activate the VRM Two-Way Communication
- 6. Activate the MQTT functionality

| <                | Ethernet | <u> 11:38</u>     |  |
|------------------|----------|-------------------|--|
| State            |          | Connected         |  |
| MAC address      |          | D0:5F:88:A2:57:29 |  |
| IP configuration |          | Manual            |  |
| IP address       |          | 192.168.001.219   |  |
| Netmask          |          | 255.255.255.000   |  |
| Gateway          |          | 192.168.001.001   |  |
| 과 Pages          | 0        | ≣ Menu            |  |

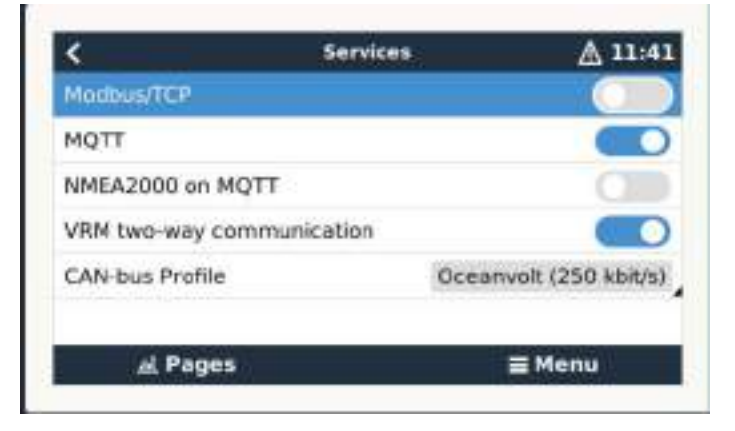

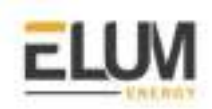

## **Connection to Elum Explorer**

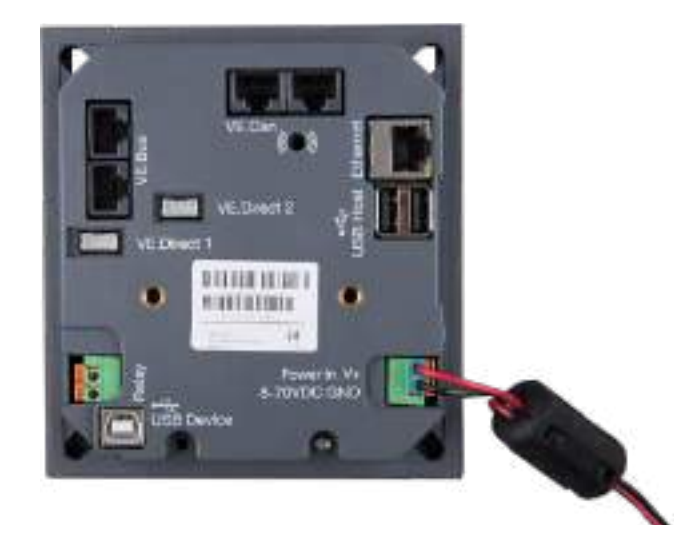

Connect the LAN1 port of the Elum Explorer to the Ethernet port of the Victron Color Control.

## Setup on Elum Configuration

When adding the Color Control on Elum Configuration, you must indicate **slave\_id: 100** 

| Para                    | omètre du périphérique sur lan1 |   |
|-------------------------|---------------------------------|---|
| .000K                   |                                 |   |
| Second<br>Water         |                                 |   |
| - Menera<br>CCSN        |                                 |   |
| Transfer<br>MODENIS TEP |                                 |   |
| er-<br>Tel tale te      |                                 |   |
| (met)                   |                                 | 8 |
| - ana , a<br>100        |                                 |   |
|                         |                                 |   |

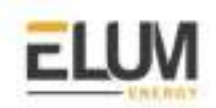

## Victron Venus GX

## Overview

The Venus GX (VGX) and the Color Control GX (CCGX) have the functionality and run on the same software, the "Venus OS". The Venus GX is more cost-effective and offers more analog and digital inputs and outputs. However, the latter is not equipped with a local monitoring and configuration interface, therefore a smartphone, tablet, or laptop is required to access the device's Remote Console.

## Installation steps

- Access to remote console
- Configuration
- Wiring to Elum Explorer
- Setup on Elum Configuration

#### Access to remote console

The easiest way to access the Venus GX Remote Console is by using the built-in WiFi Access Point. The steps are as follows:

- 1. Make sure you are no further than a few meters away from the Venus GX
- 2. Go to the WiFi settings on your phone/tablet/laptop.
- 3. After searching, the Venus GX will show up in the list, as **Venus the serial number as printed on the box**-.
- 4. Connect to WiFi using the 'WiFi key' which you will find printed on the side of the box and also on a card in the plastic bag.
- 5. Once connected, the Remote Console can be accessed by inserting the IP address 172.24.24.1 in a web browser.
- 6. Use the hotkeys to navigate the console

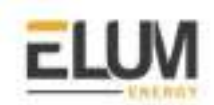

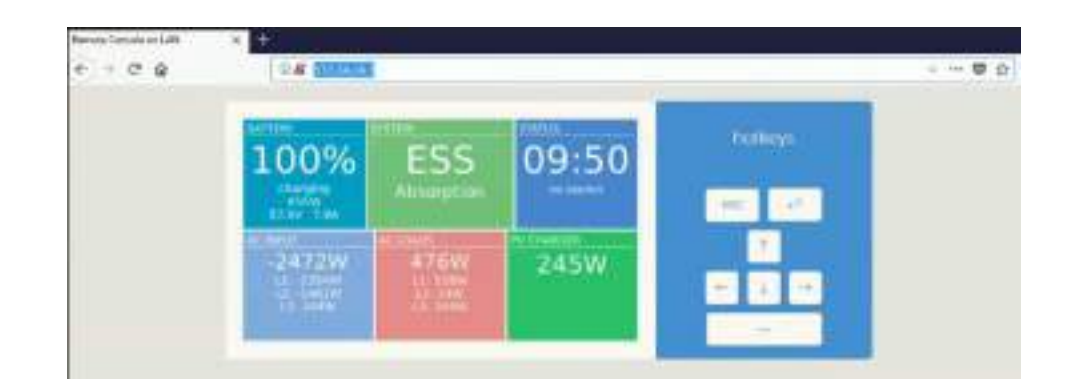

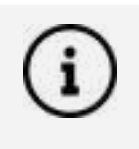

The remote console is also accessible via the online VRM Portal, which requires internet or via the local LAN network, for further information about these access methods, please refer to the Venus GX manual.

## Configuration

- 1. Navigate to the settings/ethernet menu
- Set the IP configuration to Manual, and note all the network configuration parameters (IP address, Netmask, Gateway, DNS) on the deployment form.

| <                | Ethernet 🔬 13   |                   |  |
|------------------|-----------------|-------------------|--|
| State            |                 | Connected         |  |
| MAC address      |                 | D0:5F:88:A2:57:29 |  |
| IP configuration | Manua           |                   |  |
| IP address       | 192.168.001.219 |                   |  |
| Netmask          | 255.255.255.000 |                   |  |
| Gateway          |                 | 192.168.001.001   |  |
| 과 Pages          | 0               | ≣ Menu            |  |

- 3. Navigate to Settings/Services
- 4. Activate the Modbus/TCP functionality
- 5. Activate the VRM Two-Way Communication
- 6. Activate the MQTT functionality

| <               | Services     | ▲ 11:41             |
|-----------------|--------------|---------------------|
| Modbus/TCP      |              |                     |
| MQTT            |              |                     |
| NMEA2000 on M   | IQTT         | 0                   |
| VRM two-way co  | ommunication |                     |
| CAN-bus Profile | Oce          | anvolt (250 kbit/s) |

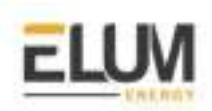

## Wiring to Elum Explorer

Connect the LAN1 port of the Elum Explorer to the Ethernet port at the bottom of the Victron Venus GX.

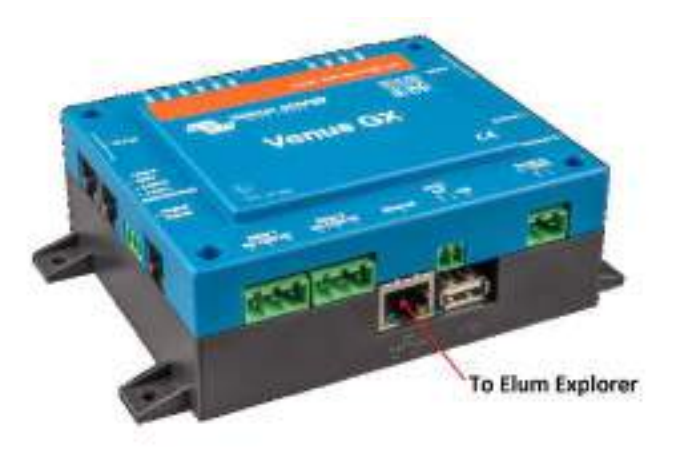

## Setup on Elum Configuration

When adding the Color Control on Elum Configuration, you must indicate **slave\_id: 100** 

| Paramètre du péripi | hérique sur lan1 |
|---------------------|------------------|
|                     |                  |
| Factorial<br>Memory |                  |
| Newsa<br>CCSX       |                  |
| Nacous_10*          |                  |
| 4+                  |                  |
| pert                | 8                |
| ( ****,*            |                  |
|                     |                  |

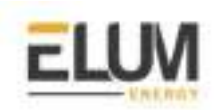

## Wes Module

## Module I/O

## Overview

The Wes module allows the collection of data and pilot several devices (power meters, temperature sensors ...) through Modbus TCP protocol using RJ 45 wires.

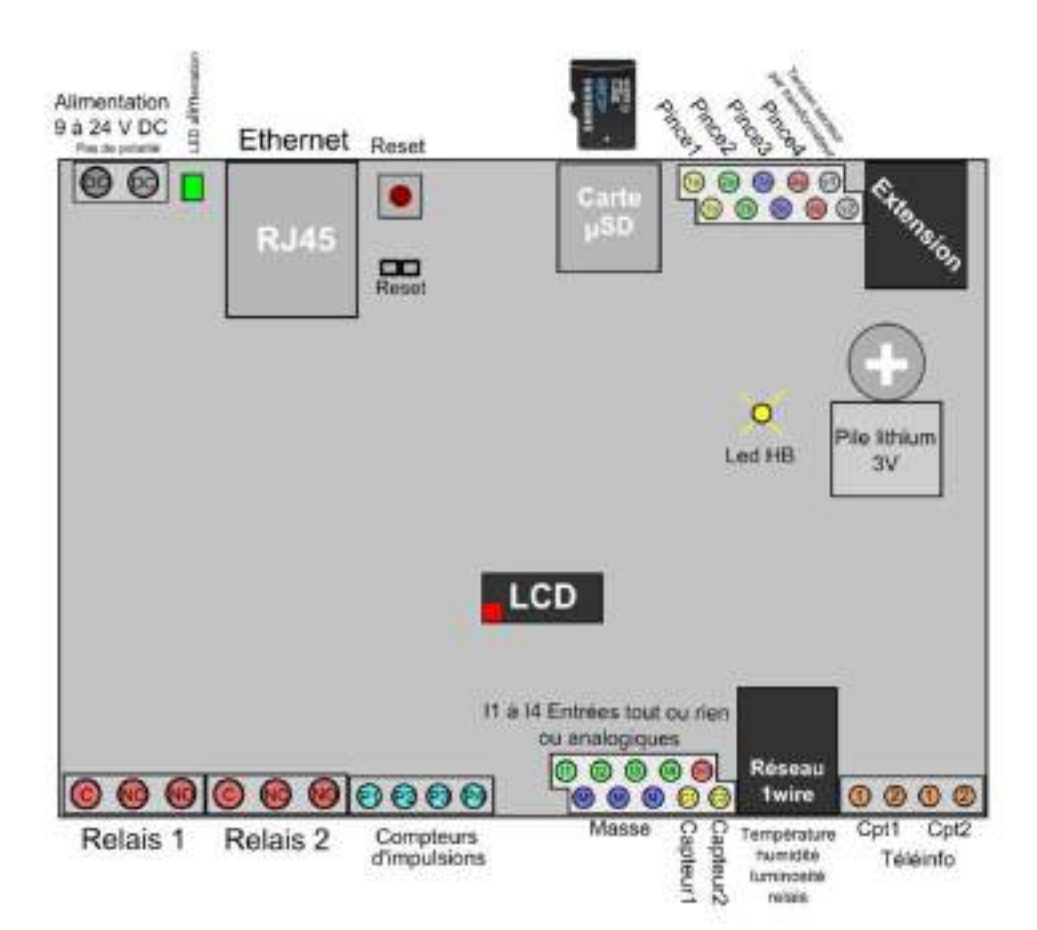

## Installation steps

- Wiring to Elum Explorer
- Setting a static IP address
- Set the I/O parameters

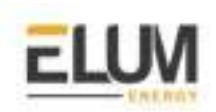

## Wiring to Elum Explorer

Connect the RJ45 port located near the power supply LED with a LAN wire, to the LAN port 1 on the Elum Explorer

## Modbus TCP Configuration

To allow communication with the device, you must configure on the Elum configuration interface the LAN 1 port as follows:

- Static lp: 192.168.1.1
- Subnet Mask: 255.255.255.0
- Host: 192.168.1.100
- port: 80
- Gateway & DNS: leave it blank

## Set the I/O parameters

- WES, Temperature: ID

| Temperature 💮 |                |  |
|---------------|----------------|--|
|               | logiet<br>Hode |  |

Each sensor has a unique ID that is noted on the bar code tag on the wire close to the RJ11 connector, as shown in the picture below.

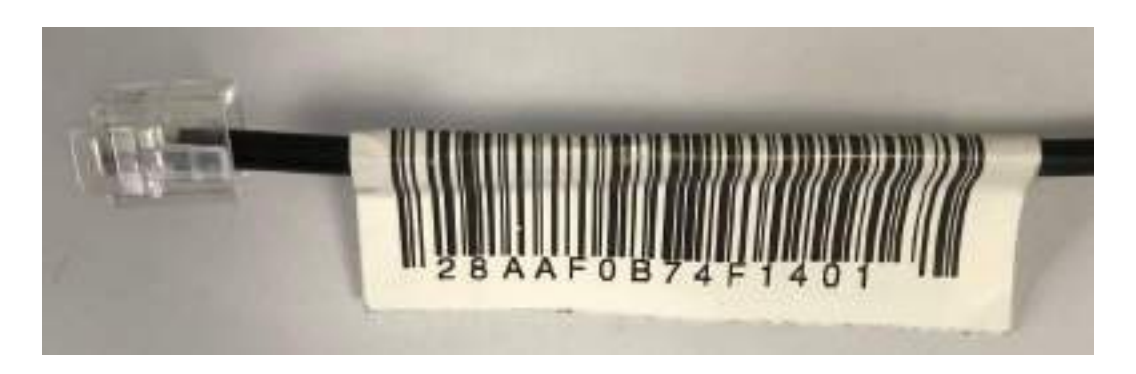

For example, this temperature sensor has an ID: 28AAF0B74F1401, note that spaces and capital letters are not important.

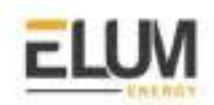

- WES, Wattmeter and TIC Wattmeter: **Convention** 

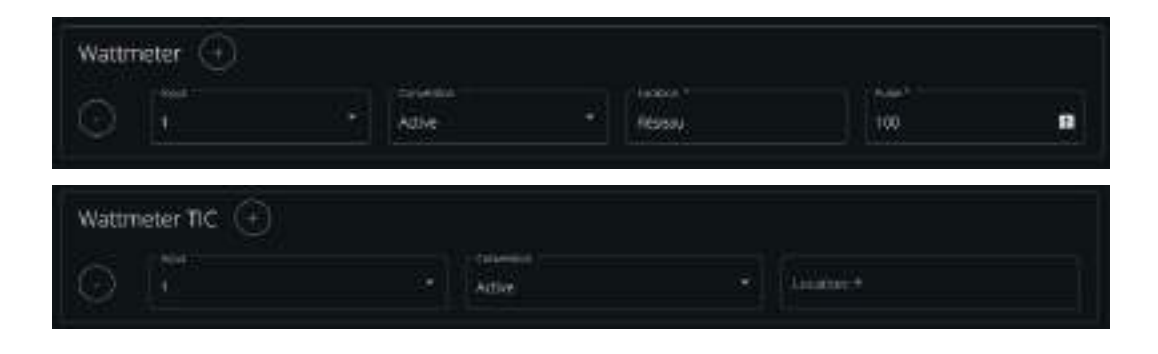

The "Active" Convention must be applied on the meters that are measuring production. The "Passive" convention must be set for meters measuring consumption.

- WES, Wattmeter: **Pulse** 

| Watth | neter 🕘 |             |           |     |    |
|-------|---------|-------------|-----------|-----|----|
|       |         | - Section 1 | factors.* |     |    |
|       |         | Adve        | fitssu.   | 100 | 12 |

Define the right meter ratio, Wh/Impulsion.

- WES, Irradiance: Scale

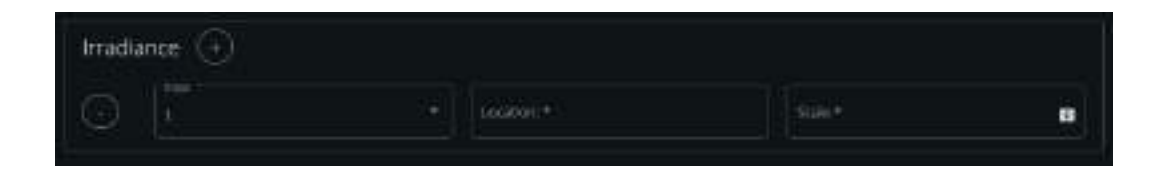

The scale factor to be applied is expressed in W/m<sup>2</sup>/V. Further information on this part can be found in the manufacturer's documentation of the irradiance sensor.

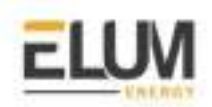

# Woodward

## Connect & Config Guide

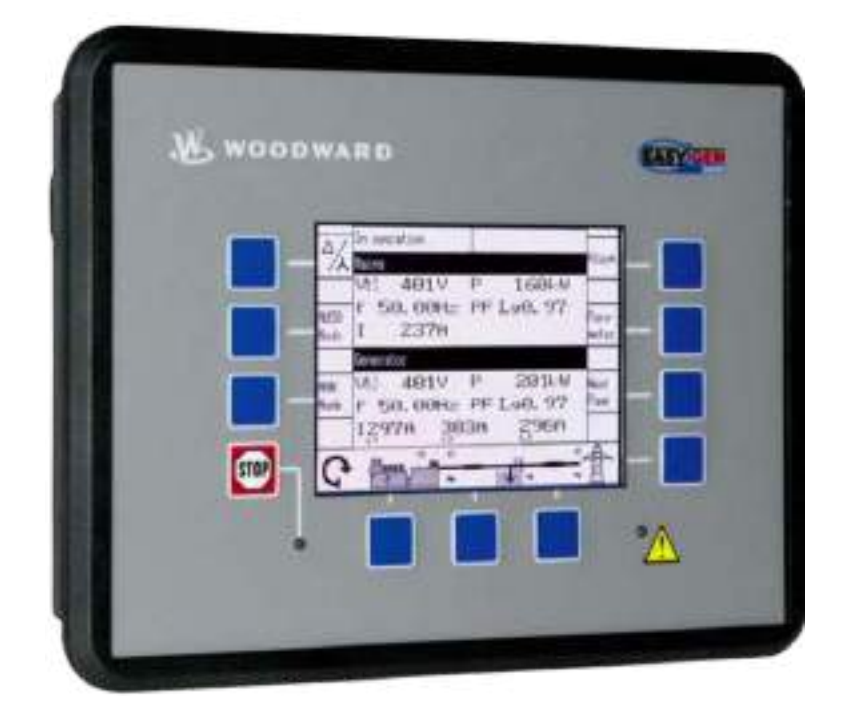

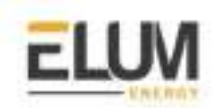

## Woodward

## easYgen-3000 genset controller

## Overview

easYgen-3000 Controls are the generator set digital paralleling controls responsible for synchronizing, load sharing, protection, metering and monitoring suitable for any power system application needs.

The communication protocol embedded is Modbus RTU using half duplex 2 wires connection.

## **Installation steps**

- Communication wiring
- Modbus setting

#### Communication wiring :

easYgen-3000 RS485 pinout :

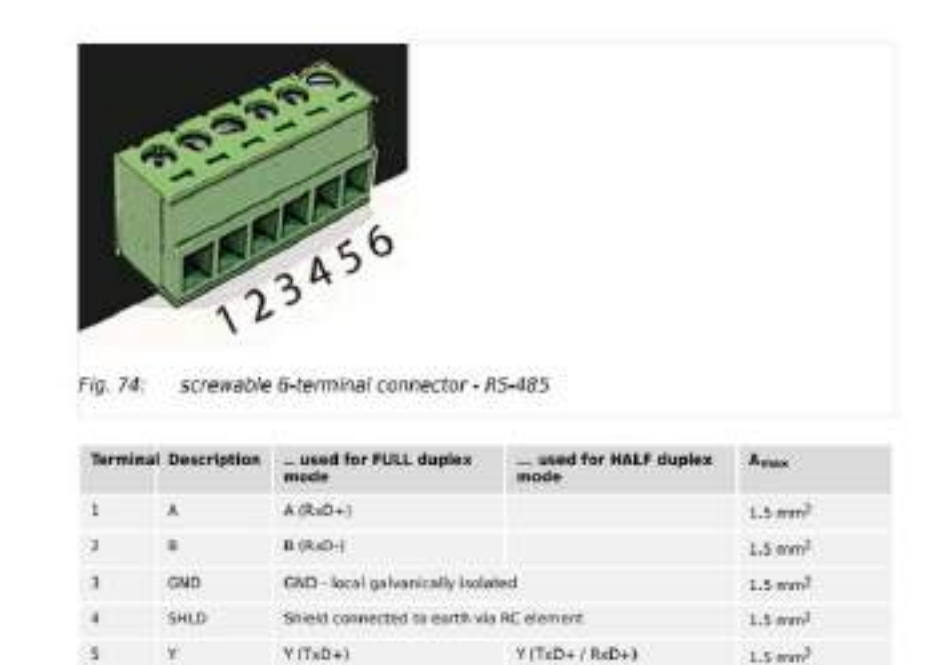

Table 24: Pin assignment

2

Figure 1.1 : easYgen-3000 RS485 connector

Z(THD-)

2 (TxD-/RxD-)

1.5 mm<sup>2</sup>

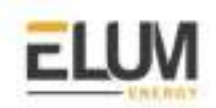

## Pin mapping to Elum Controller

Remove the terminal block connector from the Elum serial port and connect the wires as shown in the following table:

|     | easYgen-3000 Terminal Block | Elum Explorer Serial Port Terminal Block |
|-----|-----------------------------|------------------------------------------|
| Pin |                             | Pin                                      |
| 5   |                             | 3 - Data +                               |
| 6   |                             | 4 - Data -                               |

#### Table 1.2

## Connect multiple genset controllers in the Daisy Chain:

When connecting multiple genset controllers, the following procedure should be followed:

- 1. Connect the RS485 differential positive and negative signal of the explorer to terminal 5 and 6 of the first equipment.
- 2. Connect terminal 5 and 6 of the first inverter in the daisy chain, to terminal 5 and 6 of other equipment.
- 3. Repeat step 2 for all equipment on the same daisy chain.
- 4. Terminate the daisy chain on both ends using 120 ohms termination resistors.

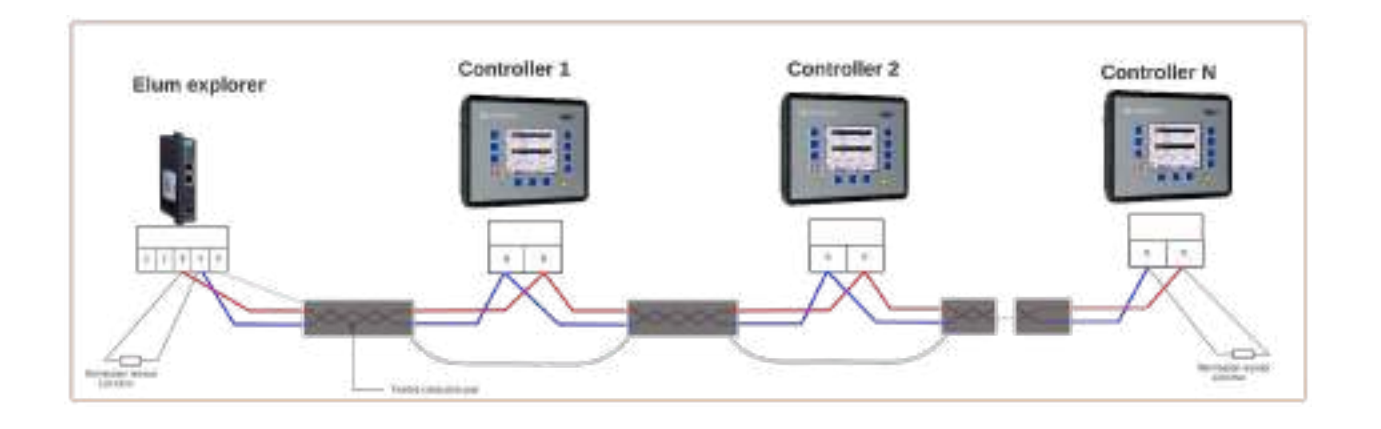

Figure 1.2 : Connect multiple genset controllers in a daisy chain

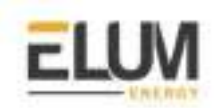

## Genset controller parameters:

| parameter            | Values (default)                                        |
|----------------------|---------------------------------------------------------|
| Modbus slave address | From 1 to 255 <b>(1)</b>                                |
| Modbus Mode          | RTU RS485                                               |
| Baud rate            | 9600 / 19200 / 38400 / 57600 /<br>115200 <b>(19200)</b> |
| parity               | Even, odd none <b>(none)</b>                            |

#### Table 2.1 : Modbus Parameters

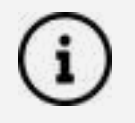

For the configuration of ePowerControl, please check the ePowerControl <u>user</u> <u>manual</u> **page 40**.

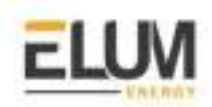

# SofarSolar

## Connect & Config Guide

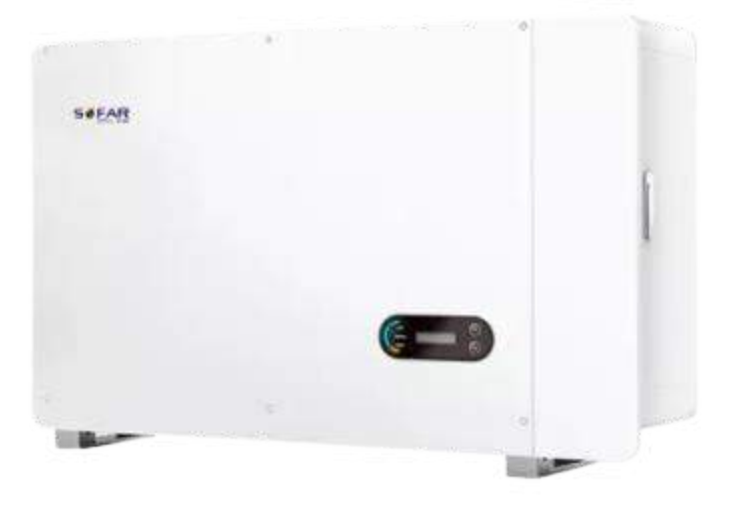

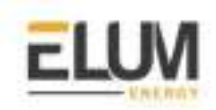

## SofarSolar

## Sofar 80-136 KTL inverters

## Overview

SOFAR 80~136KTL is a transformerless on grid PV inverter, that converts the direct current of the PV array to the grid-compliant, three-phase current and feeds into the utility grid. The communication protocol embedded is Modbus RTU using half duplex 2 wires connection.

## Installation steps

- Communication wiring
- Modbus setting

## Communication wiring :

## Sofar 80-136KTL RS485 pinout :

| PIN   | Define                        | Function                        | Note                           |  |
|-------|-------------------------------|---------------------------------|--------------------------------|--|
| 1     | RS485A                        | RS485 signal+                   | Wire connection                |  |
| 2     | RS485A                        | R\$485 signal+                  | monitoring or multiple         |  |
| 3     | RS485B                        | RS485 signal-                   | inverter monitoring            |  |
| 4     | RS485B                        | RS485 signal-                   |                                |  |
| 5     | Electric meter<br>RS485A      | Electric meter RS485<br>signal+ | Wire connection Electric meter |  |
| 6     | Electric meter<br>RS485B      | Electric meter RS485<br>signal- |                                |  |
| 7     | GND.S                         | RS485 signal ground             |                                |  |
| 8     | DRM0 Remote shunt down DRM1/5 |                                 | DRMS port                      |  |
| 9     |                               |                                 |                                |  |
| 10    | DRM2/6                        |                                 |                                |  |
| 11    | DRM3/7                        |                                 |                                |  |
| 12    | DRM4/8                        |                                 |                                |  |
| 13    | GND.S                         | Communication<br>Ground         |                                |  |
| 14-16 | Blank PIN                     | N/A                             | N/A                            |  |

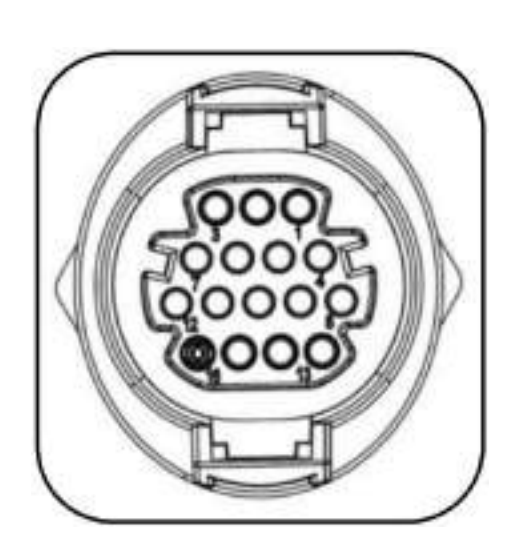

## Figure 1: RS485 pinout

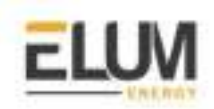

## Pin mapping to Elum Controller

Remove the terminal block connector from the Elum serial port and connect the wires as shown in the following table:

| Inverter Terminal Block | Elum Explorer Serial Port Terminal Block |
|-------------------------|------------------------------------------|
| Pin                     | Pin                                      |
| 1 - RS485A              | 3 - Data +                               |
| 3 - RS485B              | 4 - Data -                               |

#### Connect multiple devices in a single Daisy Chain:

When connecting multiple equipment, the following procedure should be followed, as per the diagram (figure 2):

- 1. Connect the RS485 cable from the Elum unit terminal to the serial port of the first inverter.
- 2. Connect the RS485 cable from the first inverter serial port to the second inverter serial port.
- 3. Repeat step 2 for all equipment on the same daisy chain.
- 4. Terminate the daisy chain on both ends using 120 ohms termination resistors.

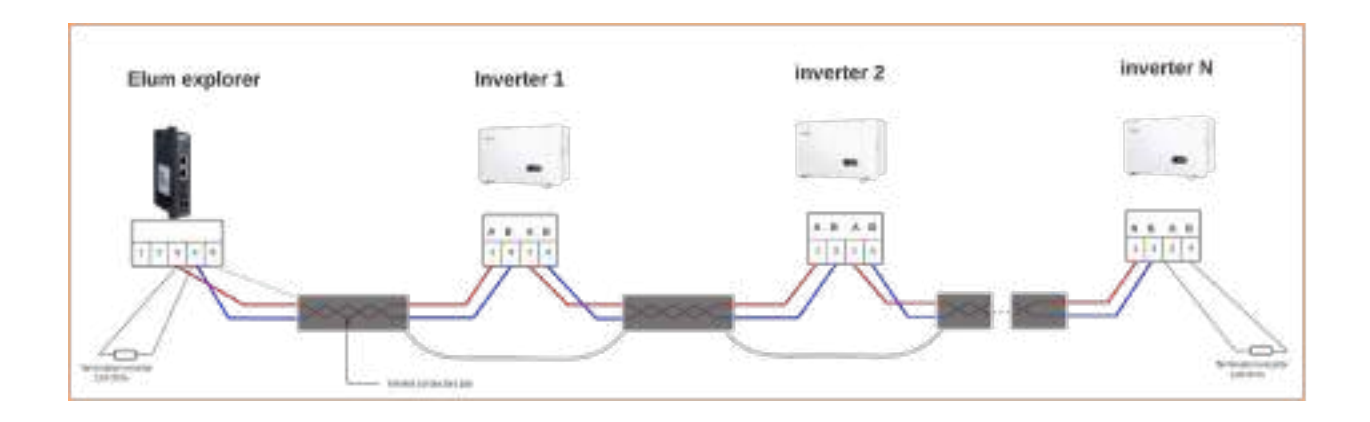

## Figure 2: connect multiple inverters in the same daisy chain

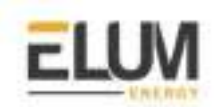

## Setting the Inverter ID and communication parameters :

## **Inverter Parameters :**

| parameter            | Values (Default)                                                     |
|----------------------|----------------------------------------------------------------------|
| Modbus Mode          | RTU RS485                                                            |
| Modbus slave address | 1~247 <b>(1)</b>                                                     |
| Baud rate            | 4800, 9600, 19200, 38400, 57600, 115200,<br>1200, 2400 <b>(9600)</b> |
| parity               | None, even, odd <b>(none)</b>                                        |

#### Modify the inverter address :

- Long press the down button under the standard interface to enter into the main interface.
- Enter setting Interface by long pressing the do down button.
- Scroll to the option 7 and long press the Down button, then set the new id.

| 1.Enter Setting | Long press DOWN button |                    |  |
|-----------------|------------------------|--------------------|--|
|                 | 1.Set time             | 11.Logic Interface |  |
|                 | 2.Clear Energy         | 12.Set Power Ratio |  |
|                 | 3.Clear Events         |                    |  |
|                 | 4.Country Code         |                    |  |
|                 | 5.On-Off Control       |                    |  |
|                 | 6.Set Energy           |                    |  |
|                 | 7.Set Address          |                    |  |
|                 | 8.Set Input mode       |                    |  |
|                 | 9.Set Language         |                    |  |
|                 | 10.MPPT Scan           |                    |  |

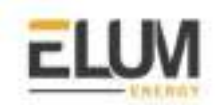

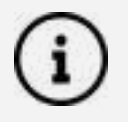

For the configuration of ePowerControl, please check the ePowerControl <u>user</u> <u>manual</u> **page 40**.